Giugno 2020

# Manuale del *therascreen*® EGFR RGQ PCR Kit

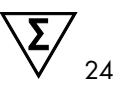

Versione 2

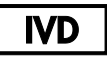

Per uso diagnostico in vitro

Per l'uso con strumenti Rotor-Gene® Q MDx 5plex HRM

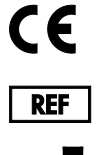

R7 MAT

874111

QIAGEN GmbH, QIAGEN Strasse 1, 40724 Hilden, GERMANIA

1121935IT

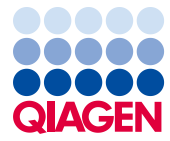

Sample to Insight

# Indice

| Uso previsto                                                         | 5  |
|----------------------------------------------------------------------|----|
| Sommario e spiegazioni                                               | 6  |
| Principio della procedura                                            | 9  |
| Materiali in dotazione                                               | 13 |
| Contenuto del kit                                                    | 13 |
| Materiale necessario ma non fornito                                  | 14 |
| Avvertenze e precauzioni                                             | 16 |
| Precauzioni generali                                                 | 16 |
| Conservazione e manipolazione dei reagenti                           |    |
| Condizioni per la spedizione                                         | 18 |
| Condizioni per la conservazione                                      |    |
| Conservazione e manipolazione dei campioni                           |    |
| Procedura                                                            | 21 |
| Estrazione e preparazione del DNA                                    | 21 |
| Protocollo: Valutazione del campione                                 | 22 |
| Protocollo: rilevazione delle mutazioni EGFR                         | 34 |
| Interpretazione dei risultati (automatica)                           |    |
| Flag del software Rotor-Gene Q <i>therascreen</i> EGFR Assay Package |    |
| Guida alla risoluzione dei problemi                                  | 53 |
| Controllo di qualità                                                 | 54 |
| Limitazioni                                                          | 54 |

| Caratteristiche prestazionali                                                                                         | . 56 |
|----------------------------------------------------------------------------------------------------|------|
| Prestazioni analitiche                                                                                                | . 56 |
| Limite del bianco (Limit of Blank, LOB), intervallo di lavoro, valori di cut-off e intervalli di cut-off $\Delta C_T$ | 56   |
| Impatto del DNA iniziale sui valori ∆C⊺                                                                               | . 57 |
| Reattività crociata                                                                                                   | . 58 |
| Accuratezza: confronto con il metodo di riferimento analitico                                                         | . 58 |
| Limite di sensibilità (Limit of Detection, LOD)                                                                       | . 59 |
| Interferenza                                                                                                    | .61  |
| Riproducibilità                                                                                                    | . 62 |
| Prestazioni cliniche                                                                                                  | . 66 |
| Risultati clinici GIOTRIF®                                                                                            | . 66 |
| Risultati clinici IRESSA®                                                                                             | . 68 |
| Riferimenti                                                                                                    | .71  |
| Simboli                                                                                                    | 73   |
| Appendice A: protocollo del therascreen EGFR RGQ PCR Kit per la procedura manuale                                     | .74  |
| Informazioni generali                                                                                                 | .74  |
| Protocollo: creazione di un profilo termico                                                                           | .74  |
| Procedura (manuale)                                                                                                   | . 86 |
| Protocollo: valutazione dei campioni (manuale)                                                                        | . 86 |
| Protocollo: rilevazione delle mutazioni EGFR (manuale)                                                                | . 86 |
| Protocollo: configurazione del Rotor-Gene Q per<br>il <i>therascreen</i> EGFR RGQ PCR Kit                             | . 87 |
| Interpretazione dei risultati (manuale)                                                                               | . 92 |

| Impostazioni del software relative all'analisi                            | 92  |
|---------------------------------------------------------------------------|-----|
| Analisi dei dati relativi alla valutazione dei campioni                   | 94  |
| Analisi dei dati per la rilevazione della mutazione EGFR                  | 95  |
| Appendice B: installazione del software therascreen EGFR CE Assay Package | 104 |
| Informazioni di contatto                                                  | 107 |
| Informazioni per gli ordini                                               | 108 |
| Storico delle revisioni del documento                                     | 110 |

### Uso previsto

Il *therascreen* EGFR RGQ PCR Kit è un test di diagnostica in vitro destinato alla rilevazione di 29 mutazioni somatiche nel gene EGFR (epidermal growth factor receptor, recettore del fattore di crescita epidermico). Fornisce una valutazione qualitativa dello stato mutazionale in campioni tumorali di pazienti affetti da carcinoma polmonare non a piccole cellule (Non-Small Cell Lung Cancer, NSCLC).

I risultati possono aiutare il medico a identificare i pazienti NSCLC che potrebbero rispondere meglio alle terapie con inibitori della tirosin-chinasi di EGFR.

Il *therascreen* EGFR RGQ PCR Kit consente di analizzare i campioni di DNA estratti dai tessuti tumorali fissati in formalina e inclusi in paraffina (Formalin-Fixed, Paraffin-Embedded, FFPE) di pazienti NSCLC utilizzando uno strumento Rotor-Gene Q MDx 5plex HRM. L'uso del kit è riservato a professionisti qualificati in un ambiente di laboratorio.

Il therascreen EGFR RGQ PCR Kit è destinato all'uso nella diagnostica in vitro.

# Sommario e spiegazioni

Nei carcinomi umani (1, 2) vengono riscontrate mutazioni nell'oncogene EGFR. La presenza di queste mutazioni è correlata alla risposta a determinate terapie basate sugli inibitori della tirosin-chinasi (Tyrosine Kinase Inhibitor, TKI) nei pazienti affetti da carcinoma polmonare non a piccole cellule (Non-Small Cell Lung Cancer, NSCLC) (3-8). Tali mutazioni nell'oncogene EGFR sono presenti nella popolazione generale dei pazienti NSCLC, con una frequenza del 10% circa nei pazienti in USA, Europa e Australia e fino al 30% nei pazienti in Giappone e Taiwan (1, 2, 9).

Il *therascreen* EGFR RGQ PCR Kit è un prodotto pronto per l'uso, destinato alla rilevazione di 29 mutazioni nel gene tumorale EGFR tramite PCR (Polymerase Chain Reaction, reazione a catena della polimerasi) su uno strumento Rotor-Gene Q MDx 5plex HRM.

Grazie all'uso delle tecnologie Scorpions<sup>®</sup> (10) e ARMS (Amplification Refractory Mutation System, sistema di mutazioni refrattarie all'amplificazione) (11), il *therascreen* EGFR RGQ PCR Kit consente di identificare 29 mutazioni negli esoni 18, 19, 20 e 21 dell'oncogene EGFR su un fondo di DNA genomico wild type (Tabella 1). In sintesi:

- 19 delezioni nell'esone 19 (rileva la presenza di una qualunque delle 19 delezioni, ma senza discriminazione)
- Tre inserzioni nell'esone 20 (rileva la presenza di una qualunque delle tre inserzioni, ma senza discriminazione)
- G719X (rileva la presenza di G719S, G719A o G719C, ma senza discriminazione)
- S768I
- T790M
- L858R
- L861Q

I metodi utilizzati nel kit sono altamente selettivi e, a seconda della quantità totale di DNA presente, consentono di rilevare una percentuale bassa di DNA mutante in un fondo di DNA genomico wild-type. Questi limiti di selettività e sensibilità sono superiori, ad esempio, a quelli delle tecnologie di sequenziamento con terminatori fluorescenti.

| Esone                                                                                                    | Mutazione | ID COSMIC*     | Cambiamento delle basi |
|----------------------------------------------------------------------------------------------------|-----------|----------------|------------------------|
| 18                                                                                                    | G719A     | 6239           | 2156G>C                |
|                                                                                                    | G719S     | 6252           | 2155G>A                |
|                                                                                                    | G719C     | 6253           | 2155G>T                |
| 19                                                                                                    | Delezioni | 12384          | 2237_2255>T            |
|                                                                                                    |           | 12387          | 2239_2258>CA           |
|                                                                                                    |           | 12419          | 2238_2252>GCA          |
|                                                                                                    |           | 12422          | 2238_2248>GC           |
|                                                                                                    |           | 13551          | 2235_2252>AAT          |
|                                                                                                    |           | 12678          | 2237_2251del15         |
|                                                                                                    |           | 6218           | 2239_2247del9          |
|                                                                                                    |           | 12728          | 2236_2253del18         |
|                                                                                                    |           | 12367          | 2237_2254del18         |
|                                                                                                    |           | 6210           | 2240_2251del12         |
|                                                                                                    |           | 6220           | 2238_2255del18         |
| 19                                                                                                    |           | 6223           | 2235_2249del15         |
|                                                                                                    |           | 6225           | 2236_2250del15         |
|                                                                                                    |           | 6254**         | 2239_2253del15         |
|                                                                                                    |           | 6255           | 2239_2256del18         |
| I8         G719A         62           G719S         62           G719C         62           I9         Delezioni         12           12         12         12           13         12         12           14         12         12           15         12         12           16         12         12           17         12         12           18         12         12           19         Delezioni         12           12         12         12           13         12         12           14         12         12           15         12         12           16         12         12           17         12         12           18         12         12           19         12         12           11         12         12           11         12         12           12         12         12           13         12         12           14         12         12           15         12         12 <tr< td=""><td>12369**</td><td>2240_2254del15</td></tr<> | 12369**   | 2240_2254del15 |                        |
|                                                                                                    |           | 12370          | 2240_2257del18         |
|                                                                                                    |           | 12382          | 2239_2248TTAAGAGAAG>C  |
|                                                                                                    |           | 12383          | 2239_2251>C            |

| Tabella 1. Elenco delle mutazioni e identità COSM | IC |
|---------------------------------------------------|----|
|---------------------------------------------------|----|

\* COSMIC: Catalogue of somatic mutations in cancer: http://cancer.sanger.ac.uk/.

La tabella continua alla pagina seguente

#### La tabella continua dalla pagina precedente

| Esone | Mutazione  | ID COSMIC* | Cambiamento delle basi |
|-------|------------|------------|------------------------|
| 20    | S768I      | 6241       | 2303G>T                |
|       | Inserzioni | 12376      | 2307_2308insGCCAGCGTG  |
|       |            | 12378      | 2310_2311insGGT        |
|       |            | 12377      | 2319_2320insCAC        |
|       | T790M      | 6240       | 2369C>T                |
| 21    | L858R      | 6224       | 2573T>G                |
|       | L861Q      | 6213       | 2582T>A                |

Tabella 1. Elenco delle mutazioni e identità COSMIC

\* COSMIC: Catalogue of somatic mutations in cancer: http://cancer.sanger.ac.uk/.

\*\* Le mutazioni COSM6254 (2239\_2253del15) e COSM12369(2240\_2254del15) comportano la delezione di 15 coppie di basi dalla sequenza EGFR. La stessa sequenza finale viene generata da entrambe le mutazioni e tali mutazioni sono indistinguibili tra loro. Pertanto, la mutazione COSM6254 (2239\_2253del15) è stata rimossa dalla versione più recente di COSMIC (v83) ed entrambe le mutazioni ora sono rappresentate da COSM12369 (2240\_2254del15). Tutto questo segue la linea guida HGVS per rappresentare la delezione 3' più frequente. Il test EGFR *therascreen* non fa distinzioni tra le 19 mutazioni di delezione e le delezioni positive vengono denominate "Deletions" (Delezioni). La modifica interessa solo la documentazione, non il kit o la sua capacità di rilevare una singola mutazione.

# Principio della procedura

Il *therascreen* EGFR RGQ PCR Kit include otto distinte miscele delle reazioni di amplificazione PCR: sette reazioni specifiche per le mutazioni negli esoni 18, 19, 20 e 21 dell''oncogene EGFR e un controllo wild-type nell'esone 2. I principali componenti del kit sono illustrati di seguito.

#### ARMS

La tecnologia ARMS consente l'amplificazione allele-specifica o mutazione-specifica. La *Taq* DNA polimerasi (*Taq*) è efficace per distinguere tra un appaiamento corretto e un appaiamento errato all'estremità in 3' di un primer per PCR. Viene eseguita un'amplificazione selettiva di specifiche sequenze mutate, anche nei campioni in cui prevalgono le sequenze non mutate. Quando il primer è perfettamente appaiato, l'amplificazione procede con la massima efficienza. Quando la base in 3' presenta un appaiamento errato, si osserva soltanto un'amplificazione di basso livello sul fondo.

#### Scorpions

La tecnologia Scorpions consente di rilevare il risultato dell'amplificazione. Il termine Scorpions descrive molecole bifunzionali contenenti un primer PCR in legame covalente con una sonda. Il fluoroforo in questa sonda interagisce con un colorante quencher, anch'esso incorporato nella sonda, che riduce la fluorescenza. Durante la PCR, quando la sonda si lega all'amplicone, il fluoroforo e il quencher si scindono determinando un aumento rilevabile della fluorescenza.

#### Formato del kit

Il therascreen EGFR RGQ PCR Kit include otto esami:

- Un esame di controllo (CTRL)
- Sette esami di mutazione

Tutte le miscele di reazione contengono reagenti sufficienti per rilevare i target marcati con carbossifluoresceina (FAM<sup>™</sup>), più un esame di un controllo interno marcato con esaclorofluoresceina (HEX<sup>™</sup>). L'esame di controllo interno può rilevare la presenza di inibitori che potrebbero causare risultati falsi negativi. L'amplificazione FAM può entrare in competizione con l'amplificazione del controllo interno. La finalità del controllo interno è semplicemente dimostrare che, in assenza di amplificazione FAM, questo risultato è realmente negativo e non si tratta di una reazione PCR non riuscita.

#### Esami

Il *therascreen* EGFR RGQ PCR Kit prevede una procedura in due fasi. Nella prima fase viene eseguito l'esame di controllo, in modo da valutare la quantità totale di DNA EGFR amplificabile in un campione; nella seconda fase vengono eseguiti gli esami di mutazione e controllo, in modo da determinare la presenza o l'assenza di DNA mutante.

#### Esame di controllo

L'esame di controllo, marcato con FAM, consente di valutare la quantità totale di DNA EGFR amplificabile in un campione. L'esame di controllo amplifica una regione dell'esone 2 del gene EGFR. I primer e la sonda Scorpions sono stati formulati in modo da evitare qualsiasi polimorfismo noto del gene EGFR.

#### Esami di mutazione

Ogni esame di mutazione contiene una sonda Scorpions marcata con FAM e un primer ARMS per la discriminazione tra il DNA wild-type e un DNA con una mutazione specifica.

#### Controlli

Nota: tutte le sedute analitiche devono includere sia controlli positivi che controlli negativi.

#### Controllo positivo

Per ogni seduta è necessario includere un controllo positivo nelle provette 1-8. Il *therascreen* EGFR RGQ PCR Kit contiene il controllo positivo (Positive Control, PC) EGFR, da utilizzare come modello nella reazione di controllo positivo. I risultati del controllo positivo verranno valutati per confermare se il kit funziona secondo i criteri di accettabilità dichiarati.

#### Controllo negativo

Per ogni seduta è necessario includere un controllo negativo senza templato ("No Template Control", NTC) nelle provette 9-16. Il *therascreen* EGFR RGQ PCR Kit contiene acqua da utilizzare come "templato" per il controllo NTC. Il controllo NTC serve per valutare sia le potenziali contaminazioni durante la configurazione del processo, sia le prestazioni della reazione di controllo interno.

#### Valutazione della reazione di controllo interno

Ogni miscela di reazione contiene un controllo interno (Internal Control, IC), oltre alla reazione target. Un errore indica la possibile presenza di inibitori, che possono indurre risultati imprecisi, o un possibile errore commesso dall'operatore nella fase di configurazione del processo per la provetta interessata. L'IC utilizza una sequenza target oligonucleotidica non correlata al gene EGFR, un primer non marcato e un primer Scorpions marcato con HEX, che lo differenzia dai primer Scorpions marcati con FAM nelle miscele delle reazioni per le mutazioni e i controlli. L'amplificazione FAM può entrare in competizione con l'amplificazione dell'IC, cosicché il valore IC C<sub>T</sub> (HEX) generato potrebbe non rientrare nell'intervallo specificato. I risultati FAM restano comunque validi per questi campioni.

#### Valutazione del campione

È fortemente consigliato l'uso della miscela della reazione di controllo (provetta CTRL), fornita con il *therascreen* EGFR RGQ PCR Kit, per valutare la quantità totale di DNA EGFR amplificabile in un campione. L'esame di controllo amplifica una regione dell'esone 2 del gene EGFR. È consigliabile configurare i campioni con il solo esame di controllo, utilizzando l'EGFR PC come controllo positivo e l'acqua come "templato" del controllo senza templato.

Nota: la valutazione del DNA deve basarsi sulla PCR e potrebbe differire dalla quantificazione basata sulle letture dell'assorbanza. Viene fornita una miscela di reazione di controllo (provetta CTRL) supplementare per consentire la valutazione della qualità e quantità di DNA nei campioni prima dell'analisi con il *therascreen* EGFR RGQ PCR Kit.

#### Piattaforma e software

Il *therascreen* EGFR RGQ PCR Kit è formulato in modo specifico per l'uso con gli strumenti Rotor-Gene Q MDx 5plex HRM. Lo strumento Rotor-Gene Q MDx 5plex HRM è programmato per parametri di ciclaggio (sedute) differenti, da eseguire con il *therascreen* EGFR CE Assay Package.

Il *therascreen* EGFR CE Assay Package include due modelli: "*therascreen* EGFR CE Control Run Locked Template" per la valutazione del campione di DNA e "*therascreen* EGFR CE Locked Template" per la rilevazione delle mutazioni EGFR. Tali modelli contengono i parametri della seduta PCR e calcolano i risultati.

È inoltre possibile utilizzare il *therascreen* EGFR RGQ PCR Kit con il software Rotor-Gene Q versione 2.3 in modalità aperta (cioè senza utilizzare il Rotor-Gene Q *therascreen* EGFR CE Assay Package). Per maggiori dettagli, vedere Appendice A: *protocollo* del *therascreen* EGFR RGQ PCR Kit per la procedura manuale.

# Materiali in dotazione

### Contenuto del kit

| therascreen EGFR | RGQ PCR Kit                                                                                           |        |           | (24)       |
|------------------|----------------------------------------------------------------------------------------------------|--------|-----------|------------|
| N. catalogo      |                                                                                                    |        |           | 874111     |
| Numero di reazio | oni                                                                                                   |        |           | 24         |
| Colore           | Descrizione                                                                                           | ID pro | ovetta    | Volume     |
| Rosso            | Control Reaction Mix (Miscela reazione di controllo)                                                  | 1      | CTRL      | 2 × 600 µl |
| Viola            | T790M Reaction Mix (Miscela reazione T790M)                                                           | 2      | T790M     | 600 µl     |
| Arancione        | Deletions Reaction Mix (Miscela reazione delezioni)                                                   | 3      | Del       | 600 µl     |
| Rosa             | L858R Reaction Mix (Miscela reazione L858R)                                                           | 4      | L858R     | 600 µl     |
| Verde            | L861Q Reaction Mix (Miscela reazione L861Q)                                                           | 5      | L861Q     | 600 µl     |
| Giallo           | G719X Reaction Mix (Miscela reazione G719X)                                                           | 6      | G719X     | 600 µl     |
| Grigio           | S7681 Reaction Mix (Miscela reazione S7681)                                                           | 7      | S768I     | 600 µl     |
| Blu              | Insertions Reaction Mix (Miscela reazione inserzioni)                                                 | 8      | Ins       | 600 µl     |
| Beige            | EGFR Positive Control (Controllo positivo EGFR)                                                       | 9      | PC        | 300 µl     |
| Verde menta      | Taq DNA Polymerase (Taq DNA polimerasi)                                                               | Taq    | 2 × 80 µl | 2 × 80 µl  |
| Bianco           | Nuclease-free water for No Template Control<br>(Acqua priva di nucleasi per controllo senza templato) | NTC    | 1,9 ml    | 1,9 ml     |
| Bianco           | Nuclease-free water for Dilution<br>(Acqua priva di nucleasi per diluizione)                          | Dil.   | 1,9 ml    | 1,9 ml     |
| Manuale del ther | ascreen EGFR RGQ PCR Kit                                                                              |        |           | 1          |

# Materiale necessario ma non fornito

Durante la manipolazione di sostanze chimiche, è opportuno indossare sempre un camice da laboratorio, guanti monouso e occhiali protettivi. Per maggiori informazioni, consultare le schede di dati di sicurezza (Safety Data Sheets, SDS) disponibili presso il fornitore.

#### Reagenti

• Kit di estrazione del DNA (vedere Estrazione e preparazione del DNA)

#### Materiali di consumo e attrezzatura generica da laboratorio

- Pipette dedicate\* (regolabili) per la preparazione dei campioni
- Pipette dedicate\* (regolabili) per la preparazione della miscela master PCR
- Pipette dedicate\* (regolabili) per la dispensazione del DNA templato
- Puntali per pipette sterili prive di DNasi, RNasi e DNA dotati di filtri (per evitare contaminazioni crociate, è consigliabile utilizzare puntali per pipette dotati di barriere anti-aerosol)
- Strip Tubes and Caps, 0.1 ml, da usare con 72-well Rotor (n. cat. 981103 o 981106)
- Provette per microcentrifuga prive di DNasi, RNasi e DNA per la preparazione di miscele Master Mix
- Loading Block 72 x 0.1 ml Tubes, blocco in alluminio per l'allestimento manuale delle reazioni con una pipetta a canale singolo (n. cat. 9018901)
- Thermomixer\*, incubatore ad agitazione orbitale riscaldato\*, blocco riscaldante\* o bagnomaria\* in grado di sostenere un'incubazione a 90°C
- Centrifuga da tavolo\* con rotore per provette di reazione da 2ml
- Miscelatore vortex\*

<sup>\*</sup> Assicurarsi che gli strumenti e l'attrezzatura siano stati controllati e calibrati nel rispetto delle raccomandazioni del produttore.

#### Apparecchiatura per PCR

- Strumento Rotor-Gene Q MDx 5plex HRM con canali di fluorescenza per Cycling Green e Cycling Yellow (rilevazione di FAM ed HEX, rispettivamente)\*†
- Software Rotor-Gene Q versione 2.3.5 o successivaRotor-Gene Q therascreen EGFR CE Assay Package, versione 3.0.6 (disponibile per il download dalla pagina web del prodotto therascreen EGFR RGQ PCR Kit Versione 2 all'indirizzo www.qiagen.com. Andare a Product Resources (Risorse del prodotto) > Supplementary Protocols (Protocolli supplementari) per scaricare il pacchetto di analisi).

Nota: il software Rotor-Gene Q *therascreen* EGFR CE Assay Package deve essere eseguito con la versione 2.3.5 o successive del software Rotor-Gene Q.

<sup>\*</sup> Assicurarsi che gli strumenti e l'attrezzatura siano stati controllati e calibrati nel rispetto delle raccomandazioni del produttore.

<sup>†</sup> In alcuni Paesi è possibile utilizzare lo strumento Rotor-Gene Q 5plex HRM con data di produzione maggio 2011 o successiva. La data di produzione può essere ricavata dal numero di serie sul retro dello strumento. Il numero di serie è nel formato "mmaannn", dove "mm" indica il mese di produzione in cifre, "aa" indica le ultime due cifre dell'anno di produzione e "nnn" indica l'ID univoco dello strumento.

# Avvertenze e precauzioni

Per uso diagnostico in vitro

Durante la manipolazione di sostanze chimiche, è opportuno indossare sempre un camice da laboratorio, guanti monouso e occhiali protettivi. Per maggiori informazioni, consultare le schede tecniche di sicurezza (Safety Data Sheet, SDS) appropriate. Le schede sono disponibili online nel formato PDF, pratico e compatto, sul sito www.qiagen.com/safety, dove è possibile cercare, visualizzare e stampare la scheda SDS di ogni kit e di ogni componente dei kit QIAGEN.

Per informazioni sulla sicurezza riguardanti lo strumento Rotor-Gene Q, consultare il manuale utente fornito insieme allo strumento.

Smaltire i campioni e i materiali di scarto degli esami secondo le disposizioni locali in materia di sicurezza.

### Precauzioni generali

Prestare sempre attenzione alle seguenti precauzioni:

- Il test è destinato all'uso con campioni di tessuto NSCLC fissati in formalina e inclusi in paraffina.
- Conservare ed estrarre il materiale positivo (campioni e controlli positivi) separatamente da tutti gli altri reagenti e aggiungerli alla miscela di reazione in un'area del laboratorio separata.

- Agire con la massima cautela in modo da prevenire la contaminazione delle reazioni PCR con il materiale di controllo sintetico. Si raccomanda l'uso di pipette dedicate per la preparazione delle miscele delle reazioni e l'aggiunta del DNA templato. La preparazione e la dispensazione delle miscele di reazione devono essere eseguite in un'area del laboratorio separata dall'area in cui avviene l'aggiunta del templato. Non aprire le provette Rotor-Gene Q dopo che la seduta PCR è terminata. In questo modo è possibile prevenire la contaminazione da laboratorio con i prodotti post-PCR.
- Tutte le sostanze chimiche e i materiali biologici sono potenzialmente pericolosi. I campioni dei pazienti e i campioni analitici sono potenzialmente infettivi e devono essere trattati come materiale a rischio biologico.
- I reagenti del therascreen EGFR RGQ PCR Kit sono diluiti in percentuali ottimali. Non diluire ulteriormente i reagenti, in quanto ciò potrebbe provocare una perdita a livello di prestazioni. Non utilizzare volumi delle reazioni (miscela di reazione più campione) inferiori a 25 µl, in quanto il rischio di falsi negativi potrebbe aumentare.
- Tutti i reagenti forniti nel therascreen EGFR RGQ PCR Kit sono destinati esclusivamente all'uso
  con gli altri reagenti del medesimo therascreen EGFR RGQ PCR Kit. Non sostituire i reagenti
  nel therascreen EGFR RGQ PCR Kit o tra therascreen EGFR RGQ PCR Kit diversi, altrimenti le
  prestazioni potrebbero risentirne.
- Utilizzare soltanto la Taq DNA polimerasi (provetta Taq) che viene fornita con il therascreen EGFR RGQ PCR Kit. Non sostituirla con Taq DNA polimerasi di altri kit dello stesso tipo o di qualsiasi altro tipo o con Taq DNA polimerasi di altri fornitori.
- Non utilizzare componenti scaduti o conservati in modo scorretto.

Nota: assicurare che i test sui campioni vengano svolti correttamente, prestando particolare attenzione agli errori di immissione dei campioni, agli errori di caricamento e agli errori di pipettamento.

Nota: i reagenti sono validati per l'allestimento manuale. Se si utilizza un metodo automatizzato, il numero di possibili reazioni potrebbe ridursi a causa del reagente necessario per riempire i "volumi morti" su tali strumenti.

# Conservazione e manipolazione dei reagenti

### Condizioni per la spedizione

Il *therascreen* EGFR RGQ PCR Kit viene spedito in ghiaccio secco e deve essere congelato alla consegna. Se il *therascreen* EGFR RGQ PCR Kit non dovesse essere congelato alla consegna, se la confezione esterna dovesse essersi aperta durante il tragitto o se la scatola non dovesse contenere la nota di accompagnamento, il manuale o i reagenti, contattare il servizio tecnico QIAGEN o il distributore locale (vedere il retro di copertina o visitare il sito www.qiagen.com).

### Condizioni per la conservazione

Alla consegna riporre immediatamente il *therascreen* EGFR RGQ PCR Kit in un congelatore termoregolato e conservarlo tra -30 e -15°C al riparo dalla luce. Evitare di esporre alla luce diretta i primer Scorpions (e in generale tutte le molecole marcate con fluorescenza) in modo da prevenire il loro fotodecadimento e il deterioramento delle prestazioni. Il kit è stabile fino alla data di scadenza indicata sull'etichetta, se conservato alle condizioni indicate e nella confezione originale.

Dopo l'apertura, i reagenti possono essere conservati nella loro confezione originale a una temperatura compresa tra -30 e -15°C per 12 mesi o fino alla data di scadenza riportata sulla confezione (a seconda di quale delle due date venga prima). Evitare di congelare e scongelare ripetutamente. Si consigliano al massimo otto cicli di congelamento-scongelamento.

I reagenti devono scongelarsi a temperatura ambiente (15-25°C) per minimo 1 ora e massimo 4,5 ore. Quando i reagenti sono pronti per l'uso, è possibile preparare le reazioni PCR e le provette Rotor-Gene Q, che contengono le soluzioni Master Mix e il campione di DNA, devono essere caricate immediatamente sullo strumento Rotor-Gene Q MDx 5plex HRM. Fare attenzione a non superare il tempo totale dall'inizio della preparazione della PCR all'avvio del processo:

• 6 ore se la conservazione avviene a temperatura ambiente

Nota: il tempo indicato include sia la preparazione della PCR che la conservazione.

• 18 ore se la conservazione avviene in frigorifero (2-8°C)

Nota: il tempo indicato include sia la preparazione della PCR che la conservazione.

Nota: per garantire funzionamento e prestazioni ottimali, evitare di esporre alla luce diretta i primer Scorpions (e in generale tutte le molecole marcate con fluorescenza) per prevenirne il fotodecadimento.

Nota: per un uso ottimale dei reagenti del *therascreen* EGFR RGQ PCR Kit, è opportuno raggruppare i campioni in batch. Se i campioni vengono analizzati individualmente, aumenta il consumo di reagenti e diminuisce il numero di campioni che possono essere analizzati con il *therascreen* EGFR RGQ PCR Kit.

# Conservazione e manipolazione dei campioni

Nota: tutti i campioni devono essere trattati come materiale potenzialmente infettivo.

Il materiale campione deve essere DNA genomico umano estratto da tessuto FFPE. Il trasporto deve avvenire secondo la metodologia di patologia standard per garantire la qualità dei campioni.

I campioni tumorali non sono omogenei e i dati ottenuti da un campione di tumore potrebbero non concordare con i dati ottenuti da altre sezioni dello stesso tumore. I campioni tumorali possono inoltre contenere tessuto non tumorale. È possibile che il DNA appartenente al tessuto non tumorale non contenga le mutazioni rilevate dal *therascreen* EGFR RGQ PCR Kit.

Per preparare i campioni di tessuto per l'estrazione del DNA:

- Utilizzando materiali e metodi standard, fissare il campione di tessuto in formalina 10% neutra tamponata e includere il campione di tessuto in paraffina. Utilizzando un microtomo tagliare sezioni seriali di 5 µm dal blocco di paraffina e montarle su vetrini di vetro.
- Affidare a un professionista qualificato (ad esempio un patologo) lo studio di una sezione colorata con ematossilina eosina (EE) per confermare la presenza del tumore.
- Le sezioni colorate non devono essere utilizzate per l'estrazione del DNA.
- Conservare tutti i blocchi FFPE e i vetrini a temperatura ambiente (15-25°C). I vetrini possono essere conservati a temperatura ambiente per un massimo di 1 mese prima dell'estrazione del DNA.

### Procedura

### Estrazione e preparazione del DNA

Le caratteristiche prestazionali di questo kit sono state generate utilizzando DNA estratto con il QIAamp DSP DNA FFPE Tissue Kit (n. cat. 60404). Questo kit dovrebbe essere usato per la preparazione del DNA, se disponibile nel Paese dell'utente. Se si utilizza il QIAamp DNA FFPE Tissue Kit (n. cat. 56404), equivalente in termini di funzionalità, l'estrazione del DNA deve essere eseguita nel rispetto delle istruzioni contenute nel manuale, osservando quanto segue:

- Non utilizzare la QIAGEN Deparaffinization Solution. Per la deparaffinazione utilizzare esclusivamente il metodo con xilene/etanolo descritto nel manuale del QIAamp DNA FFPE Tissue Kit.
- Accertarsi di utilizzare etanolo per biologia molecolare\* per tutti i passaggi richiesti.
- Utilizzando uno scalpellino nuovo per ogni campione, raschiare l'intera area del tessuto da due sezioni e raccoglierlo in una provetta per microcentrifuga provvista di etichetta.
- La digestione con proteinasi K (passaggio 11 del manuale del QIAamp DNA FFPE Tissue Kit) deve durare 1 ora ± 5 minuti a 56°C ± 3°C.
- La digestione con proteinasi K (passaggio 12 del manuale del QIAamp DNA FFPE Tissue Kit) deve durare 1 ora ± 5 minuti a 90°C ± 3°C.
- Non utilizzare il passaggio relativo all'RNasi descritto nel manuale del QIAamp DNA FFPE Tissue Kit.
- I campioni devono essere eluiti in 120 µl di tampone di eluizione (buffer ATE) contenuto nel QIAamp DNA FFPE Tissue Kit (passaggio 20 del manuale del QIAamp DNA FFPE Tissue Kit).
- Il DNA genomico può essere conservato tra 2°C e 8°C per 1 settimana dopo l'estrazione o tra -30°C e -15°C per un massimo di 8 settimane prima dell'uso.

\* Non utilizzare alcol denaturato, in quanto contiene altre sostanze come il metanolo o il metiletilchetone (MEK).

Nota: tutti gli esami inclusi nel *therascreen* EGFR RGQ PCR Kit generano prodotti della PCR piccoli. Il *therascreen* EGFR RGQ PCR Kit non funzionerà tuttavia con DNA fortemente frammentato.

### Protocollo: Valutazione del campione

Questo protocollo consente di valutare il DNA totale amplificabile presente nei campioni mediante l'uso del modello "*therascreen* EGFR CE Control Run Locked Template" del Rotor-Gene Q *therascreen* EGFR CE Assay Package per la valutazione automatizzata dei campioni.

Nota: per la valutazione manuale del campione di DNA, vedere Appendice A: *protocollo* del *therascreen* EGFR RGQ PCR Kit per la procedura manuale.

Punti importanti prima di iniziare

- Per ottenere risultati corretti, verificare che la procedura di miscelazione descritta venga eseguita a ogni fase di miscelazione del processo di configurazione dell'esame.La miscela reazione di controllo disponibile è sufficiente per valutare fino a 24 campioni.Prima di avviare la procedura, leggere la sezione REF \_Ref507674043 \h \\* MERGEFORMAT Precauzioni generali.Prima di avviare il protocollo, acquisire esperienza con l'uso dello strumento Rotor-Gene Q MDx 5plex HRM. Fare riferimento al manuale utente dello strumento.Non agitare in vortex la *Taq* DNA polimerasi (provetta Taq) o una qualsiasi miscela contenente *Taq* DNA polimerasi, in quanto l'enzima potrebbe inattivarsi.
- Non agitare in vortex la *Taq* o qualsiasi miscela contenente *Taq*, in quanto l'enzima potrebbe inattivarsi.

Utilizzare la miscela reazione di controllo (provetta CTRL) per valutare il DNA prima di eseguire i test. Nota: è importante che per effettuare questa valutazione si utilizzi la miscela reazione di controllo nel modo descritto di seguito, invece della spettrofotometria o di altri metodi alternativi. Il DNA fortemente degradato potrebbe non amplificarsi, anche se i primer generano piccoli frammenti di DNA.Per un utilizzo efficiente dei reagenti nel *therascreen* EGFR RGQ PCR Kit, è consigliabile raggruppare il più possibile i campioni di DNA in batch e formare sedute complete. Analizzando i campioni singolarmente o a piccoli gruppi si consuma una maggiore quantità di reagenti e, conseguentemente, si riduce il numero di campioni che complessivamente possono essere analizzati con un unico *therascreen* EGFR RGQ PCR Kit.

#### Prima di iniziare

- Prima di utilizzare lo strumento Rotor-Gene Q MDx 5plex HRM, assicurarsi che il software therascreen EGFR CE Assay Package sia installato (vedere Appendice B: installazione del software therascreen EGFR CE Assay Package).
- Prima di ogni uso, è necessario lasciare scongelare tutti i reagenti per almeno 1 ora a temperatura ambiente (15-25°C) ma senza superare 4,5 ore, quindi miscelare capovolgendo per 10 volte e centrifugare brevemente affinché il contenuto si depositi sul fondo della provetta.
- Prima di ogni uso, assicurarsi che la Taq abbia raggiunto la temperatura ambiente (15-25°C). Centrifugare brevemente la provetta affinché l'enzima si depositi sul fondo.
- Miscelare tutti i campioni capovolgendo 10 volte e centrifugando brevemente per raccogliere il contenuto sul fondo della provetta.

#### Procedura

 Lasciare scongelare la miscela della reazione di controllo (CTRL), l'acqua priva di nucleasi per il controllo senza templato (No Template Control, NTC) e il controllo positivo (Positive Control, PC) EGFR a temperatura ambiente (15-25°C) per minimo 1 ora e massimo 4,5 ore.

I tempi per lo scongelamento dei reagenti, l'allestimento della PCR e la conservazione prima dell'avvio della seduta sono indicati nella Tabella 2.

| Tempo minimo di<br>scongelamento | Tempo massimo di<br>scongelamento | Temperatura di conservazione<br>dopo allestimento PCR | Tempi massimi per allestimento<br>PCR e conservazione |
|----------------------------------|-----------------------------------|-------------------------------------------------------|-------------------------------------------------------|
| 1 ora                            | 4,5 ore                           | Temperatura ambiente<br>(15-25°C)                     | 6 ore                                                 |
| 1 ora                            | 4,5 ore                           | 2-8°C                                                 | 18 ore                                                |

Tabella 2. Tempi di scongelamento, tempi di allestimento della PCR e temperature di conservazione

Nota: l'allestimento della PCR viene eseguito a temperatura ambiente (15-25°C). Il termine "conservazione" si riferisce al tempo compreso tra il completamento dell'allestimento PCR e l'inizio della seduta PCR sullo strumento Rotor-Gene Q MDx 5plex HRM.

Nota: portare la *Taq* a temperatura ambiente (15-25°C) contemporaneamente agli altri reagenti (vedere Conservazione e manipolazione dei reagenti). Centrifugare brevemente la provetta affinché l'enzima si depositi sul fondo.

- Quando i reagenti si saranno scongelati, miscelarli capovolgendo ogni provetta 10 volte per prevenire concentrazioni localizzate di sali, quindi centrifugare brevemente affinché il contenuto si depositi sul fondo.
- 3. Preparare una quantità di Master Mix di controllo (miscela della reazione di controllo [CTRL] più *Taq*) sufficiente per i campioni di DNA, una reazione EGFR PC e una reazione NTC facendo riferimento ai volumi indicati nella Tabella 3. Includere i reagenti per un campione extra, in modo da avere a disposizione un'eccedenza per l'allestimento della PCR.

Nota: la miscela Master Mix contiene tutti i componenti necessari per la PCR, tranne il campione.

Tabella 3. Preparazione della miscela Master Mix per l'esame di controllo

| Componente                           | Volume             |
|--------------------------------------|--------------------|
| Miscela reazione di controllo (CTRL) | 19,5 μl × (n + 1)* |
| Taq DNA polimerasi (Taq)             | 0,5 µl × (n + 1)   |
| Volume totale                        | 20 µl/reazione     |

\* n = numero di reazioni (campioni più controlli). Preparare la soluzione Master Mix in quantità sufficiente per un campione extra (n + 1), in modo da avere a disposizione un'eccedenza per l'allestimento della PCR. Il valore n non deve essere maggiore di 26 (24 campioni più 2 controlli). Nota: durante la preparazione della soluzione Master Mix, prima viene aggiunta nella provetta la miscela della reazione di controllo e, per ultima, viene aggiunta la *Taq*.

4. Mescolare con cura la miscela Master Mix pipettando su e giù per 10 volte delicatamente. Caricare il numero necessario di strisce di provette sul blocco di caricamento in base all'esatta disposizione nella Tabella 4. Aggiungere immediatamente 20 µl di Master Mix in ogni provetta della striscia per PCR.

l tappi resteranno nel contenitore di plastica per il tempo necessario. Per la valutazione del campione di DNA, la soluzione Master Mix dell'esame di controllo viene aggiunta in una provetta PC, una provetta NTC e una provetta per ogni campione.

Tabella 4. Disposizione degli esami di valutazione dei campioni di DNA nel blocco di caricamento. I numeri identificano le posizioni nel blocco di caricamento e indicano la posizione finale sul rotore.

| Esame     | Posizione |    |    |    |   |   |   |   |   |
|-----------|-----------|----|----|----|---|---|---|---|---|
| Controllo | 1[PC]     | 9  | 17 | 25 | - | - | - | - | - |
| Controllo | 2[NTC]    | 10 | 18 | 26 | - | - | - | - | - |
| Controllo | 3         | 11 | 19 | -  | - | - | - | - | - |
| Controllo | 4         | 12 | 20 | _  | _ | - | - | - | - |
| Controllo | 5         | 13 | 21 | -  | - | - | - | - | - |
| Controllo | 6         | 14 | 22 | _  | _ | - | - | - | - |
| Controllo | 7         | 15 | 23 | _  | _ | - | - | - | - |
| Controllo | 8         | 16 | 24 | -  | - | - | - | - | - |
| ·         |           |    |    |    |   |   |   |   |   |

- 5. Aggiungere immediatamente 5 µl di acqua per NTC nella provetta nella posizione 2 e chiudere con il tappo.
- 6. Aggiungere 5 μl di ogni campione nelle provette per campioni (posizioni provette 3-26) e chiudere con i tappi.
- 7. Aggiungere 5 µl di EGFR PC nella provetta nella posizione 1 e chiudere con il tappo. Nota: evitare errori di caricamento o pipettamento per aggiungere volumi corretti di NTC, campioni e PC nelle provette opportune. Contrassegnare i tappi delle provette in modo da

segnalare la direzione di caricamento delle provette sullo strumento Rotor-Gene Q MDx 5plex HRM.

- 8. Dopo aver tappato tutte le provette per PCR, controllare visivamente i livelli di riempimento per verificare che tutte le provette contengano campioni.
- 9. Capovolgere tutte le provette per PCR 4 volte per miscelare i campioni e le miscele di reazione.
- 10. Inserire le strisce di provette per PCR nelle posizioni appropriate del rotore a 72 pozzetti (come indicato nella Tabella 4).

Se il rotore non è completamente occupato, inserire una provetta con tappo vuota in ogni posizione vuota del rotore.

 Caricare immediatamente il rotore a 72 pozzetti sullo strumento Rotor-Gene Q MDx 5plex HRM. Assicurarsi che l'anello di bloccaggio (accessorio dello strumento Rotor-Gene Q MDx 5plex HRM) sia montato esattamente sul rotore, in modo che le provette restino ferme durante la seduta.

Nota: se i campioni verranno valutati manualmente, vedere Appendice A: *protocollo* del *therascreen* EGFR RGQ PCR Kit per la procedura manuale.

 Fare doppio clic sull'icona "therascreen EGFR CE Control Run Locked Template" (Modello controllo seduta bloccato therascreen EGFR CE), sul desktop del computer collegato allo strumento Rotor-Gene Q MDx per avviare il software Rotor-Gene Q (Figure 1).

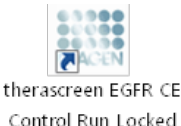

Template

Figura 1 Modello bloccato EGFR CE per la seduta di controllo (valutazione dei campioni).

13. La scheda "Setup" (Configurazione) viene visualizzata per impostazione predefinita (Figura 2). Verificare che l'anello di bloccaggio sia posizionato correttamente e selezionare la casella "Locking Ring Attached" (Anello di bloccaggio collegato). Chiudere il coperchio dello strumento Rotor-Gene Q MDx 5plex HRM.

| View                                                                                                    |                                                         |                       |                        |                         |                         |                         |                         |                         |                          |
|----------------------------------------------------------------------------------------------------|---------------------------------------------------------|-----------------------|------------------------|-------------------------|-------------------------|-------------------------|-------------------------|-------------------------|--------------------------|
| Setup                                                                                                    |                                                         | <u>B</u> un Pi        | ogress                 |                         | T.                      |                         |                         | Brakeis                 |                          |
| This screen digitals miscellaneous reture opticar for the aux. Complete the fields and of<br>CA Names: the measurem EGFR CE Robot:<br>REGE POR 52.<br>Template Version: 30.4 | ick Start Run when you are ready to be<br>Ring Attached | gin the run.          |                        |                         |                         |                         |                         |                         |                          |
| Run ID:                                                                                                    | Layout of the                                           | pipetting adapter     |                        |                         |                         |                         |                         |                         |                          |
| Import Samples<br>Samples:<br>Sample None:                                                                                                    | Position: 1<br>PC<br>Control                            | Posten 3<br>Not used  |                        | Position:25<br>Not used |                         |                         |                         |                         | Position 65<br>Not used  |
| Sample ID Sample Name                                                                                                    | Position 2<br>NTC<br>Corritol                           |                       |                        | Postor 26<br>Not used   | Postor 34<br>Not used   | Position 42<br>Not used |                         | Position:58<br>Not used | Professor 66<br>Not used |
|                                                                                                    | Position 3<br>Not used                                  |                       |                        |                         | Poster 35<br>Not used   | Position 43<br>Not used |                         |                         |                          |
|                                                                                                    | Position 4<br>Not used                                  |                       |                        |                         | Poston 36<br>Not used   | Pasition 44<br>Not used |                         |                         | Position 68<br>Not used  |
|                                                                                                    | Pastav5<br>Not used                                     |                       |                        |                         |                         | Position 45<br>Not used |                         |                         |                          |
|                                                                                                    | Position 6<br>Not used                                  | Postors14<br>Nat used |                        | Position 30<br>Not used | Position 38<br>Not used | Problem 45<br>Not used  | Position 54<br>Not used |                         |                          |
|                                                                                                    | Pusition:7<br>Not used                                  |                       | Problem 23<br>Not used | Position 31<br>Not used | Position 29<br>Not used |                         | Position:55<br>Not used |                         |                          |
|                                                                                                    | Patters                                                 |                       |                        |                         |                         |                         |                         |                         |                          |

Figura 2. La scheda "Setup" (Configurazione) (1) e la casella "Locking Ring Attached" (Anello di bloccaggio collegato) (2).

14. Immettere l'ID della seduta nel campo "Run ID" (ID seduta) in base alle convenzioni di denominazione locali. Immettere il nome del campione nel campo "Sample Name" (Nome campione) in base alle convenzioni di denominazione locali, quindi premere il tasto Return (Invio).

Il nome del campione viene aggiunto all'elenco dei campioni in basso e al campione viene assegnato un "Sample ID" (ID campione) del tipo 1, 2, 3 e così via. Inoltre il riquadro "Layout of the pipetting adapter" (Configurazione dell'adattatore di pipettamento) sul lato destro viene aggiornato per includere il nome del campione (Figura 3).

Nota: in alternativa, è possibile importare i campioni archiviati in formato \*.smp (file campione Rotor-Gene Q) o \*.csv (valori separati da virgola) utilizzando la funzione "Import Samples" (Importa campioni). Questo metodo consente di popolare automaticamente i nomi dei campioni. Nota: nel riquadro "Layout of the pipetting adapter" (Configurazione dell'adattatore di pipettamento) verificare che il nome del campione appena aggiunto sia evidenziato da un cambio di colore e che il nome del campione compaia nella posizione assegnata al campione (Figura 3).

Nota: i campioni i cui nomi sono composti da più di 8 caratteri potrebbero non essere visualizzati per intero nel riquadro "Layout of the pipetting adapter" (Configurazione dell'adattatore di pipettamento).

| View                                                                        |                                                     |                          |                       |                         |                        |                       |                        |                          |                        |
|-----------------------------------------------------------------------------|-----------------------------------------------------|--------------------------|-----------------------|-------------------------|------------------------|-----------------------|------------------------|--------------------------|------------------------|
| Setup                                                                       | Ĩ                                                   | Bun P                    | ogiess                |                         | Ì                      |                       |                        | Anayain                  |                        |
| This screen displays microlikewoods setup options for the run. Complete the | fields and click Start Run when you are ready to be | gin the run.             |                       |                         |                        |                       |                        |                          |                        |
| Kit Name: Sterascen EGFR CE Boter:                                          | Votes :                                             |                          |                       |                         |                        |                       |                        |                          |                        |
| FGB PCR Kt<br>Template Version: 30.4                                        | 00000                                               |                          |                       |                         |                        |                       |                        |                          |                        |
|                                                                             |                                                     |                          |                       |                         |                        |                       |                        |                          |                        |
|                                                                             |                                                     |                          |                       |                         |                        |                       |                        |                          |                        |
| Run ID: Control Run                                                         | Lexator                                             | e pipelling adapter.     |                       |                         |                        |                       |                        |                          |                        |
| Import Samples                                                              |                                                     |                          |                       |                         |                        |                       |                        |                          |                        |
| Satples.                                                                    | PC<br>Control                                       | Pastror 3                | Postion17             | Postor 25               | Position 33            | Position 41           | Postor 49              | Poston:57                | Pronov65               |
| Sample Roman Strends Mines                                                  |                                                     | Nature                   | Natured               |                         |                        |                       | Netwood                |                          | Netured                |
| 1 Sample 1                                                                  | Postori2                                            |                          |                       |                         |                        |                       |                        |                          |                        |
|                                                                             | Control                                             | Postion III<br>Not shirt | Poster 18<br>Net used | Pethon 20<br>Not used   | Portion 34<br>Net used | Faitur 42<br>Not used | Pontori 50<br>Net used | Pathonibil .<br>Not used | Postar/65<br>Notweet   |
|                                                                             | Position 3                                          |                          |                       |                         |                        |                       |                        |                          |                        |
|                                                                             | Sample 1<br>Control                                 | Position 11              |                       | Paskos 27               | Postor 35              | Poskun 42             | Photors51              | Postor-54                | Postion67              |
|                                                                             |                                                     | lice sales               |                       |                         | Not yord               |                       |                        |                          | Not yora               |
|                                                                             |                                                     |                          |                       |                         |                        |                       |                        |                          |                        |
|                                                                             | Nat used                                            |                          |                       | Not word                | Net yord               |                       |                        |                          | Notused                |
|                                                                             |                                                     |                          |                       |                         |                        |                       |                        |                          |                        |
|                                                                             | Position 5<br>National                              | Pophan 13<br>Notcent     |                       | Pasition 29<br>Not used |                        | Poppan 45<br>Not used |                        | Profiles 61<br>Not used  | Profilm 63<br>Network  |
|                                                                             |                                                     |                          |                       |                         |                        |                       |                        |                          |                        |
|                                                                             | 1. July 1.                                          |                          |                       |                         | 10.000                 |                       |                        |                          | 10                     |
|                                                                             | Nationed                                            | Not cont                 |                       |                         | Netword                | Noruse                | Not used               |                          | Netwee                 |
|                                                                             |                                                     |                          |                       |                         |                        |                       |                        |                          |                        |
|                                                                             | Protov/?<br>Not used                                | Poblar 15<br>Not used    |                       | Pathon 31<br>Not used   | Postion 39<br>Nationed | Poskan 42<br>Notunet  | Postor 65<br>Not used  | Pasine 53<br>Not used    | Protion 71<br>Not used |
|                                                                             | -                                                   |                          |                       |                         |                        |                       |                        |                          |                        |
|                                                                             | -                                                   |                          |                       |                         |                        |                       |                        |                          |                        |

**Figura 3. Immissione dei valori nei campi "Run ID" (ID seduta) e "Sample Name" (Nome campione).** 1 = campo "Run ID" (ID seduta); 2 = pulsante "Import Samples" (Importa campioni); 3 = campo "Sample Name" (Nome campione); 4 = "Sample List" (Elenco campioni); 5 = riquadro "Layout of the pipetting adapter" (Configurazione dell'adattatore di pipettamento).

15. Ripetere il passaggio 14 per immettere i nomi di tutti gli altri campioni (Figura 4). Nota: per modificare il nome di un campione, fare clic su "Sample Name" (Nome campione) nell'elenco dei campioni; il nome del campione selezionato verrà visualizzato nel campo "Sample Name" (Nome campione), appena sopra l'elenco. Modificare il nome del campione rispettando le convenzioni di denominazione locali, quindi premere il tasto Return (Invio) per rendere effettiva la modifica.

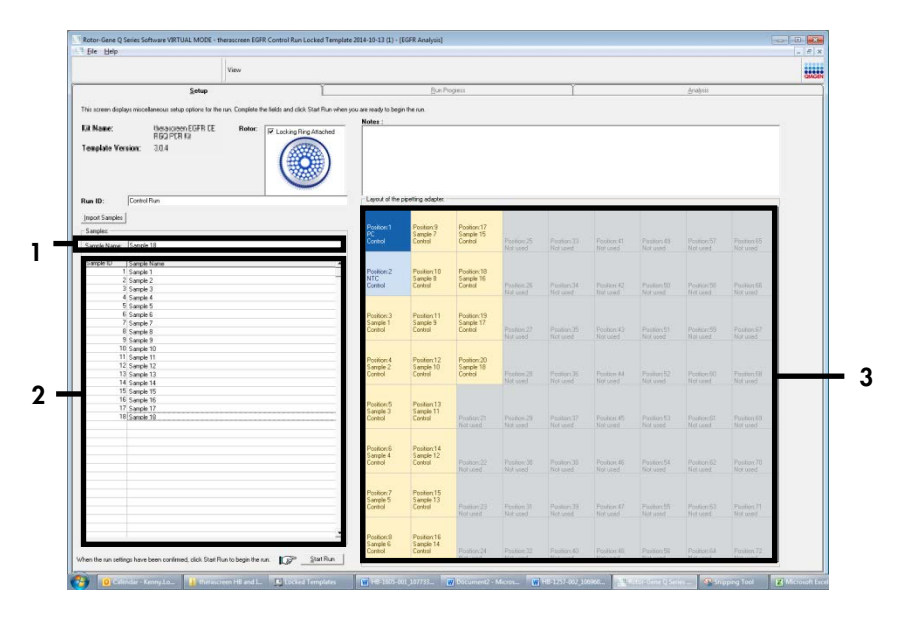

Figura 4. Immissione di altri nomi di campioni nel campo "Sample Name" (Nome campione). 1 = campo "Sample Name" (Nome campione); 2 = "Sample List" (Elenco campioni), 3 = riquadro "Layout of the pipetting adapter" (Configurazione dell'adattatore di pipettamento).

 Dopo aver immesso i nomi di tutti i campioni, verificare che siano corretti. Se necessario, aggiungere ulteriori informazioni nel campo "Notes" (Note) e fare clic su "Start Run" (Avvia seduta) (Figura 5).

Nota: se qualche posizione del rotore è inutilizzata, viene visualizzato "Warning" (Avvertenza) (Figura 5) per ricordare all'utente che è necessario occupare tutte le posizioni del rotore, eventualmente con provette vuote tappate. Assicurarsi che tutte le posizioni del rotore prima inutilizzate siano ora occupate da provette vuote tappate, quindi fare clic su "OK" per proseguire. Viene visualizzata la finestra "Save As" (Salva con nome).

| View                                                                        |                                                                              |                                                                                                    |                                                                            |                                                                      |                                                               |                                                                         |                                                                |                                                     |                                              |  |
|-----------------------------------------------------------------------------|------------------------------------------------------------------------------|----------------------------------------------------------------------------------------------------|----------------------------------------------------------------------------|----------------------------------------------------------------------|---------------------------------------------------------------|-------------------------------------------------------------------------|----------------------------------------------------------------|-----------------------------------------------------|----------------------------------------------|--|
| Setup                                                                       | T.                                                                           | BiaP                                                                                                    | regess                                                                     |                                                                      | 1                                                             |                                                                         |                                                                | eneter (                                            |                                              |  |
| his screen discless misseleneous setus options for the num Complete the fit | rids and disk. Start Flan when you are ready to bec                          | these                                                                                                    |                                                                            |                                                                      |                                                               |                                                                         |                                                                |                                                     |                                              |  |
|                                                                             | Notes                                                                        | sectore):                                                                                                |                                                                            |                                                                      |                                                               |                                                                         |                                                                |                                                     |                                              |  |
| AT Name: Thelakceon EGFR CE Rotor: P                                        | Looking Ring Attached                                                        |                                                                                                    |                                                                            |                                                                      |                                                               |                                                                         |                                                                |                                                     |                                              |  |
| Template Vessian: 30.4                                                      |                                                                              |                                                                                                    |                                                                            |                                                                      |                                                               |                                                                         |                                                                |                                                     |                                              |  |
| un ID. Control Pro-                                                         | - Lorod a file                                                               | 20100-0000                                                                                               |                                                                            |                                                                      |                                                               |                                                                         |                                                                |                                                     | _                                            |  |
| nen Den te l                                                                |                                                                              |                                                                                                    |                                                                            |                                                                      |                                                               |                                                                         |                                                                |                                                     |                                              |  |
| Persenter Company                                                           | Position 1                                                                   | Pestion9                                                                                                 | Position:17                                                                |                                                                      |                                                               |                                                                         |                                                                |                                                     |                                              |  |
| Annale Marca Republic                                                       | PC<br>Control                                                                | Sample 7<br>Easter                                                                                       | Sample 15<br>Control                                                       | Postio(2)                                                            |                                                               | Poster-41                                                               | Factor 48                                                      | Patientz-                                           | Paulue SD                                    |  |
| Sergle Nerve - (Sample III                                                  |                                                                              |                                                                                                    |                                                                            | Notured                                                              | Not used.                                                     | Notested                                                                | Not aced                                                       |                                                     | Not used                                     |  |
| Sample ID Semple Nerve                                                      |                                                                              |                                                                                                    |                                                                            | -                                                                    |                                                               |                                                                         |                                                                |                                                     |                                              |  |
| 1 Sanole 1<br>2 Sanole 2                                                    | Rotor-Gene Q Series Sof                                                      | tware                                                                                                    |                                                                            |                                                                      |                                                               |                                                                         |                                                                |                                                     |                                              |  |
| 3 Sample 3                                                                  |                                                                              |                                                                                                    |                                                                            |                                                                      | Pesison:34                                                    | Postiev 42                                                              |                                                                | Position 59                                         | PestonSE                                     |  |
| 4 Semple 4                                                                  | Warning - 7                                                                  | ARE AND UNLESS                                                                                           | d Rotor Tuber                                                              | 23                                                                   | in the s                                                      |                                                                         |                                                                |                                                     | 10000                                        |  |
| 5 Sample 5                                                                  | <b>U</b> many m                                                              |                                                                                                    |                                                                            |                                                                      |                                                               |                                                                         |                                                                |                                                     |                                              |  |
| 7 Server 7                                                                  | Please fill all                                                              | unused positie                                                                                           | ons with empl                                                              | y tubes.                                                             |                                                               |                                                                         |                                                                |                                                     |                                              |  |
| R Sample B                                                                  | De you wish                                                                  | to continue?                                                                                             |                                                                            |                                                                      | English SE                                                    | Peckier #3                                                              | Peston 51                                                      | Position S9                                         | Prestor157                                   |  |
| 9 Serole 9                                                                  |                                                                              |                                                                                                    |                                                                            |                                                                      | Grand -                                                       |                                                                         |                                                                |                                                     |                                              |  |
| 10 Samle 10<br>11 Samle 11                                                  |                                                                              |                                                                                                    |                                                                            |                                                                      |                                                               |                                                                         |                                                                |                                                     |                                              |  |
| 12 Sanoki 12                                                                |                                                                              |                                                                                                    | ox I                                                                       | Cancel                                                               | 1                                                             |                                                                         |                                                                |                                                     | a section of the                             |  |
| 1X Cample 10                                                                |                                                                              | -                                                                                                    | -                                                                          |                                                                      | Witness (B)                                                   | Picskou 24                                                              |                                                                | PostorEl                                            | Postorial<br>Matemat                         |  |
| 14 Sergis 14<br>15 Sergis 15                                                |                                                                              |                                                                                                    |                                                                            |                                                                      | 774 3503                                                      |                                                                         |                                                                |                                                     | 200 200                                      |  |
| 10.0 110                                                                    |                                                                              |                                                                                                    |                                                                            |                                                                      |                                                               |                                                                         |                                                                |                                                     |                                              |  |
| 10 DATION ID                                                                | Position 5<br>Sample 3                                                       | Pestiox13<br>Sanole 11                                                                                   |                                                                            |                                                                      |                                                               |                                                                         |                                                                |                                                     |                                              |  |
| 17 Sample 17                                                                |                                                                              |                                                                                                    |                                                                            |                                                                      |                                                               | Postiox45                                                               |                                                                | Postion E1                                          | Pesters99                                    |  |
| 17 Samole 17<br>18 Gengle 10                                                | Control                                                                      | Control                                                                                                  | Poolson 21                                                                 |                                                                      |                                                               |                                                                         |                                                                |                                                     | 1000 1000                                    |  |
| 17 Sanole 17<br>18 Genole 10                                                | Confol                                                                       | Centrol                                                                                                  | Position 21<br>Not used                                                    | Noture                                                               | Not used                                                      | Notored                                                                 |                                                                |                                                     |                                              |  |
| 19 Seriole 10<br>17 Seriole 10<br>18 Gerole 10                              | Control                                                                      | Centro                                                                                                   | Position 21<br>Not used                                                    | Notives                                                              | Not used                                                      | Notored                                                                 |                                                                |                                                     |                                              |  |
| 10 Gender 10<br>17/Skonde 17<br>18 Gende 10                                 | Control<br>Position 6<br>Sample 4                                            | Control<br>Positione14<br>Sample 12                                                                      | Position 21<br>Not used                                                    | No use                                                               | Not used                                                      | Hototed                                                                 |                                                                |                                                     |                                              |  |
| 10 partiell 17<br>17 Sandel 17<br>18 Gandel 10                              | Control<br>Position G<br>Sample 4<br>Cartiol                                 | Postiox14<br>Sample 12<br>Centrol                                                                        | Position 21<br>Not used                                                    | Perfox20<br>Perfox20                                                 | Not used                                                      | Poolice-45                                                              | Position 54                                                    | Position 62                                         | Postar 70                                    |  |
| 17 Strok 17<br>18 Gande 10                                                  | Cantol<br>Polition 6<br>Sample 4<br>Cantol                                   | Postiox14<br>Serole 12<br>Centrol                                                                        | Position 21<br>Not used<br>Position 22<br>Not used                         | Pecificr 30<br>Bit used                                              | Not used                                                      | Pickles 45<br>Not used                                                  | Position 54<br>Not used                                        | Postion 62<br>for unit                              | Pension70<br>Not used                        |  |
| 10 Sangan D<br>17 Sangan D<br>10 Gangle 10                                  | Carriel<br>Portico 6<br>Sancia 4                                             | Control<br>Position:14<br>Sample 12<br>Control                                                           | Position 21<br>Nor used<br>Position 22<br>Not used                         | Pederal<br>Notice<br>Pederal<br>Notice                               | Former St<br>Not used                                         | Peokes-6<br>Har use:                                                    | Postar-SH<br>Volused                                           | Position 62<br>Refutation                           | Pressore70<br>Not used                       |  |
| 17 Sanda 17<br>18 Ganda 10                                                  | Carriel<br>Position S<br>Sample A<br>Carried<br>Carried                      | Control<br>Position/14<br>Sanole 12<br>Control<br>Position/15<br>Sanode 12                               | Position 21<br>Nor used<br>Position 22<br>Not used                         | Pedex23<br>Notice2<br>Predex20<br>Notice2                            | Purity 30<br>Vot and                                          | Poolice-45<br>Hot used                                                  | Position SH<br>Voltasol                                        | Position 62<br>Not cannot                           | Pressare 70<br>Not assal                     |  |
| 17 Sanda 17<br>16 Ganda 10                                                  | Caritel<br>Poston G<br>Sampa 4<br>Caritel<br>Poston 7<br>Sample 5<br>Caritel | Pestional 4<br>Sende 12<br>Centrol<br>Pestional 13<br>Centrol                                            | Position 21<br>Not used<br>Position 22<br>Not used<br>Position 23          | Perforcin<br>Prefercin<br>Prefercin<br>Prefercin                     | Purity 3<br>Not used                                          | Poster 45<br>Recurst<br>Recurst                                         | Postar Si<br>Volusol<br>Postar 2                               | Position 52<br>for cases<br>Position 63             | Presser 70<br>Not avail                      |  |
| 17 Same T.<br>Til Gande 10                                                  | Carriel<br>Position S<br>Sampa 4<br>Sample 7<br>Sample 7<br>Carriel          | Control<br>Pession:14<br>Seriol:12<br>Centrol<br>Pession:15<br>Seriol:13<br>Centrol                      | Postor 21<br>Nor used<br>Postor 22<br>Nor used                             | Pediev20<br>No use<br>Pediev20<br>Bit use<br>Pediev27<br>No use      | Forwerd<br>Former 38<br>Verland<br>Former 28<br>hol and       | Peokey-65<br>Bar used<br>Peokey-65<br>Bar used<br>Peokey-67<br>Bor used | Pastar St<br>Valued<br>Pastar X<br>Scheel                      | Position 62<br>file name                            | Pentary70<br>Not and<br>Pentary7<br>Not used |  |
| 17 Sanab 17<br>18 Geneti 10                                                 | Control<br>Position 5<br>Senton 4<br>Position 7<br>Senton 5                  | Centro<br>Pestion/14<br>Sample 12<br>Centro<br>Pestion/15<br>Sample 13<br>Centro                         | Postcer 21<br>Not used<br>Postcer 22<br>Not used<br>Postcer 20<br>Not used | Pedavco<br>No usec<br>Pedav 30<br>Bir usac<br>Pedav 37<br>Bir usec   | For and<br>Particle 3<br>Vol and<br>Particle 3<br>Not and     | Peolecció<br>Peolecció<br>National<br>Peolecció<br>Notice               | Not and<br>Positive SH<br>Not assol<br>Positive SD<br>Not and  | Position 62<br>Historian1<br>Position 63<br>Netword | Pentary70<br>Not and<br>Pentary7<br>Not used |  |
| 17 Souds 17<br>18 Ganda 10                                                  | Coriel<br>Postor 6<br>Coriel<br>Postor 7<br>Coriel<br>Coriel                 | Centro<br>Pestiox14<br>Samole 12<br>Centro<br>Pestiox15<br>Samole 13<br>Centro<br>Pestiox18<br>Samole 14 | Poston 21<br>Not used<br>Poston 22<br>Not used                             | Performed<br>Bornsec<br>Performan<br>Bornsec<br>Performan<br>Bornsec | Not used<br>Positive 'S'<br>Vol and<br>Positive S<br>Not used | Noticed<br>Problem 45<br>Not used<br>Position 47<br>Not used            | Not used<br>Province SH<br>Ved used<br>Positive V2<br>Not used | Position E2<br>Recumpt<br>Position E1<br>Recursed   | Pester/70<br>Not and<br>Pester/7<br>Not wed  |  |

Figura 5. Campo "Notes" (Note) (1), pulsante "Start Run" (Avvia seduta) (2) e "Warning (Avvertenza) relativa alle posizioni del rotore inutilizzate (3).

17. Selezionare un nome file adeguato e salvare la seduta PCR con l'estensione \*.rex nel percorso selezionato. Fare clic su "Save" (Salva) (Figure 6).

| Envoritor          | Hard Dick Drives (1)                   | . • • |
|--------------------|----------------------------------------|-------|
| Libraries          | Windows7 (C:)<br>145 GB free of 232 GB |       |
| 🖳 Computer         | Devices with Removable Storage (8)     |       |
| 🙀 Network          | Network Location (11)                  |       |
| File <u>n</u> ame: | herascreen EGFR CE                     | -     |

Figura 6. Finestra "Save As" (Salva con nome) (1). 2 = campi "File Name" (Nome file) e "Save as type" (Salva come); 3 = "Save" (Salva).

2

La seduta PCR viene avviata.

Nota: quando la seduta ha inizio, si apre la scheda "Run Progress" (Avanzamento seduta) per mostrare il tracciato della temperatura e il tempo rimanente per la seduta (Figura 7).

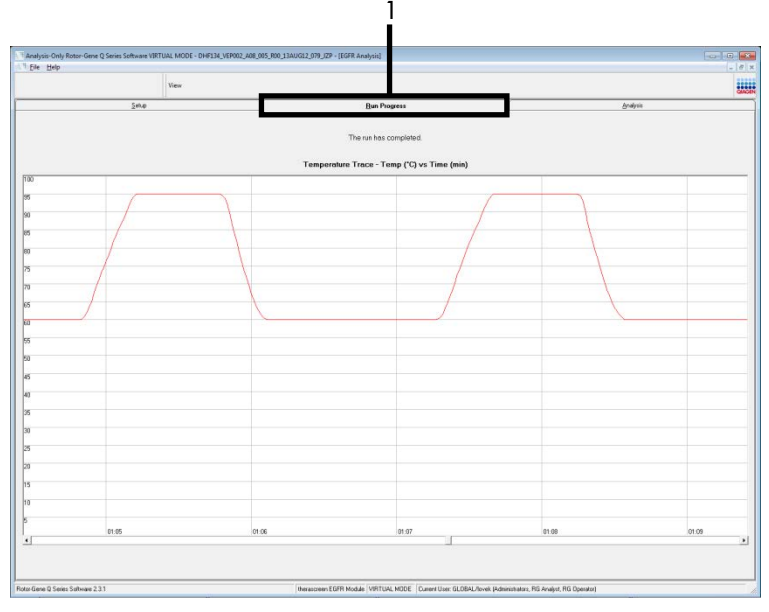

Figura 7. Scheda "Run Progress" (Avanzamento seduta) (1).

Nota: quando la seduta si conclude, viene visualizzata la scheda "Analysis" (Analisi). se ciò non avviene automaticamente, fare clic sulla scheda "Analysis" (Analisi) (Figura 8). Nota: una spiegazione del metodo di calcolo viene fornita nella sezione "Interpretazione dei risultati (automatica)".

| Vec         Bit Proces         Gradyse                                                                                                    | 6 ×    |
|----------------------------------------------------------------------------------------------------|--------|
| SHU         Die Proprin         Ordpoint           Band         Band                                                                                                    | CLAGEN |
|                                                                                                    |        |
| After Saugh Road Tale:           Image Trans         Construction         Sector           1         1         1         1         1           1         1         1         1         1         1           1         1         1         1         1         1           1         1         1         1         1         1           1         1         1         1         1         1           1         1         1         1         1         1           1         1         1         1         1         1           1         1         1         1         1         1         1           1         1         1         1         1         1         1         1           1         1         1         1         1         1         1         1         1         1         1         1         1         1         1         1         1         1         1         1         1         1         1         1         1         1         1         1         1         1         1         1         1         1         1 <t< th=""><th></th></t<>                                                                                                    |        |
| Alex Stage Read Table         Construct ( ProvVerue         Struct           1         1         1         1         1         1         1         1         1         1         1         1         1         1         1         1         1         1         1         1         1         1         1         1         1         1         1         1         1         1         1         1         1         1         1         1         1         1         1         1         1         1         1         1         1         1         1         1         1         1         1         1         1         1         1         1         1         1         1         1         1         1         1         1         1         1         1         1         1         1         1         1         1         1         1         1         1         1         1         1         1         1         1         1         1         1         1         1         1         1         1         1         1         1         1         1         1         1         1         1         1<                                                                                                    |        |
| Has Supple Sheet Part         Central Actor G   Supple Sheet Part         State           AT Draft         E.M.         Note         Note           MAI SUPPLE Conf. Line, 2004 State Part         E.M.         Note         Note           MAI SUPPLE Conf. Line, 2004 State Part         E.M.         Note         Note           MAI SUPPLE Conf. Line, 2004 State Part         253         Note         Note           MAI SUPPLE Conf. Line, 2004 State Part         253         Note         Note           MAI SUPPLE Conf. Line, 2004 State Part         257         Note         Note           MAI SUPPLE Conf. Line, 2004 State Part         257         Note         Note           MAI SUPPLE Conf. Line, 2004 State Part         275         Note         Note           MAI SUPPLE Conf. Line, 2004 State Part         275         Note         Note           MAI SUPPLE Conf. Line, 2004 State Part         275         Note         Note           MAI SUPPLE Conf. Line, 2004 State Part         277         Note         Note           MAI SUPPLE Conf. Line, 2004 State Part         277         Note         Note           MAI SUPPLE Conf. Line, 2004 State Part         277         Note         Note           MAI SUPPLE Conf. Line, 2004 State Part         278         Note         <                                                                                                    |        |
| Implies         Optimize (Implies)         Optimize (Implies)                                                                                                    |        |
| L LURA 1000 5 m C, Lin, DUB 20, MP 278 . V4<br>WH 1000 5 m C, Lin, DUB 20, MP 278 . V4<br>WH 1000 5 m C, Lin, DUB 20, MP 278 . V4<br>WH 1000 5 m C, Lin, DUB 20, MP 278 . V4<br>WH 1000 5 m C, Lin, DUB 20, MP 278 . V4<br>WH 1000 5 m C, Lin, DUB 20, MP 277 . V4<br>WH 1000 5 m C, Lin, DUB 20, MP 277 . V4<br>WH 1000 5 m C, Lin C, Lin, DUB 20, MP 277 . V4<br>WH 1000 5 m C, Lin C, Lin, DUB 20, MP 277 . V4<br>WH 1000 5 m C, Lin C, Lin, DUB 20, MP 277 . V4<br>WH 1000 5 m C, Lin C, Lin, DUB 20, MP 277 . V4<br>WH 1000 5 m C, Lin C, Lin, DUB 20, MP 277 . V4<br>WH 1000 5 m C, Lin C, Lin C, Lin C, Lin C, Lin C, Lin C, Lin C, Lin C, Lin C, Lin C, Lin C, Lin C, Lin C, Lin C, Lin C, Lin C, Lin C, Lin C, Lin C, Lin C, Lin C, Lin C, Lin C, Lin C, Lin C, Lin C, Lin C, Lin C, Lin C, Lin C, Lin C, Lin C, Lin C, Lin C, Lin C, Lin C, Lin C, Lin C, Lin                  |        |
| Hart Tool         Tool         Val           Hart Tool         State         Val           Hart Tool         State                                                                                                    |        |
| Her Bord C. C., C. Hu, 2002 (2019)         3.31.         Vel           Her Bord C. C., C. Hu, 2002 (2019)         3.31.         Vel           Her Bord C. G. C. Hu, 2002 (2019)         3.31.         Vel           Her Bord C. G. C. Hu, 2002 (2019)         3.31.         Vel           Her Bord C. Hu, 2002 (2019)         3.31.         Vel           Her Bord T. G. C. Hu, 2002 (2019)         3.31.         Vel           Her Bord T. G. C. Hu, 2002 (2019)         3.32.         Vel           Her Bord T. G. C. Hu, 2002 (2019)         3.32.         Vel           Her Bord T. G. C. Hu, 2002 (2019)         3.32.         Vel           Her Bord T. G. C. Hu, 2002 (2019)         3.32.         Vel           Her Bord T. G. C. Hu, 2002 (2019)         3.32.         Vel           Her Bord T. G. C. Hu, 2002 (2019)         3.32.         Vel           Her Bord T. G. C. Hu, 2002 (2019)         3.32.         Vel           Her Bord T. G. C. Hu, 2002 (2019)         3.31.         Vel           Her Bord T. G. C. Hu, 2002 (2019)         3.31.         Vel           Her Bord T. G. C. Hu, 2002 (2019)         3.31.         Vel           Her Bord T. G. C. Hu, 2002 (2019)         3.31.         Vel           Her Bord T. G. C. Hu, 2002 (2019)         3.31.         Vel </td <td></td>                                                                                                    |        |
| UND 00071141         UND 00071401         UND 00071401         UND 000071401         UND 00071401         UND 00071401                                                                                                    |        |
| Non-Control and Control and Con                                                                                                    |        |
| Non-Contract_Contract_Conttact_Contented_Contract_Contract_Contract_Contract_Contract_Co                                                                                                    |        |
| NAH-BORT FLIG (14, 2000) (24P) 139 - VAB<br>WAH-BORT FLIG (14, 2000) (24P) 277 - VAB<br>WAH-BORT FLIG (14, 2000) (24P) 2344 - VAB<br>WAH-BORT FLIG (14, 2000) (24P) 2345 - VAB<br>WAH-BORT FLIG (14, 2000) (24P) 2347 - VAB<br>WAH-BORT FLIG (14, 2000) (24P) 3349 - VAB<br>WAH-BORT FLIG (14, 2000) (24P) 3349 - VAB<br>WAH-BORT FLIG (14, 2000) (24P) 349 - VAB<br>WAH-BORT FLIG (14, 2000) (24P) - VAB<br>WAH-BORT FLIG (14, 2000) (24P) - VAB<br>WAH-BORT FLIG (14, 2000) (24P |        |
| VM-000351-02_04         VM-000351-02_04         VM-000351-02_04           VM-000351-02_04         VM-000351-02_04         VM-000351-02_04           VM-000351-02_04         VM-000351-02_04         VM-000351-02_04           VM-000351-02_04         VM-000351-02_04         VM-000351-02_04           VM-000351-02_04         VM-000351-02_04         VM-000351-02_04           VM-000351-02_04         VM-000351-02_04         VM-000351-02_04           VM-000351-02_04         VM-000351-02_04         VM-000351-02_04           VM-000351-02_04         VM-000351-02_04         VM-000351-02_04           VM-000351-02_04         VM-000351-02_04         VM-000351-02_04           VM-000351-02_04         VM-000351-02_04         VM-000351-02_04           VM-000351-02_04         VM-000351-02_04         VM-000351-02_04           VM-000351-02_04         VM-000351-02_04         VM-000351-02_04           VM-000351-02_04         VM-000351-02_04         VM-000351-02_04           VM-000351-02_04         VM-000351-02_04         VM-000351-02_04           VM-000352-01_02_04         VM-000351-02_04         VM-000351-02_04           VM-000352-01_02_04         VM-000351-02_04         VM-000351-02_04           VM-0000351-01_02_04         VM-000351-02_04         VM-000000001-02_04           VM-0                                                                                                    |        |
| Mail-Soutz, Call, Z., Mail, 2002, 2007         2071         Val.           Mail-Soutz, Call, Z., Mail, 2002, 2007         2021         Val.           Mail-Soutz, Call, Z., Mail, 2002, 2007         2023         Val.           Mail-Soutz, Call, Z., Mail, 2002, 2007         2023         Val.           Mail-Soutz, Call, Z., Mail, 2002, 2007         2023         Val.           Mail-Soutz, Call, Z., Mail, 2002, 2007         2031         Val.           Mail-Soutz, Call, Z., Mail, 2002, 2007         2017         Val.           Mail-Soutz, Call, Z., Mail, 2007, 2007         2017         Val.           Mail-Soutz, Call, Z., Mail, 2007, 2007         2017         Val.           Mail-Soutz, Call, Z., Mail, 2007, 2007         2017         Val.           Mail-Soutz, Call, Z., Mail, 2007, 2007         2017         Val.           Mail-Soutz, Call, Z., Mail, 2007, 2007         2017         Val.           Mail-Soutz, Call, Z., Mail, 2007, 2007         2017         Val.           Mail-Soutz, Call, Z., Mail, 2007, 2007         2017         Val.           Mail-Soutz, Call, Z., Mail, 2007, 2007         2017         Val.           Mail-Soutz, Call, Z., Mail, 2007, 2007         2017         Val.                                                                                                    |        |
| NUM 100211 I I III I III I III I III I III I III I                                                                                                    |        |
| Nath-Boot E, Lift J, Ma, 2002, 2047         20 21         Val           Nath-Boot E, Lift J, Ma, 2002, 2047         20 21         Val           Nath-Boot E, Lift J, Ma, 2002, 2047         23 23         Val           Nath-Boot E, Lift J, Ma, 2042, 2047         23 21         Val           Nath-Boot E, Lift J, Ma, 2042, 2047         23 23         Val           Nath-Boot E, Lift J, Ma, 2042, 2047         23 11         Val           Nath-Boot E, Lift J, Ma, 2042, 2047         23 11         Val           Nath-Boot E, Lift J, Ma, 2042, 2047         23 11         Val           Nath-Boot E, Lift J, Ma, 2042, 2047         23 11         Val           Nath-Boot E, Lift J, Ma, 2042, 2047         23 11         Val           Nath-Boot E, Lift J, Ma, 2042, 2047         23 21         Val           Nath-Boot E, Lift J, Ma, 2042, 2047         23 21         Val           Nath-Boot E, Lift J, Ma, 2049, 2049         23 21         Val                                                                                                    |        |
| Math 2004 (Exit L, C, Mar, 2004 2), 2447         Si Si C         Val           Math 2004 (Exit L, C, Mar, 2004 2), 2447         Si Si C         Val           Math 2004 (Exit L, C, Mar, 2004 2), 2447         Si Si C         Val           Math 2004 (Exit L, C, Mar, 2004 2), 2447         Si Si C         Val           Math 2004 (Exit L, C, Mar, 2004 2), 2447         Si Si C         Val           Math 2004 (Exit L, C, Mar, 2004 2), 2447         Si Si C         Val           Math 2004 (Exit L, C, Mar, 2004 2), 2447         Si Si C         Val           Math 2005 (Exit L, C, Mar, 2004 2), 2447         Si Si C         Val           Math 2005 (Exit L, C, Mar, 2004 2), 2447         Si Si C         Val                                                                                                    |        |
| 2011日前日1日1日1日1日1日1日日<br>1月1日日前日1日日日<br>1月1日日日日日<br>1月1日日日日日日<br>1月1日日日日日日日<br>1月1日日日日日日日日                                                                                                    |        |
| Милондия S-11, С. III, Дийс С. Дере В. 19 1: Vol<br>Wennowski K. B. 19 1: Vol<br>Wennowski K. B. 2000 (S. 19 2) S 56 1: Vol<br>Wennowski K. B. 2000 (S. 19 2) S 56 1: Vol<br>Wennowski K. 2000 (S. 19 2) S 56 1: Vol<br>Wennowski K. 2000 (S. 19 2) S 56 1: Vol<br>Vol S 56 1: Vol S 56 1: Vol                                                                                     |        |
| Men Googe Sel (Colla, Sel Solder) Si No. Van<br>Men Googe Sel (Colla, Sel Solder) Si No. Van<br>Men Googe Sel (Colla, Sel Solder) Si Solder<br>Van Googe Sel (Colla, Sel Solder) Si Solder<br>Si Solder Sel (Colla, Sel Solder) Si Solder<br>Si Solder Sel (Colla, Sel Solder) Si Solder<br>Si Solder Sel (Colla, Sel Solder) Solder Sel (Sel Solder) Solder Sel (Sel So                                                                                   |        |
| Der Hiller verstellen, Laar 2000 Son: Val<br>Mei Mont Man Laar 2000 Helen verstellen verstellen v                                                                                                    |        |
|                                                                                                    |        |
|                                                                                                    |        |
|                                                                                                    |        |
|                                                                                                    |        |
|                                                                                                    |        |
|                                                                                                    |        |
|                                                                                                    |        |
|                                                                                                    |        |
|                                                                                                    |        |
|                                                                                                    |        |
|                                                                                                    |        |
|                                                                                                    |        |
|                                                                                                    |        |
|                                                                                                    |        |
|                                                                                                    |        |
|                                                                                                    |        |
|                                                                                                    |        |
|                                                                                                    |        |
|                                                                                                    |        |
|                                                                                                    |        |
|                                                                                                    |        |
|                                                                                                    |        |
|                                                                                                    |        |
|                                                                                                    |        |

Figura 8. La scheda "Analysis" (Analisi) (1) e i risultati riportati (2 = "Control Run Sample Result Table" (Tabella risultati campioni controllo seduta)).

I risultati dei controlli vengono riportati nel modo seguente nella tabella denominata "Control Run Sample Result Table" (Tabella risultati campioni controllo seduta) (Figura 8).

Controlli della seduta (PC e NTC, rispettivamente posizioni 1 e 2 delle provette). Se i risultati rientrano nei range accettabili, vengono elencati singolarmente con "Valid" (Valido). In caso contrario il risultato è "Invalid" (Non valido).

Se il valore C<sub>T</sub> della reazione di controllo del campione è > 31,10, il risultato è "Invalid" (Non valido). La quantità di DNA è insufficiente per l'analisi mutazionale. Ripetere il test sul campione. Se la quantità di DNA è ancora insufficiente, estrarre altro tessuto tumorale, se disponibile.

Se il valore C<sub>T</sub> della reazione di controllo del campione è < 23,70, il risultato è "Invalid" (Non valido). La concentrazione del DNA è troppo alta per l'analisi mutazionale. Diluire con acqua priva di nucleasi per diluizione (Dil.) e ripetere il test. Diluire fino a un valore C<sub>T</sub> di 23,70-31,10. Una diluizione 1:1 aumenta il valore C<sub>T</sub> di circa 1,0.

Se il valore  $C_T$  della reazione di controllo del campione è compreso tra 23,70 e 31,10, (23,70  $\leq C_T$  controllo  $\leq$  31,10), il risultato è "Valid" (Valido). La concentrazione del DNA è idonea all'analisi mutazionale.

Nota: se è necessario ripetere l'estrazione o diluire il campione, ripetere la reazione di controllo per confermare che la concentrazione del DNA è idonea all'uso.

 Fare clic su Report per generare un file di report. Viene visualizzata la finestra "Report Browser" (Browser dei report). Selezionare EGFR CE Analysis Report (Report analisi EGFR CE) in "Templates" (Modelli), quindi fare clic su "Show" (Mostra) (Figura 9).

Nota: per salvare i report in un percorso alternativo, nel formato webarchive, fare clic su "Save As" (Salva con nome) nell'angolo in alto a sinistra di ogni report.

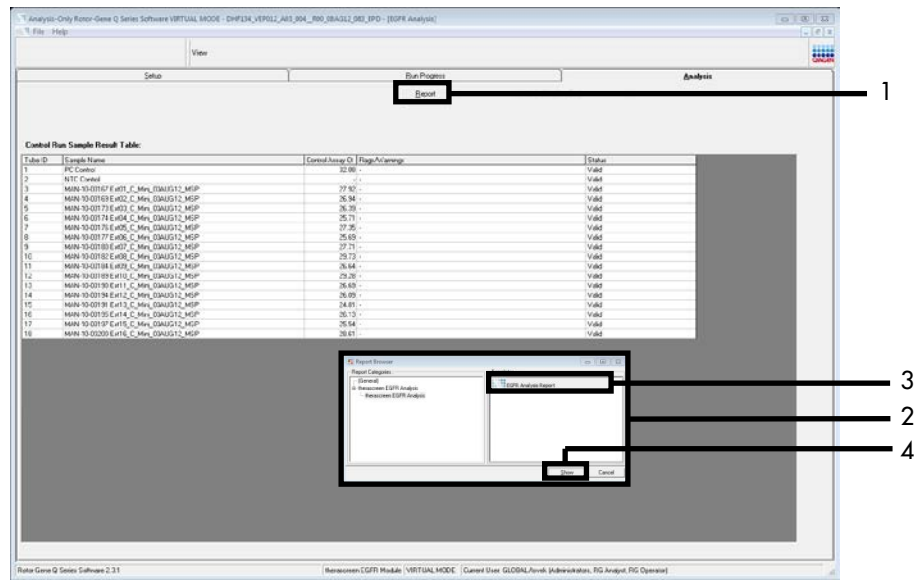

Figura 9. Selezione di "EGFR CE Analysis Report" (Report analisi EGFR CE). 1 = "Report"; 2 = finestra "Report Browser" (Browser dei report); 3 = "EGFR Analysis Report" (Report di analisi EGFR); 4 = "Show" (Mostra).

### Protocollo: rilevazione delle mutazioni EGFR

Questo protocollo consente di rilevare le mutazioni EGFR. Quando un campione di DNA supera la valutazione, può essere analizzato con gli esami di mutazione EGFR utilizzando il software automatizzato.

Nota: per la rilevazione manuale della mutazione, consultare Appendice A: *protocollo* del *therascreen* EGFR RGQ PCR Kit per la procedura manuale.

Punti importanti prima di iniziare

- Per ottenere risultati corretti, verificare che la procedura di miscelazione descritta venga eseguita a ogni fase di miscelazione del processo di configurazione dell'esame.
- Prima di avviare la procedura, leggere la sezione Precauzioni generali.
- Prima di avviare il protocollo, acquisire esperienza con l'uso dello strumento Rotor-Gene Q MDx 5plex HRM. Fare riferimento al manuale utente dello strumento.
- È possibile eseguire gli esami di mutazione EGFR solo dopo che il campione di DNA ha superato la valutazione.
- Per un uso efficiente del *therascreen* EGFR RGQ PCR Kit, è necessario raggruppare i campioni in batch di sette. Se si utilizzano batch più piccoli, il numero di campioni che è possibile analizzare con il *therascreen* EGFR RGQ PCR Kit diminuisce.
- Ogni campione deve essere analizzato con tutte le miscele di reazione fornite nel *therascreen* EGFR RGQ PCR Kit.
- Non agitare in vortex la *Taq* o qualsiasi miscela contenente *Taq*, in quanto l'enzima potrebbe inattivarsi.
- Pipettare la *Taq* inserendo accuratamente il puntale della pipetta appena sotto la superficie del liquido, per evitare che il puntale si cosparga eccessivamente di enzima.

#### Prima di iniziare

- Prima di utilizzare lo strumento Rotor-Gene Q MDx 5plex HRM, assicurarsi che il software therascreen EGFR CE Assay Package sia installato (vedere Appendice B: installazione del software therascreen EGFR CE Assay Package).
- Prima di ogni uso, è necessario lasciare scongelare completamente tutti i reagenti per almeno 1 ora a temperatura ambiente (15-25°C) ma senza superare 4,5 ore, quindi miscelare capovolgendo per 10 volte e centrifugare brevemente affinché il contenuto si depositi sul fondo della provetta.
- Miscelare tutti i campioni capovolgendo 10 volte e centrifugando brevemente per raccogliere il contenuto sul fondo della provetta.
- Prima di ogni uso, assicurarsi che la Taq abbia raggiunto la temperatura ambiente (15-25°C). Centrifugare brevemente la provetta affinché l'enzima si depositi sul fondo.

#### Procedura

 Scongelare tutte le provette della miscela della reazione di controllo, l'acqua per il controllo senza templato (No Template Control, NTC) e il controllo positivo EGFR PC a temperatura ambiente (15-25°C) per minimo 1 ora e massimo 4,5 ore.

I tempi per lo scongelamento dei reagenti, l'allestimento della PCR e la conservazione prima dell'avvio della seduta sono indicati nella Tabella 5.

Tabella 5. Tempi di scongelamento, tempi di allestimento della PCR e temperature di conservazione

| Tempo minimo di<br>scongelamento | Tempo massimo di<br>scongelamento | Temperatura di conservazione<br>dopo allestimento PCR | Tempi massimi per allestimento<br>PCR e conservazione |
|----------------------------------|-----------------------------------|-------------------------------------------------------|-------------------------------------------------------|
| 1 ora                            | 4,5 ore                           | Temperatura ambiente<br>(15-25°C)                     | 6 ore                                                 |
| l ora                            | 4,5 ore                           | 2-8°C                                                 | 18 ore                                                |

Nota: l'allestimento della PCR viene eseguito a temperatura ambiente (15-25°C). Il termine "conservazione" si riferisce al tempo compreso tra il completamento dell'allestimento PCR e l'inizio della seduta PCR sullo strumento Rotor-Gene Q MDx 5plex HRM. Nota: portare la *Taq* (provetta *Taq*) a temperatura ambiente (15-25°C) contemporaneamente agli altri reagenti (vedere Conservazione e manipolazione dei reagenti). Centrifugare brevemente la provetta affinché l'enzima si depositi sul fondo.

- Quando i reagenti si saranno scongelati, miscelarli capovolgendo ogni provetta 10 volte per prevenire concentrazioni localizzate di sali, quindi centrifugare brevemente affinché il contenuto si depositi sul fondo.
- 3. Preparare soluzioni Master Mix dell'esame (miscela di reazione dell'esame più *Taq*) sufficienti per i campioni di DNA, una reazione EGFR PC e una reazione NTC facendo riferimento ai volumi indicati nella Tabella 6. Includere i reagenti per un campione extra, in modo da avere a disposizione un'eccedenza per l'allestimento della PCR.

Le soluzioni Master Mix contengono tutti i componenti necessari per la PCR, tranne il campione.

| Esame      | Provetta con miscela<br>di reazione | Volume della miscela<br>di reazione | Volume di <i>Taq</i> DNA polimerasi<br>(provetta <i>Taq</i> ) |
|------------|-------------------------------------|-------------------------------------|---------------------------------------------------------------|
| Controllo  | CTRL                                | 19,5 µl × (n+1)*                    | 0,5 µl × (n+1)*                                               |
| T790M      | T790M                               | 19,5 µl × (n+1)                     | 0,5 µl × (n+1)                                                |
| Delezioni  | Del                                 | 19,5 µl × (n+1)                     | 0,5 µl × (n+1)                                                |
| L858R      | L858R                               | 19,5 µl × (n+1)                     | 0,5 µl × (n+1)                                                |
| L861Q      | L861Q                               | 19,5 µl × (n+1)                     | 0,5 µl × (n+1)                                                |
| G719X      | G719X                               | 19,5 µl × (n+1)                     | 0,5 µl × (n+1)                                                |
| S768I      | S768I                               | 19,5 µl × (n+1)                     | 0,5 µl × (n+1)                                                |
| Inserzioni | Ins                                 | 19,5 µl × (n+1)                     | 0,5 µl × (n+1)                                                |

#### Tabella 6. Preparazione delle soluzioni Master Mix per gli esami

\* n = numero di reazioni (campioni più controlli). Preparare la soluzione Master Mix in quantità sufficiente per un campione extra (n + 1), in modo da avere a disposizione un'eccedenza per l'allestimento della PCR. Il valore n non deve superare sette (più i controlli), in quanto sette è il numero massimo di campioni che possono essere inclusi in una seduta.

4. Miscelare con cura le soluzioni Master Mix dell'esame pipettando su e giù per 10 volte delicatamente. Caricare il numero necessario di strisce di provette sul blocco di caricamento in base all'esatta disposizione nella Tabella 7. Aggiungere immediatamente 20 µl della soluzione Master Mix dell'esame appropriata in ogni provetta della striscia per PCR.
I tappi resteranno nel contenitore di plastica per il tempo necessario.

|            |     |        |    |    | Posizione |            |    |    |    |
|------------|-----|--------|----|----|-----------|------------|----|----|----|
|            | Con | trolli |    |    | Numero d  | i campioni |    |    |    |
| Esame      | PC  | NTC    | 1  | 2  | 3         | 4          | 5  | 6  | 7  |
| Controllo  | 1   | 9      | 17 | 25 | 33        | 41         | 49 | 57 | 65 |
| T790M      | 2   | 10     | 18 | 26 | 34        | 42         | 50 | 58 | 66 |
| Delezioni  | 3   | 11     | 19 | 27 | 35        | 43         | 51 | 59 | 67 |
| L858R      | 4   | 12     | 20 | 28 | 36        | 44         | 52 | 60 | 68 |
| L861Q      | 5   | 13     | 21 | 29 | 37        | 45         | 53 | 61 | 69 |
| G719X      | 6   | 14     | 22 | 30 | 38        | 46         | 54 | 62 | 70 |
| S768I      | 7   | 15     | 23 | 31 | 39        | 47         | 55 | 63 | 71 |
| Inserzioni | 8   | 16     | 24 | 32 | 40        | 48         | 56 | 64 | 72 |

Tabella 7. Disposizione degli esami delle mutazioni e dei controlli nel blocco di caricamento. I numeri identificano le posizioni nel blocco di caricamento e indicano la posizione finale sul rotore.

- 5. Aggiungere immediatamente 5 µl di acqua per NTC nelle provette nelle posizioni 9-16 e chiudere con il tappo.
- 6. Aggiungere 5 µl di ogni campione nelle provette per campioni (posizioni provette 17-24, 25-32, 33-40, 41-48, 49-56, 57-64 e 65-72) e chiudere con il tappo.

7. Aggiungere 5 µl di EGFR PC nelle provette nella posizione 1-8 e chiudere con il tappo. Evitare errori di caricamento o pipettamento per aggiungere volumi corretti di NTC, campioni ed EGFR PC nelle provette opportune.

Ogni provetta dovrebbe contenere un volume di reazione totale pari a 25 µl (20 µl di Master Mix dell'esame preparati al passaggio 3 (Tabella 6), più 5 µl di NTC/campione/PC). I numeri identificano le posizioni nel blocco di caricamento e indicano la posizione finale sul rotore.

Contrassegnare i tappi delle provette in modo da segnalare la direzione di caricamento delle provette sullo strumento Rotor-Gene Q MDx 5plex HRM.

- 8. Dopo aver tappato tutte le provette per PCR, controllare visivamente i livelli di riempimento per verificare che tutte le provette contengano campioni.
- 9. Capovolgere tutte le provette per PCR 4 volte per miscelare i campioni e le miscele di reazione.
- 10. Inserire le strisce di provette per PCR nelle posizioni appropriate del rotore a 72 pozzetti (come indicato nella Tabella 7).

È possibile includere al massimo 7 campioni in ogni seduta PCR. Se il rotore non è completamente occupato, inserire una provetta con tappo vuota in ogni posizione vuota del rotore.

 Caricare immediatamente il rotore a 72 pozzetti sullo strumento Rotor-Gene Q MDx 5plex HRM. Assicurarsi che l'anello di bloccaggio (accessorio dello strumento Rotor-Gene Q MDx 5plex HRM) sia montato esattamente sul rotore, in modo che le provette restino ferme durante la seduta.

Nota: se si utilizza la rilevazione manuale della mutazione EGFR, consultare l'Appendice A: protocollo manuale di *therascreen* EGFR RGQ PCR Kit.

 Fare doppio clic sull'icona "therascreen EGFR CE Locked Template" (Modello bloccato therascreen EGFR CE), sul desktop del computer collegato allo strumento Rotor-Gene Q MDx 5plex HRM per avviare il software Rotor-Gene Q (Figura 10).

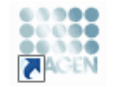

therascreen EGFR CE Locked Template

Figura 10. Icona EGFR CE Locked Template (Modello bloccato EGFR CE) (rilevazione della mutazione EGFR).

13. La scheda "Setup" (Configurazione) viene visualizzata per impostazione predefinita (Figura 11). Verificare che l'anello di bloccaggio sia posizionato correttamente e selezionare la casella "Locking Ring Attached" (Anello di bloccaggio collegato). Chiudere il coperchio dello strumento Rotor-Gene Q MDx 5plex HRM.

| View                                                                                                    | _                                                                 |                                     |                         |                          |                          |                         |                         |                         |                         |
|----------------------------------------------------------------------------------------------------|-------------------------------------------------------------------|-------------------------------------|-------------------------|--------------------------|--------------------------|-------------------------|-------------------------|-------------------------|-------------------------|
| Setur                                                                                                    | B                                                                 | in Ptogress                         |                         |                          | Ĩ                        |                         | é                       | nalysia                 |                         |
| This seven display incoderess selp option for the sin. Complete the fields and of<br><b>Kit None:</b> themsorem EGFRICE Role: FG0 PCR Kit<br>Template Version: 30.4 | Lik Staf Run when you are ready to begin the run<br>Ring Attached |                                     | Not used                | Not used                 | Returnd                  | Not used                | Net used                | Nickused                | ) (                     |
| Run ID:                                                                                                    | Control Position:<br>PC<br>Control                                | 1 Position: 3<br>NTC<br>Control     | Position 17<br>Not used | Position:25<br>Not used  | Pasition 33<br>Not used  | Position 41<br>Not used | Position 48<br>Not used | Position 57<br>Not used | Postan6<br>Not used     |
| Semples<br>Semples                                                                                                    | TZSOM<br>PC<br>TZSOM                                              | 2 Position:10<br>NTC<br>T790M       | Position:18<br>Not used | Peoliorc25<br>Not used   | Position: 34<br>Not used | Position:42<br>Net used | Position:50<br>Nationed | Position 50<br>Not used | Position 60<br>Not used |
| Sample ID Somple Name                                                                                                    | Deletion: PC<br>Deletion                                          | 3 Position: 11<br>NTC<br>Deletions  | Position:19<br>Net used | Pesition:27<br>Nat used  | Pasition:35<br>Not used  | Position 43<br>Net used | Pesition:51<br>Nat used |                         | Positor/6<br>Not used   |
|                                                                                                    | Lasar PC Losar                                                    | 4 Position:12<br>NTC<br>L858R       | Position 20<br>Not used | Peolior:28<br>Natured    | Position:36<br>Not used  | Position-44<br>Not used | Position:52<br>Nat used | Position 50<br>Not used | Positian 6<br>Not used  |
| Notes :                                                                                                    | Lacig Position:<br>PC<br>Lasig                                    | 5 Position: 13<br>NTC<br>LB61Q      | Positiox 21<br>Not used | Pesition:29<br>Not used  |                          | Position:45<br>Net used | Position:53<br>Not used |                         | Position 65<br>Not used |
|                                                                                                    | G719K Position:<br>C719K PC<br>C719K                              | Position:14<br>NTC<br>6719K         | Position 22<br>Net used | Position: 30<br>Not used | Position:38<br>Not used  | Position:46<br>Net used | Position:54<br>Nationed | Position 52<br>Not used | Positian 70<br>Not used |
|                                                                                                    | 57601 Position:<br>PC<br>S7681                                    | 7 Position: 15<br>NTC<br>\$7681     | Position 23<br>Not used | Pesition: 31<br>Not used | Pasition:39<br>Not used  | Position 47<br>Net used | Position:55<br>Nat used | Pesition 53<br>Not used | Position 71<br>Not used |
|                                                                                                    | Position: PC                                                      | B Position: 16<br>NTC<br>Insertions | Position 24             | Peolior:32               | Position:40              | Positors 48             | Postor:55               | Posten 54               | Position 75             |

Figura 11. La scheda "Setup" (Configurazione) (1) e la casella "Locking Ring Attached" (Anello di bloccaggio collegato) (2).

14. Immettere l'ID della seduta nel campo "Run ID" (ID seduta) in base alle convenzioni di denominazione locali. Immettere il nome del campione nel campo "Sample Name" (Nome campione) in base alle convenzioni di denominazione locali, quindi premere il tasto Return (Invio).

Il nome del campione viene aggiunto all'elenco dei campioni in basso e al campione viene assegnato un "Sample ID" (ID campione) del tipo 1, 2, 3 e così via. Inoltre il riquadro "Layout of the pipetting adapter" (Configurazione dell'adattatore di pipettamento) sul lato destro viene aggiornato per includere il nome del campione (Figura 12).

Nota: in alternativa, è possibile importare i campioni salvati in formato \*.smp (file campione Rotor-Gene Q) o \*.csv (valori separati da virgola) utilizzando il pulsante "Import Samples" (Importa campioni). Questo metodo consente di popolare automaticamente i nomi dei campioni.

Nota: nel riquadro "Layout of the pipetting adapter" (Configurazione dell'adattatore di pipettamento) verificare che il nome del campione appena aggiunto sia evidenziato da un cambio di colore e che il nome del campione compaia nella posizione assegnata al campione (Figura 12).

Nota: è possibile aggiungere 7 campioni al massimo. Gli ID dei campioni (nei cerchi) vengono assegnati automaticamente dall'1 al 7.

Nota: i campioni i cui nomi sono composti da più di 8 caratteri potrebbero non essere visualizzati per intero nel riquadro "Layout of the pipetting adapter" (Configurazione dell'adattatore di pipettamento).

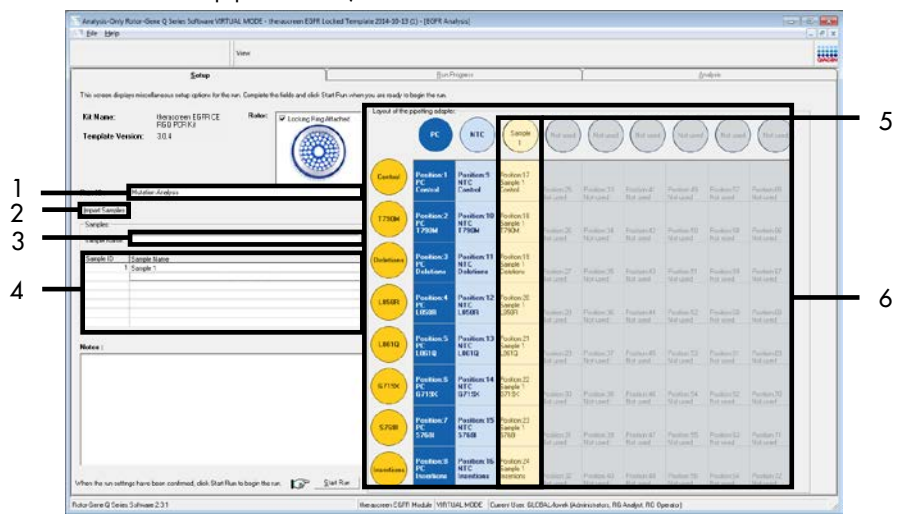

Figura 12. Immissione dei valori nei campi "Run ID" (ID seduta) e "Sample Name" (Nome campione). 1 = campo "Run ID" (ID seduta); 2 = pulsante "Import Samples" (Importa campioni); 3 = campo "Sample Name" (Nome campione); 4 = "Sample List" (Elenco campioni); 5 = riquadro "Layout of the pipetting adapter" (Configurazione dell'adattatore di pipettamento); 6 = cerchio del campione evidenziato e colonna con 8 esami nel riquadro sottostante.

15. Ripetere il passaggio 14 per immettere i nomi di tutti gli altri campioni (Figura 13).

Nota: per modificare il nome di un campione, fare clic su di esso nell'elenco dei campioni; il Sample Name (Nome campione) selezionato viene visualizzato nel campo "Sample Name" (Nome campione), appena sopra l'elenco. Modificare il nome del campione rispettando le convenzioni di denominazione locali, quindi premere il tasto Return (Invio) per rendere effettiva la modifica.

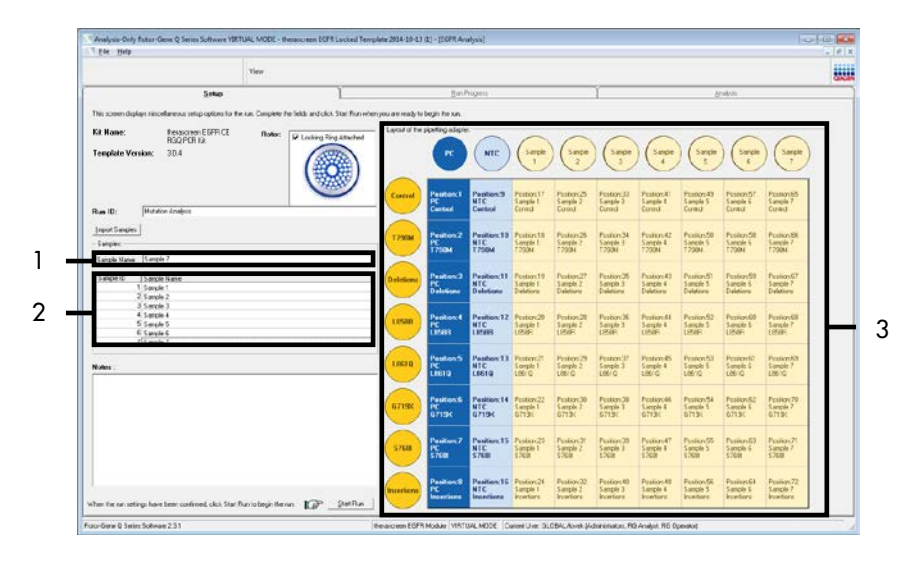

Figura 13. Immissione di altri nomi di campioni nel campo "Sample Name" (Nome campione). 1 = campo "Sample Name" (Nome campione); 2 = "Sample List" (Elenco campioni), 3 = riquadro "Layout of the pipetting adapter" (Configurazione dell'adattatore di pipettamento).

 Dopo aver immesso i nomi di tutti i campioni, verificare che siano corretti. Se necessario, aggiungere ulteriori informazioni nel campo "Notes" (Note) e fare clic su "Start Run" (Avvia seduta) (Figura 14).

Nota: se qualche posizione del rotore è inutilizzata, viene visualizzato "Warning" (Avvertenza) (Figura 14) per ricordare all'utente che è necessario occupare tutte le posizioni del rotore, eventualmente con provette vuote tappate. Assicurarsi che tutte le posizioni del rotore prima inutilizzate siano ora occupate da provette vuote tappate, quindi fare clic su "OK" per proseguire.

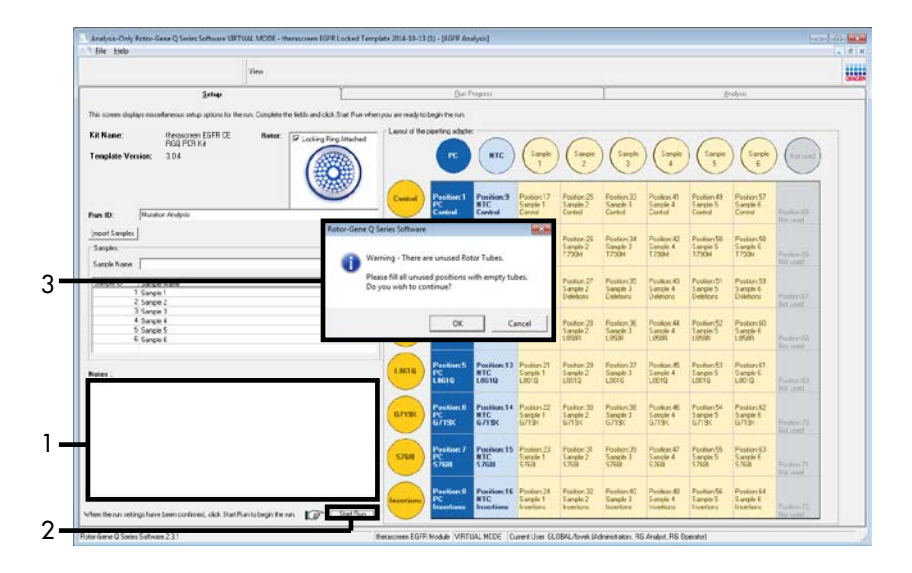

Figura 14. Campo "Notes" (Note) (1), pulsante "Start Run" (Avvia seduta) (2) e "Warning" (Avvertenza) per le posizioni del rotore inutilizzate (3).

 Viene visualizzata la finestra "Save As" (Salva con nome). Immettere un nome file adeguato e salvare la seduta PCR con l'estensione \*.rex nel percorso scelto. Fare clic su Save (Salva) (Figura 15).

| Organize 🔻         |                                          | <br>0 |
|--------------------|------------------------------------------|-------|
| 쑦 Favorites        | <ul> <li>Hard Disk Drives (1)</li> </ul> |       |
| 🍃 Libraries        | Windows7 (C:)<br>145 GB free of 232 GB   |       |
| 🖳 Computer         | Devices with Removable Storage (8)       |       |
| 📬 Network          | Network Location (11)                    |       |
|                    |                                          |       |
| File <u>n</u> ame: | erascreen EGFR CE                        | <br>+ |

Figura 15. Finestra "Save As" (Salva con nome) (1). 2 = campi "File Name" (Nome file) e "Save as type" (Salva come); 3 = "Save" (Salva).

La seduta PCR viene avviata.

Nota: quando la seduta ha inizio, si apre la scheda "Run Progress" (Avanzamento seduta) per mostrare il tracciato della temperatura e il tempo rimanente per la seduta (Figura 16).

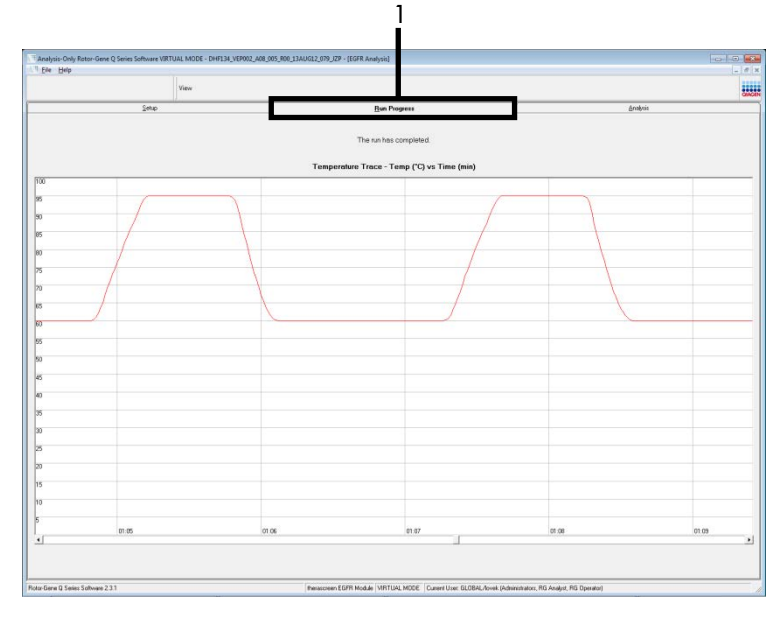

Figura 16. Scheda "Run Progress" (Avanzamento seduta).

Quando la seduta si conclude, viene visualizzata la scheda "Analysis" (Analisi).

Nota: se ciò non avviene automaticamente, fare clic sulla scheda "Analysis" (Analisi) (Figura 17).

Nota: una spiegazione del metodo di calcolo viene fornita nella sezione "Interpretazione dei risultati (automatica)".

|                |                 |            | Vev           |          |          |           |            |          |                |   |                                                                                               |                                         |          |  |
|----------------|-----------------|------------|---------------|----------|----------|-----------|------------|----------|----------------|---|-----------------------------------------------------------------------------------------------|-----------------------------------------|----------|--|
|                |                 | Şeha       |               |          | 1        |           |            | 0×       | Pogess         |   |                                                                                               |                                         | Analysia |  |
|                |                 |            |               |          |          |           |            | 1        | epot           |   |                                                                                               |                                         |          |  |
| Run Csetoole   | Positive Casts  | él C       |               |          |          |           |            |          |                |   |                                                                                               |                                         |          |  |
| lotor Position | Acces           | Plags/w/an | ang:          |          | Poster   | e Cortrui | Status     |          |                |   |                                                                                               |                                         |          |  |
|                | Control         |            |               |          | Valid    |           | 23.742     |          |                |   |                                                                                               |                                         |          |  |
|                | Deletore        |            |               |          | Valid    |           | -          |          |                |   |                                                                                               |                                         |          |  |
|                | L9509           |            |               |          | Valid    |           | -          |          |                |   |                                                                                               |                                         |          |  |
|                | L9010           |            |               |          | Valid    |           |            |          |                |   |                                                                                               |                                         |          |  |
|                | 5708            |            |               |          | Valid    |           |            |          |                |   |                                                                                               |                                         |          |  |
| 1              | boaters         |            |               |          | Valid    |           |            |          |                |   |                                                                                               |                                         |          |  |
| tun Csebole    | Negative Con    | irct       | - 11 A        |          |          |           |            |          | -              | 1 |                                                                                               |                                         |          |  |
| lota Pestion   | Aurey           | N7C        | Internal Cont | toi flag | Adenings |           |            | Negative | Control Status |   |                                                                                               |                                         |          |  |
| 1              | Coreal<br>T2908 | Valid      | Vield         |          |          |           |            | Valid    |                |   |                                                                                               |                                         |          |  |
| 1              | Deletone        | Valid      | Valid         |          |          |           |            | Valid    |                |   |                                                                                               |                                         |          |  |
| 2              | L1508           | Velic      | Vald          |          |          |           |            | Veld     |                |   |                                                                                               |                                         |          |  |
|                | 13610           | Valid      | Vield         |          |          |           |            | Valid    |                |   |                                                                                               |                                         |          |  |
| 5              | \$708           | Valid      | Valid         |          |          |           |            | Vald     |                |   |                                                                                               |                                         |          |  |
| 6              | Incettons       | Valici     | Valid         | +1       |          |           |            | Vald     |                |   |                                                                                               |                                         |          |  |
| angle Resu     | e Table:        |            |               |          |          |           |            |          |                | _ |                                                                                               |                                         |          |  |
| water D Sa     | ople Name       |            | CGFR Steller  |          | Carted D | Delle O   | Reg./w/av  | i ya     |                |   | CCITE Visites                                                                                 | on Stat.                                |          |  |
|                |                 |            |               |          |          | 4         | .37        |          |                |   | 1790M Dela                                                                                    | botu<br>testant                         |          |  |
|                |                 |            |               | 1        |          | 6         | 23         |          |                |   | 1858R Date                                                                                    | ted:                                    |          |  |
|                | arts a          |            |               | 1000     | 21.00    | - 4       | 10 ·       |          |                |   | \$713 <dete< td=""><td>the the the the the the the the the the</td><td></td><td></td></dete<> | the the the the the the the the the the |          |  |
|                |                 |            |               |          |          | 2         |            |          |                |   | 5768 Detec                                                                                    | INC .                                   |          |  |
| 54             | NPLE 2          |            | Mutation Date | ecred    | 30.00    | 1         | <u>р</u> . |          |                |   | 7290M Cete                                                                                    | ched                                    |          |  |
| 54             | CL/N            |            | Mutation Del  | and a    | 27.11    |           | 41         |          |                |   | Catellions De<br>C290M Deta                                                                   | ched                                    |          |  |
| 54             | NR.E 4          |            | Matation Dat  | anad     | 29.75    | 3         | 19 ·       |          |                |   | T290M Dete                                                                                    | cred .                                  |          |  |
| C.L            | NPLES           |            | Mutation Det  | anad     | 254      | 6         | 3          |          |                |   | 7230M Dete                                                                                    | ted                                     |          |  |
| SA             | NPLEE           |            | Mutation Det  | ected    | 2522     |           | 82<br>30   |          |                |   | 1790H Dete<br>5208 Dete                                                                       | ted                                     |          |  |
|                |                 |            | -             |          |          |           | 15.        |          |                |   | 1790M Cells                                                                                   | thet                                    |          |  |

**Figura 17. La scheda "Analysis" (Analisi) (1) e i risultati riportati.** 2 = riquadro "Run Controls, Positive Control" (Controlli seduta, Controllo positivo); 3 = riquadro "Run Controls, Negative Control" (Controlli seduta, Controllo negativo); 4 = riquadro "Sample Result Table" (Tabella risultati campioni); 5 = riquadro "Mutation Status" (Stato mutazione).

I risultati degli esami vengono comunicati nel modo seguente (Figura 18).

Run Controls, Positive Control (Controlli seduta, Controllo positivo): se i risultati rientrano nei limiti di accettabilità, nel campo "Positive Control Status" (Stato controllo positivo) comparirà "Valid" (Valido), in caso contrario comparirà "Invalid" (Non valido).

Run Controls, Negative Control (Controlli seduta, Controllo negativo): Se entrambi i risultati "NTC" (Controllo senza templato) e "Internal Control" (Controllo interno) rientrano nei limiti di accettabilità, nel campo "Negative Control Status" (Stato controllo negativo) comparirà "Valid" (Valido), in caso contrario comparirà "Invalid" (Non valido).

Sample Result Table (Tabella risultati campioni): Le specifiche mutazioni rilevate nei campioni positivi vengono indicate nella colonna "EGFR Mutation Status" (Stato mutazione EGFR).

 Fare clic su Report per generare un file di report. Viene visualizzata la finestra "Report Browser" (Browser dei report). Selezionare EGFR CE Analysis Report (Report analisi EGFR CE) in "Templates" (Modelli), quindi fare clic su "Show" (Mostra) (Figura 18). Nota: per salvare un report in un percorso alternativo, nel formato webarchive, fare clic su "Save As" (Salva con nome) nell'angolo in alto a sinistra di ogni report.

|               |                                                                                                    |           | View              |                |                                                     |                                                                                                    | - |
|---------------|----------------------------------------------------------------------------------------------------|-----------|-------------------|----------------|-----------------------------------------------------|----------------------------------------------------------------------------------------------------|---|
|               |                                                                                                    | Sehip     |                   | Ĩ              | Buo Progress                                        | Analysis                                                                                                    |   |
| Run Conti     | als, Positive Contr                                                                                                    | at        |                   |                | Report                                              |                                                                                                    |   |
| lator Positic | n Assay                                                                                                    | Flags/Wan | wings             | Pos            | tive Control Status                                 |                                                                                                    |   |
|               | Control                                                                                                    |           |                   | Vali           | 1                                                   |                                                                                                    |   |
|               | T790M                                                                                                    |           |                   | Vali           | 8                                                   |                                                                                                    |   |
|               | Deletions                                                                                                    | *         |                   | Vak            | 3                                                   |                                                                                                    |   |
|               | 1.0010                                                                                                    |           |                   | Val            |                                                     |                                                                                                    |   |
|               | 67190                                                                                                    |           |                   | Val            |                                                     |                                                                                                    |   |
|               | \$768                                                                                                    |           |                   | Vak            |                                                     |                                                                                                    |   |
|               | Incertons                                                                                                    |           |                   | Vak            |                                                     |                                                                                                    |   |
| 102500        |                                                                                                    |           |                   |                | 1 Report Browser                                    | 0 8 8                                                                                                    |   |
| Sun Conti     | ols, Negative Con                                                                                                    | trot      |                   |                | Report Categories .                                 |                                                                                                    |   |
| lator Positic | n Assay                                                                                                    | NTC       | Internal Control  | Flags/Warrings | (General)                                           | ESPR Analysis Record                                                                                                    | _ |
| 10000         | Control                                                                                                    | Vald      | Vald              |                | herascreen EGFR Analysis                            |                                                                                                    |   |
| 0             | 17904                                                                                                    | Vald      | Valid             |                |                                                     |                                                                                                    |   |
| 1             | Deletions                                                                                                    | Valid     | Valid             |                |                                                     |                                                                                                    |   |
| 1             | 19610                                                                                                    | Valid     | Value             |                |                                                     |                                                                                                    |   |
| 4             | 67190                                                                                                    | Vald      | Vald              |                |                                                     |                                                                                                    |   |
| 5             | \$768                                                                                                    | Vald      | Valid             |                |                                                     |                                                                                                    |   |
| 6             | Insertions                                                                                                    | Valid     | Valid             |                |                                                     |                                                                                                    |   |
| ample R       | sult Table:                                                                                                    |           |                   |                |                                                     | Show Carcel                                                                                                    |   |
| ample 1D      | Sample Name                                                                                                    |           | EGFR Status       | Control C      | Detta CI Flags/Warnings                             | EGFR Mutation Status                                                                                                    |   |
|               | SAMPLE 1                                                                                                    |           | Mutation Detect   | ed 27.         | 4.07<br>5.665<br>5.623<br>4.00<br>5.95<br>3.27<br>- | 1 7000 Desched<br>Defense Desched<br>Listen Desched<br>Gibbin Desched<br>3 700 Desched<br>Inventional Desched                                                                                                    |   |
|               | SAMPLE 2                                                                                                    |           | Mutation Detects  | nd 30.         | 00 2,20<br>3.06                                     | 1730M Detected<br>Deletions Detected                                                                                                    |   |
| 1             | SAMPLE 3                                                                                                    |           | Mutation Detected | rd 27.         | n 541 -<br>601 -                                    | 1790M Detected<br>LIBSR Detected                                                                                                    |   |
|               | SAMPLE 4                                                                                                    |           | Mutation Detecte  | rd 28          | 75 352 ·<br>1.29 ·                                  | T7StM Detected<br>L0610 Detected                                                                                                    |   |
|               | SAMPLE 5                                                                                                    |           | Mutation Detects  | rd 25          | 6.25                                                | G719C Detected<br>T290M Detected                                                                                                    |   |
|               | SAMPLE 6                                                                                                    |           | Mulation Detects  | nd 25.         | 22 7.83 .<br>7.15 .                                 | S768 Detected<br>T790M Detected                                                                                                    |   |
|               | and the second second se |           | Mutation Detects  | M 25           | 22 P 42                                             | The second design of the second design of the secon |   |

Figura 18. Selezione di "EGFR CE Analysis Report" (Report analisi EGFR CE). 1 = "Report"; 2 = riquadro "Report Browser" (Browser dei report); 3 = "EGFR Analysis Report" (Report di analisi EGFR); 4 = "Show" (Mostra).

# Interpretazione dei risultati (automatica)

L'analisi e la classificazione delle mutazioni vengono eseguite automaticamente dal software *therascreen* EGFR Assay Package al termine di una seduta. Le informazioni che seguono spiegano il modo in cui il software *therascreen* EGFR Assay Package esegue l'analisi e assegna le mutazioni.

Nota: per l'analisi manuale dei risultati, vedere la sezione Interpretazione dei risultati (manuale).

Il ciclo della PCR nel quale la fluorescenza proveniente da una particolare reazione supera un valore soglia viene definito come valore  $C_T$ . I valori  $C_T$  indicano la quantità di DNA iniziale specifico. Valori  $C_T$  bassi indicano livelli di DNA iniziale superiori, mentre valori  $C_T$  alti indicano livelli di DNA iniziale inferiori. Le reazioni che hanno un valore  $C_T$  sono classificate come amplificazioni positive.

Il software Rotor-Gene Q esegue l'interpolazione dei segnali di fluorescenza tra una coppia qualsiasi di valori registrati. Di conseguenza i valori C<sub>T</sub> possono essere un qualsiasi numero reale (non limitato agli interi) compreso nell'intervallo tra 0 e 40. Per il *therascreen* EGFR RGQ PCR Kit, il valore soglia per il canale Green (FAM) è impostato su 0,075 unità di fluorescenza relative e per il canale Yellow (HEX) su 0,02. Questi valori vengono configurati automaticamente nel *therascreen* EGFR Assay Package. I controlli della seduta (PC, NTC e IC) vengono valutati per assicurare che siano rispettati i valori C<sub>T</sub> accettabili e che le reazioni avvengano in modo corretto.

l valori  $\Delta C_T$  dei campioni vengono calcolati per ciascun esame di mutazione applicando l'equazione:

 $\Delta C_T =$ [valore  $C_T$  dell'esame di mutazione] - [valore  $C_T$  dell'esame di controllo]

l campioni sono classificati come positivi alla mutazione se restituiscono un valore  $\Delta C_T$ nell'intervallo di cut-off  $\Delta C_T$  per l'esame. Al di sopra dell'intervallo di cut-off  $\Delta C_T$ , infatti, il campione potrebbe contenere una mutazione percentualmente inferiore al limite di sensibilità del *therascreen* EGFR RGQ PCR Kit (oltre il limite degli esami) oppure potrebbe essere negativo alla mutazione e quindi classificato come "No Mutation Detected" (Nessuna mutazione rilevata). Al di sotto dell'intervallo di cut-off  $\Delta C_T$ , il campione sarà segnalato come "Invalid" (Non valido).

In assenza di amplificazione nelle reazioni delle mutazioni, il campione viene classificato come "No Mutation Detected" (Nessuna mutazione rilevata). I valori  $\Delta C_T$  calcolati dall'amplificazione sul fondo dovrebbero essere maggiori del limite superiore di cut-off dell'intervallo di cut-off  $\Delta C_T$  e il campione viene classificato come "No Mutation Detected" (Nessuna mutazione rilevata).

I risultati degli esami vengono visualizzati come "Mutation Detected" (Mutazione rilevata), "No Mutation Detected" (Nessuna mutazione rilevata), "Invalid" (Non valido) o, se un controllo della seduta ha esito negativo, "Run Control Failed" (Controllo seduta fallito). Nel caso di campioni positivi alle mutazioni, verranno indicate le specifiche mutazioni. Un tumore può contenere più di una mutazione. In tali circostanze viene riportata più di una mutazione.

## Flag del software Rotor-Gene Q therascreen EGFR Assay Package

La Tabella 8 (pagina successiva) elenca i flag che potrebbero essere generati dal software Rotor-Gene Q *therascreen* EGFR Assay Package, il loro significato e le azioni da intraprendere.

I nomi dei flag sono costruiti in modo da fornire informazioni sul componente del kit, sul campione o sul controllo interessato dal problema e sul tipo di errore.

#### Ad esempio:

- PC\_CTRL\_ASSAY\_FAIL = Controllo positivo (Positive Control, PC), Esame di controllo (CTRL\_ASSAY) è fallito (FAIL)
- NTC\_INT\_CTRL\_FAIL = Controllo senza templato (No Template Control, NTC), Controllo interno (INT\_CTRL) è fallito (FAIL)
- SAMPLE\_CTRL\_HIGH\_CONC = Campione (SAMPLE), Esame di controllo (CTRL) ha un'alta concentrazione (HIGH\_CONC).

| Flag                         | Significato                                                                                                    | Azione                                                                                                    |
|------------------------------|----------------------------------------------------------------------------------------------------|----------------------------------------------------------------------------------------------------|
| PC_CTRL_ASSAY_FAIL           | Seduta PCR non valida: valore C <sub>T</sub><br>FAM fuori intervallo per il controllo<br>positivo nella reazione di controllo.          | Ripetere l'intera seduta PCR.                                                                                                    |
| PC_MUTATION_<br>ASSAY_FAIL   | Seduta PCR non valida: valore C <sub>T</sub><br>FAM fuori intervallo per una o più<br>reazioni di controllo delle mutazioni.            | Ripetere l'intera seduta PCR.                                                                                                    |
| PC_CTRL_INVALID_<br>DATA     | Seduta PCR non valida: impossibile<br>interpretare i dati di fluorescenza nel<br>controllo positivo (miscela reazione<br>di controllo). | Ripetere l'intera seduta PCR facendo molta<br>attenzione ai passaggi di miscelazione.                                                                                                    |
| PC_MUTATION_<br>INVALID_DATA | Seduta PCR non valida: impossibile<br>interpretare i dati di fluorescenza nel<br>controllo positivo (miscela reazione<br>di mutazione). | Ripetere l'intera seduta PCR facendo molta<br>attenzione ai passaggi di miscelazione.                                                                                                    |
| NTC_INT_CTRL_FAIL            | Seduta PCR non valida: controllo<br>interno al di sopra dell'intervallo<br>per il controllo negativo.                                   | Ripetere l'intera seduta PCR.                                                                                                    |
| NTC_INT_CTRL_<br>EARLY_CT    | Seduta PCR non valida: controllo<br>interno al di sotto dell'intervallo per<br>il controllo negativo.                                   | Ripetere l'intera seduta PCR.                                                                                                    |
| NTC_INVALID_CT               | Seduta PCR non valida: valore FAM<br>non valido (inferiore al limite) per<br>il controllo negativo.                                     | Ripetere l'intera seduta PCR facendo molta attenzione ai passaggi di miscelazione.                                                                                                    |
| NTC_INVALID_DATA             | Seduta PCR non valida: impossibile<br>interpretare i dati di fluorescenza nel<br>controllo negativo.                                    | Ripetere l'intera seduta PCR facendo molta attenzione ai passaggi di miscelazione.                                                                                                    |
| SAMPLE_CTRL_<br>INVALID_DATA | Campione non valido: impossibile<br>interpretare i dati di fluorescenza<br>nel controllo del campione.                                  | Configurare una nuova seduta PCR per ripetere il<br>test sui campioni interessati facendo molta<br>attenzione ai passaggi di miscelazione.                                                                                                    |
| SAMPLE_CTRL_<br>HIGH_CONC    | Campione non valido: valore CT<br>FAM troppo basso nel controllo<br>del campione.                                                       | Diluire il campione per aumentare il valore $C_T$ del<br>controllo. La diluizione dovrebbe essere calcolata<br>sulla base del dato che, diluendo 1:1 con l'acqua<br>contenuta nel kit, il valore $C_T$ aumenterà di 1,0.<br>Dopo aver diluito il campione, allestire una nuova<br>seduta di valutazione delle mutazioni per ripetere<br>l'analisi. Se invece il campione è stato diluito<br>secondo i criteri della seduta di valutazione del<br>campione di DNA, procedere direttamente con la<br>seduta di rilevazione della mutazione EGFR con il<br>campione diluito. |

#### Tabella 8. Flag, significato e azioni da intraprendere

| Flag                         | Significato                                                                                                    | Azione                                                                                                    |
|------------------------------|----------------------------------------------------------------------------------------------------|----------------------------------------------------------------------------------------------------|
| SAMPLE_CTRL_FAIL             | Campione non valido: valore C <sub>T</sub><br>FAM troppo alto nella reazione<br>di controllo del campione.                                            | Allestire una nuova seduta PCR per ripetere l'analisi. Se<br>anche la seduta PCR ripetuta genera un risultato non<br>valido per il campione, e la quantità di DNA è ancora<br>insufficiente, estrarre altre due sezioni di tessuto FFPE, se<br>disponibili. Allestire una nuova seduta PCR per eseguire<br>i test su questa nuova estrazione. Se il campione genera<br>un risultato non valido, ripetere la seduta PCR sulla<br>seconda estrazione. Se il campione non genera un<br>risultato valido neppure con questa seduta, viene<br>assegnato uno stato mutazionale indeterminato e<br>vengono sconsigliati ulteriori test.                                                                                                    |
| SAMPLE_INT_CTRL_<br>FAIL     | Valore C <sub>T</sub> troppo alto (o C <sub>T</sub> non<br>disponibile) per il controllo interno<br>(HEX), negativo alla mutazione nel<br>canale FAM. | Nel caso di campioni che generano un flag<br>SAMPLE_POSITIVE_AND_INVALID con una mutazione<br>rilevata (o non rilevata) in una miscela di reazione<br>clinicamente rilevante, generare un report dei risultati<br>senza eseguire ulteriori test.<br>Diluire il campione con l'acqua contenuta nel kit tenendo<br>conto che, diluendo 1:1, il valore Cr della reazione di<br>controllo aumenterà di 1,0. Fare in modo che il volume<br>finale sia > 40 µl (ad esempio, 40 µl di DNA e 40 µl di<br>acqua dalla provetta DIL).<br>Allestire una nuova seduta PCR per ripetere l'analisi. Se<br>anche la seduta PCR ripetuta genera un risultato non<br>valido, estrarre il campione da altre due sezioni FFPE.<br>Allestire una nuova seduta PCR per eseguire i test su<br>questa nuova estrazione.<br>Se la seconda estrazione genera un risultato non valido,<br>diluire nel modo descritto in precedenza.<br>Se il campione non genera un risultato valido neppure<br>con questa seduta, viene assegnato uno stato<br>mutazionale indeterminato e vengono sconsigliati<br>ulteriori test. |
| SAMPLE_INT_CTRL_<br>EARLY_CT | Provetta mutazione non valida:<br>valore CT HEX troppo basso per il<br>campione (controllo interno).                                                  | Nel caso di campioni che generano un flag<br>SAMPLE_POSITIVE_AND_INVALID con una<br>mutazione rilevata (o non rilevata) in una miscela di<br>reazione clinicamente rilevante, generare un report<br>dei risultati senza eseguire ulteriori test.<br>Allestire una nuova seduta PCR per ripetere l'analisi.<br>Se anche la seduta PCR ripetuta genera un risultato<br>non valido, estrarre altre due sezioni di tessuto FFPE<br>se disponibili. Allestire una nuova seduta PCR per<br>eseguire i test su questa nuova estrazione. Se viene<br>generato un risultato non valido, ripetere la seduta<br>PCR sulla seconda estrazione. Se il campione non<br>genera un risultato valido neppure con questa<br>seduta, viene assegnato uno stato mutazionale<br>indeterminato e vengono sconsigliati ulteriori test.                                                                                                    |

| Flag                            | Significato                                                                                                    | Azione                                                                                                    |
|---------------------------------|----------------------------------------------------------------------------------------------------|----------------------------------------------------------------------------------------------------|
| SAMPLE_INVALID_<br>DATA         | Provetta<br>mutazione<br>non valida:<br>impossibile<br>interpretare i<br>dati di<br>fluorescenza<br>nel controllo<br>interno.                                        | Nel caso di campioni che generano un flag<br>SAMPLE_POSITIVE_AND_INVALID con una mutazione rilevata (o non<br>rilevata) in una miscela di reazione clinicamente rilevante, generare un report<br>dei risultati senza eseguire ulteriori test.<br>Allestire una nuova seduta PCR per ripetere l'analisi. Se anche la seduta PCR<br>ripetuta genera un risultato non valido, estrarre altre due sezioni di tessuto<br>FFPE se disponibili. Allestire una nuova seduta PCR per eseguire i test su<br>questa nuova estrazione. Se viene generato un risultato non valido, ripetere<br>la seduta PCR sulla seconda estrazione. Se il campione non genera un<br>risultato valido neppure con questa seduta, viene assegnato uno stato<br>mutazionale indeterminato e vengono sconsigliati ulteriori test.                                                                                                    |
| SAMPLE_POSITIVE_<br>AND_INVALID | Ci sono una o<br>più mutazioni<br>positive per<br>un campione;<br>allo stesso<br>tempo ci sono<br>una o più<br>mutazioni<br>non valide<br>per lo stesso<br>campione. | <ul> <li>Nel caso di campioni che generano un flag SAMPLE_POSITIVE_AND_INVALID con una mutazione rilevata (o non rilevata) in una miscela di reazione clinicamente rilevante, generare un report dei risultati senza eseguire ulteriori test.</li> <li>Nel caso di campioni che generano un flag SAMPLE_POSITIVE_AND_INVALID con un risultato INVALID (NON VALIDO) ottenuto da una miscela di reazione clinicamente rilevante, ripetere il test sul campione con tutte le miscele di reazione dopo aver eseguito l'azione specifica descritta nel flag di non validità.</li> <li>Se viene generato un flag SAMPLE_INT_CTRL_FAIL contestualmente a un altro flag per lo stesso campione, è necessario eseguire l'azione descritta nel flag SAMPLE_INT_CTRL_FAIL, ovvero la diluizione del campione interessato. Allestire una nuova seduta PCR e ripetere il test sul campione.</li> <li>Nel caso di campioni che generano un flag SAMPLE_POSITIVE_AND_INVALID con un risultato INVALID (NON VALIDO) ottenuto da una miscela di reazione delle mutazioni clinicamente rilevante durante la seduta PCR ripetua, estrarre il campione da altre due sezioni FFPE. Allestire una nuova seduta PCR con tutte le miscele di reazione per eseguire il test su questa estrazione.</li> <li>Se il campione genera di nuovo un risultato non valido per una miscela di reazione clinicamente rilevante, ripetere il test sul campione con tutte le miscele di reazione della mutazioni e secifica descritta nel flag SAMPLE_INT_CTRL_FAIL contestualmente a un altro flag per lo stesso campione, è necessario eseguire l'azione descritta nel flag SAMPLE_INT_CTRL_FAIL, ovvero la diluizione del campione con tutte le miscele di reazione dipo aver eseguito l'azione specifica descritta nell'avviso di non validità. Se viene generato un flag SAMPLE_INT_CTRL_FAIL contestualmente a un altro flag per lo stesso campione, è necessario eseguire l'azione descritta nel flag SAMPLE_INT_CTRL_FAIL, ovvero la diluizione del campione interessato. Allestire una nuova seduta PCR per ripetere il test su questo campione.</li> <li></li></ul> |

| Flag              | Significato                                                                                          | Azione                                                                                                    |
|-------------------|----------------------------------------------------------------------------------------------------|----------------------------------------------------------------------------------------------------|
| MUTATION_EARLY_CT | Campione non valido — $\Delta C_T$<br>troppo basso o $C_T$ al di sotto<br>dell'intervallo di cut-off | Configurare una nuova seduta PCR per ripetere il test<br>sui campioni facendo molta attenzione ai passaggi di<br>miscelazione. |

# Guida alla risoluzione dei problemi

Questa guida alla risoluzione dei problemi può essere utile per risolvere eventuali situazioni problematiche. Per maggiori informazioni, consultare anche la pagina relativa alle domande frequenti (Frequently Asked Questions, FAQ) nel nostro servizio di assistenza tecnica: www.qiagen.com/FAQ/FAQList.aspx. Gli esperti del servizio di assistenza tecnica di QIAGEN sono sempre disponibili per rispondere a qualsiasi domanda riguardante informazioni e protocolli presentati in questo manuale o le tecnologie per campioni ed esami (per le informazioni sui contatti vedere il retro di copertina o visitare il sito **www.qiagen.com**).

#### Commenti e suggerimenti

| I campioni NTC generano risultati positivi nel canale F                                              | AM Green                                                                                                    |  |  |  |  |
|----------------------------------------------------------------------------------------------------|----------------------------------------------------------------------------------------------------|--|--|--|--|
| Si è verificata una contaminazione durante la                                                        | Ripetere la PCR in replicati con reagenti nuovi.                                                                                                    |  |  |  |  |
| preparazione della PCR                                                                               | Se possibile, chiudere le provette per PCR subito dopo l'aggiunta del campione da testare.                                                                                                  |  |  |  |  |
|                                                                                                    | Assicurarsi che lo spazio di lavoro e gli strumenti vengano<br>decontaminati a intervalli regolari.                                                                                         |  |  |  |  |
| Nessun segnale con controllo positivo EGFR                                                           |                                                                                                    |  |  |  |  |
| a) Il canale di fluorescenza selezionato per l'analisi<br>dei dati PCR non è conforme al protocollo. | Per l'analisi dei dati, selezionare il canale di fluorescenza<br>Cycling Green per la PCR analitica EGFR e il canale di<br>fluorescenza Cycling Yellow per la PCR del controllo<br>interno. |  |  |  |  |

#### Commenti e suggerimenti

| b) | Programmazione non corretta del profilo delle<br>temperature dello strumento Rotor- Gene Q<br>MDx 5plex HRM.                                                                                | Confrontare il profilo termico con il protocollo. Se non<br>è corretto, ripetere la seduta.                                                                 |
|----|----------------------------------------------------------------------------------------------------|----------------------------------------------------------------------------------------------------|
| c) | Configurazione errata della PCR.                                                                                                    | Controllare i passaggi della procedura facendo riferimento allo schema di pipettamento, quindi ripetere la PCR se necessario.                               |
| d) | Le condizioni di conservazione per uno o più<br>componenti del kit non sono conformi alle<br>istruzioni fornite nel paragrafo "Conservazione<br>e manipolazione dei reagenti"" (pagina 19). | Controllare le condizioni di conservazione e la data di<br>scadenza (vedere l'etichetta del kit) dei reagenti e, se<br>necessario, utilizzare un nuovo kit. |
| e) | Il <i>therascreen</i> EGFR RGQ PCR Kit è scaduto                                                                                                    | Controllare le condizioni di conservazione e la data di<br>scadenza (vedere l'etichetta del kit) dei reagenti e, se<br>necessario utilizzare un nuovo kit   |

# Controllo di qualità

In conformità con il Sistema di Gestione della Qualità di QIAGEN, dotato di certificazione ISO, ogni lotto del *therascreen* EGFR RGQ PCR Kit è stato sottoposto a test sulla base di specifiche tecniche predefinite, in modo da garantire la costante qualità del prodotto.

# Limitazioni

l risultati ottenuti usando il prodotto devono essere interpretati congiuntamente a tutti i riscontri clinici e di laboratorio pertinenti e non devono essere utilizzati da soli a scopo di diagnosi.

Il prodotto deve essere utilizzato esclusivamente da personale adeguatamente preparato e specializzato nelle procedure di diagnostica in vitro e nell'uso dello strumento Rotor-Gene Q MDx 5plex HRM.

Il prodotto è destinato esclusivamente all'uso sul termociclatore per real-time PCR Rotor-Gene Q MDx 5plex HRM. Per ottenere risultati ottimali, è necessario osservare scrupolosamente le istruzioni contenute nel *Manuale del therascreen EGFR RGQ PCR Kit.* La diluizione dei reagenti, salvo con le modalità descritte in questo manuale, è sconsigliata in quanto potrebbe determinare un decadimento delle prestazioni.

È importante eseguire una valutazione della quantità e della qualità del DNA nel campione prima di sottoporre quest'ultimo all'analisi con il *therascreen* EGFR RGQ PCR Kit. Viene fornita una miscela della reazione di controllo supplementare per determinare se il valore C<sub>T</sub> è accettabile per l'esame. Le letture dell'assorbanza non devono essere utilizzate, in quanto non hanno nessuna correlazione con i valori C<sub>T</sub> nei campioni di DNA frammentato.

I primer nella miscela di reazione delle delezioni EGFR sono stati progettati per più delezioni dell'esone 19, comprendenti i nucleotidi da 55174772 a 55174795 (GRCh38 chr7), un intervallo di 23 bp.

Sebbene l'esame delle delezioni dell'esone 19 sia stato approvato analiticamente e si sia dimostrato in grado di rilevare 14 delezoni specifiche all'interno dell'esone 19 (vedere l'elenco nella Tabella 1 del presente manuale), è tuttavia possibile che altre mutazioni (tra cui altre delezioni dell'esone 19, inserzioni dell'esone 19 e la mutazione L747P) siano amplificate dal set di primer Delezioni.

Se presenti, tali mutazioni aggiuntive daranno vita a un risultato "Deletions Detected" (Delezioni rilevate) per un determinato campione paziente.

Inoltre, è possibile che la mutazione L858Q sia rilevata dall'esame L858R. Pertanto, se presene in un campione paziente, la mutazione L858Q può dar luogo a un risultato "L858R Detected" (L858R rilevato).

Prestare attenzione alle date di scadenza e alle condizioni di conservazione stampate sulla confezione e sulle etichette di tutti i componenti. Non utilizzare componenti scaduti o conservati in modo scorretto.

# Caratteristiche prestazionali

# Prestazioni analitiche

Le caratteristiche prestazionali specifiche del *therascreen* EGFR RGQ PCR Kit sono state determinate attraverso studi basati sull'uso di campioni di tessuto FFPE prelevati da pazienti NSCLC e da linee cellulari FFPE umane. Le linee cellulari FFPE sono state ottenute utilizzando una linea cellulare di carcinoma polmonare (A549) per produrre linee cellulari appartenenti alle specifiche mutazioni EGFR desiderate. Quando non erano disponibili né il campione di tessuto, né le linee cellulari, è stato utilizzato DNA plasmide.

Limite del bianco (Limit of Blank, LOB), intervallo di lavoro, valori di cut-off e intervalli di cut-off  $\Delta C_T$ 

Per determinare il limite del bianco e i valori di cut-off  $\Delta C_T$  per ogni esame di mutazione, sono stati analizzati 417 campioni FFPE in uno studio conforme alle linee guida NCCLS EP17-A (2004) (12). È inoltre stato determinato l'intervallo di lavoro. Gli intervalli di cut-off  $\Delta C_T$  sono visualizzati nella Tabella 9.

| Esame      | Intervallo C <sub>T</sub> | Intervallo di cut-off ΔCτ (ΔCτ) |
|------------|---------------------------|---------------------------------|
| T790M      | Tra 0,00 e 40,00          | Tra -10,00 ≥ e ≤7,40            |
| Delezioni  | Tra 0,00 e 40,00          | Tra -10,00 ≥ e ≤8,00            |
| L858R      | Tra 0,00 e 40,00          | Tra -10,00 ≥ e ≤8,90            |
| L861Q      | Tra 0,00 e 40,00          | Tra -10,00 ≥ e ≤8,90            |
| G719X      | Tra 0,00 e 40,00          | Tra -10,00 ≥ e ≤8,90            |
| \$7681     | Tra 0,00 e 40,00          | Tra -10,00 ≥ e ≤8,90            |
| Inserzioni | Tra 0,00 e 40,00          | Tra -10,00 ≥ e ≤8,00            |

Tabella 9. Intervallo di cut-off  ${\Delta}C_{\scriptscriptstyle T}$  definiti per ogni esame di mutazione

L'intervallo  $C_T$  della reazione di controllo è stato fissato tra 23,70 e 31,10  $C_T$ .

l valori di cut-off e gli intervalli validi dell'esame sono stati verificati utilizzando gli standard e altri campioni FFPE. In fase di verifica è stato valutato se i valori di cut-off siano in grado di distinguere la mutazione corretta in un fondo di DNA wild-type: a questo scopo è stato valutato individualmente ogni esame con una concentrazione di DNA genomico iniziale elevata e una concentrazione di DNA mutazionale iniziale elevata (vedere Reattività crociata). È stato inoltre valutato se il DNA iniziale può avere un impatto sulla classificazione di positività alla mutazione (vedere Impatto del DNA iniziale sui valori  $\Delta$ CT). È stato introdotto un limite inferiore per l'intervallo per escludere un artefatto di fluorescenza PCR.

Per valutare le prestazioni del *therascreen* EGFR RGQ PCR Kit in assenza di templato e per verificare che un campione bianco o un campione con DNA wild-type non generino un segnale analitico che potrebbe indicare una mutazione con bassa concentrazione, sono stati valutati i campioni senza templato e il DNA wild-type EGFR di NSCLC. Non vi sono stati risultati positivi alle mutazioni né per i campioni NTC, né per i campioni wild-type FFPE.

Impatto del DNA iniziale sui valori  $\Delta C_T$ 

Il livello di DNA iniziale è definito come la quantità totale di DNA EGFR amplificabile in un campione, calcolato sulla base dei valori C<sub>T</sub> ricavati dalla reazione di controllo. Per dimostrare che le prestazioni del *therascreen* EGFR RGQ PCR Kit sono coerenti e uniformi lungo tutto l'intervallo C<sub>T</sub> della reazione di controllo (23,70-31,10), tutti i 7 esami di mutazione EGFR sono stati eseguiti su una serie di diluizioni 1:3 a 6 punti (DNA estratto da linee cellulari FFPE). Il valore C<sub>T</sub> target per la diluizione 1 è stato di circa 24,70 per ogni mutazione. La diluizione finale, che ha generato un valore C<sub>T</sub> di circa 32-33, non è rientrata nell'intervallo C<sub>T</sub> della reazione di controllo. Nel complesso, i valori  $\Delta$ C<sub>T</sub> misurati a vari livelli di DNA totale iniziale sono risultati coerenti e uniformi lungo tutto l'intervallo valido del *therascreen* EGFR RGQ PCR Kit.

### Reattività crociata

Per valutare l'amplificazione non specifica, il DNA wild-type di EGFR è stato analizzato a un livello elevato di DNA iniziale. I risultati dimostrano che i valori ∆CT più bassi sono al di sopra dei limiti di cut-off impostati e ciò indica l'assenza di amplificazione non specifica.

Per valutare la possibile reattività crociata, le linee cellulari FFPE con un livello di DNA iniziale elevato sono state analizzate con tutte le miscele delle reazioni. I risultati dimostrano l'assenza di effetti dovuti alla reattività crociata tra le reazioni delle mutazioni. Tutti i valori ∆C<sup>T</sup> minimi sono sempre stati al di sopra dei valori di cut-off dell'esame per tutte le miscele delle reazioni e i campioni di DNA non corrispondenti.

# Accuratezza: confronto con il metodo di riferimento analitico

Uno studio ha dimostrato la concordanza tra il *therascreen* EGFR RGQ PCR Kit e il sequenziamento bidirezionale di Sanger con riferimento allo stato mutazionale. Nello studio sono stati analizzati 360 campioni FFPE.

I campioni sono stati analizzati sia con il metodo Sanger, sia con il *therascreen* EGFR RGQ PCR Kit, per valutare la concordanza percentuale di positività (Positive Percent Agreement, PPA), la concordanza percentuale di negatività (Negative Percent Agreement, NPA) e la concordanza percentuale complessiva (Overall Percent Agreement, OPA). Questi valori percentuali sono riassunti nella Tabella 10, insieme ai corrispondenti intervalli di confidenza (Confidence Interval, IC) al 95% bilaterali.

| Misurazione                           | Concordanza percentuale (N) | IC 95%      |
|---------------------------------------|-----------------------------|-------------|
| Concordanza percentuale di positività | 99,4% (157/158)             | 96,5-100,0% |
| Concordanza percentuale di negatività | 86,6% (175/202)             | 81,2-91,0%  |
| Concordanza percentuale totale        | 92,2% (332/360)             | 89,0-94,8%  |

Tabella 10. Analisi della concordanza

Dei 28 risultati discordanti rispetto alla concordanza percentuale totale:

- 1 campione (3,6%) è stato classificato come wild-type (ovvero, nessuna mutazione rilevata) dal therascreen EGFR RGQ PCR Kit, mentre il sequenziamento di Sanger ha rilevato una mutazione.
- In 27 campioni (96,4%) è stata rilevata una mutazione dal therascreen EGFR RGQ PCR Kit, mentre sono stati classificati come wild-type dal sequenziamento di Sanger.

### Limite di sensibilità (Limit of Detection, LOD)

È stato svolto uno studio per determinare il limite di sensibilità (Limit of Detection, LOD) di ognuna delle 29 mutazioni EGFR. È stato definito il valore LOD, che in un campione corrisponde al valore minimo di DNA mutante su un fondo di DNA wild-type al quale il campione mutante genererà risultati positivi alla mutazione nel 95% dei risultati del test (C95).

Per determinare il valore LOD per ogni mutazione, sono stati preparati campioni con percentuali di mutazione diverse a concentrazioni di DNA iniziale bassa e alta, che sono stati poi analizzati con il *therascreen* EGFR RGQ PCR Kit (Tabella 11). Il valore LOD per ogni esame è stato calcolato tramite regressione logistica. Per verificare il limite di sensibilità sono stati analizzati campioni contenenti mutazioni corrispondenti al valore LOD definito, verificando la percentuale di risultati positivi al test.

|       |           | Valore LOD     |                        | (% mutante)       |        |
|-------|-----------|----------------|------------------------|-------------------|--------|
| Esone | Mutazione | ID COSMIC*     | Cambiamento delle basi | Basso             | Alto   |
| 18    | G719A     | 6239           | 2156G>C                | 7,41†             | 1,57†  |
|       | G719S     | 6252           | 2155G>A                | 5,08‡             | 7,75§  |
|       | G719C     | 6253           | 2155G>T                | 10,30‡            | _1     |
| 19    | Delezioni | 12384          | 2237_2255>T            | 1,58§             | 0,49§  |
|       |           | 12387          | 2239_2258>CA           | 4,91†             | 1,48†  |
|       |           | 12419          | 2238_2252>GCA          | 16,87†            | 12,47† |
|       |           | 12422          | 2238_2248>GC           | 3,24†             | 1,65†  |
|       |           | 13551          | 2235_2252>AAT          | 4,24†             | 1,41†  |
|       |           | 12678          | 2237_2251del15         | 0,55§             | 0,24§  |
|       | 6218      | 2239_2247del9  | 8,47†                  | _1                |        |
|       | 12728     | 2236_2253del18 | 2,43†                  | _1                |        |
|       | 12367     | 2237_2254del18 | 2,72†                  | _1                |        |
|       |           | 6210           | 2240_2251del12         | 4,09†             | _1     |
|       |           | 6220           | 2238_2255del18         | 2,70†             | 0,82†  |
|       |           | 6223           | 2235_2249del15         | 6,40†             | 1,63†  |
|       |           | 6225           | 2236_2250del15         | 2,80†             | 1,42†  |
|       |           | 6254           | 2239_2253del15         | 0,86§             | 0,47§  |
|       |           | 6255           | 2239_2256del18         | 0,14§             | 0,05§  |
|       |           | 12369          | 2240_2254del15         | 4,94§             | 1,56§  |
|       |           | 12370          | 2240_2257del18         | 8,10§             | 2,08§  |
|       |           | 12382          | 2239_2248TTAAGAGAAG>C  | 0,25§             | 0,10§  |
|       |           | 12383          | 2239_2251>C            | 4,58 <sup>§</sup> | 1,74§  |

Tabella 11. Limite di sensibilità determinato utilizzando campioni clinici FFPE, linee cellulari FFPE o plasmidi con livelli di DNA iniziale basso e alto

|       |            |            |                        | Valore LOD (% mutante) |       |
|-------|------------|------------|------------------------|------------------------|-------|
| Esone | Mutazione  | ID COSMIC* | Cambiamento delle basi | Basso                  | Alto  |
| 20    | S768I      | 6241       | 2303G>T                | 7,66†                  | 2,18† |
|       | Inserzioni | 12376      | 2307_2308insGCCAGCGTG  | 11,61†                 | _1    |
|       |            | 12378      | 2310_2311insGGT        | 4,91†                  | 1,31† |
|       |            | 12377      | 2319_2320insCAC        | 2,40†                  | 0,65† |
|       | T790M      | 6240       | 2369C>T                | 9,72†                  | 5,09† |
| 21    | L858R      | 6224       | 2573T>G                | 5,94†                  | 1,13† |
|       | L861Q      | 6213       | 2582T>A                | 2,22†                  | 0,66† |
|       |            |            |                        |                        |       |

\* COSMIC: Catalogue of somatic mutations in cancer: http://cancer.sanger.ac.uk/.

<sup>†</sup> Valori LOD determinati usando linee cellulari.

† Valori LOD determinati usando plasmidi.

<sup>‡</sup> Valori LOD determinati usando campioni clinici.

¶ Non valutati

## Interferenza

### Effetti dei tessuti necrotici

I campioni clinici FFPE di NSCLC con un contenuto massimo di tessuto necrotico del 50%, sia per i campioni con mutazioni EGFR, sia per i campioni wild-type, non hanno prodotto interferenze con la classificazione dei risultati del *therascreen* EGFR RGQ PCR Kit.

#### Sostanze esogene

Sono state analizzate alcune sostanze potenzialmente interferenti presenti nel processo di estrazione del DNA dai campioni mutanti e wild-type, a una concentrazione 10x: cera di paraffina, xilene, etanolo e proteinasi K. I risultati dimostrano che queste sostanze non interferiscono con la classificazione dei risultati del *therascreen* EGFR RGQ PCR Kit.

### Riproducibilità

### Riproducibilità tra lotti

Il sistema per test del *therascreen* EGFR RGQ PCR Kit utilizza due kit distinti: il QIAamp DSP DNA FFPE Tissue Kit o il QIAamp DNA FFPE Tissue Kit per l'isolamento del DNA, e il *therascreen* EGFR RGQ PCR Kit per l'amplificazione del DNA e la rilevazione dello stato mutazionale EGFR. La riproducibilità e l'intercambiabilità tra i lotti sono state dimostrate utilizzando 3 lotti di QIAamp DSP DNA FFPE Tissue Kit e 3 lotti del *therascreen* EGFR RGQ PCR Kit. La percentuale complessiva di classificazioni corrette tra lotti è stata del 97,8% (317 su 324) per l'esame di mutazione EGFR e del 100% (379 su 379) per i campioni wild-type.

### Gestione dei campioni

La riproducibilità del QIAamp DSP DNA FFPE Tissue Kit è stata valutata utilizzando sezioni estratte da tre blocchi di campioni FFPE, precisamente un campione con delezione nell'esone 19 (2235\_2249 del15), un campione con mutazione L858R nell'esone 21 e un campione wild-type. Per ogni campione, le estrazioni sono state effettuate in duplicato presso 3 siti e i test sono stati eseguiti per 3 giorni non consecutivi su un periodo di 6 giorni, ottenendo in totale 18 punti dati per campione. In ogni sito 2 operatori hanno eseguito i test utilizzando un lotto di QIAamp DSP DNA FFPE Tissue Kit (un lotto per laboratorio, 3 lotti in totale) in associazione con lo stesso lotto di reagenti del *therascreen* EGFR RGQ PCR Kit in tutti i siti.

I test su tutti i campioni mutanti e wild-type hanno fornito risultati validi e hanno prodotto la classificazione attesa (classificazione corretta = 100%, 18 su 18 per ogni campione), indicando la riproducibilità e ripetibilità del *therascreen* EGFR RGQ PCR Kit nella fase pre-analitica di estrazione del DNA.

### Precisione e riproducibilità

La precisione e la riproducibilità del *therascreen* EGFR RGQ PCR Kit sono state valutate analizzando il DNA estratto da campioni clinici FFPE di NSCLC o da linee cellulari FFPE rappresentativi di tutti e sette gli esami di mutazione del *therascreen* EGFR RGQ PCR Kit. Nello studio sono stati inclusi anche campioni clinici FFPE wild-type di NSCLC (Tabella 12).

È stato applicato un modello di studio a matrice per valutare la riproducibilità degli esami analizzando i campioni presso 3 laboratori (siti), con 3 lotti del *therascreen* EGFR RGQ PCR Kit (3 lotti per 3 siti), con 2 operatori per sito, con 2 strumenti per sito, con ogni campione (preparato a un livello prossimo al valore LOD) testato in duplicato su un periodo totale di 16 giorni. I test di riproducibilità di ogni singola mutazione sono stati condotti in giorni non consecutivi in ogni sito. La percentuale complessiva di classificazioni corrette è riportata nella Tabella 12, alla pagina seguente.

|           |            |            | Classificazioni |            | % corrette                          |
|-----------|------------|------------|-----------------|------------|-------------------------------------|
| Esone     | Mutazione  | ID COSMIC* | Corrette/totali | % corrette | IC 95%<br>monolaterale<br>inferiore |
| 18        | G719A      | 6239       | 77/78           | 98,72      | 94,06                               |
| 19        | Delezioni  | 12384      | 92/92           | 100        | 96,80                               |
|           |            | 12387      | 95/95           | 100        | 96,90                               |
|           |            | 12419      | 83/83           | 100        | 96,46                               |
|           |            | 12422      | 94/94           | 100        | 96,86                               |
|           |            | 13551      | 95/95           | 100        | 96,90                               |
|           |            | 6220       | 96/96           | 100        | 96,93                               |
|           |            | 6223       | 95/95           | 100        | 96,90                               |
|           |            | 6225       | 91/95           | 95,79      | 90,62                               |
|           |            | 6254       | 92/92           | 100        | 96,80                               |
|           |            | 6255       | 94/96           | 97,92      | 93,59                               |
|           |            | 12369      | 95/95           | 100        | 96,90                               |
|           |            | 12370      | 62/63           | 98,41      | 92,69                               |
|           |            | 12382      | 92/95           | 96,84      | 92,04                               |
|           |            | 12383      | 93/93           | 100        | 96,83                               |
| 20        | S768I      | 6241       | 82/82           | 100        | 96,41                               |
|           | Inserzioni | 12376      | 92/92           | 100        | 96,80                               |
|           |            | 12378      | 93/93           | 100        | 96,83                               |
|           |            | 12377      | 94/94           | 100        | 96,86                               |
|           | T790M      | 6240       | 92/92           | 100        | 96,80                               |
| 21        | L858R      | 6224       | 83/84           | 98,81      | 94,48                               |
|           | L861Q      | 6213       | 84/84           | 100        | 96,50                               |
| Wild-type | _          | _          | 77/78           | 98,72      | 94,06                               |

#### Tabella 12. Riproducibilità dell'esame - percentuale complessiva di classificazioni corrette per le mutazioni EGFR analizzate

\* COSMIC: Catalogue of somatic mutations in cancer: http://cancer.sanger.ac.uk/.

È stata utilizzata l'analisi delle componenti della varianza per stimare la deviazione standard e gli intervalli di confidenza al 95% per la variabilità nella stessa seduta, tra sedute diverse, tra giorni, tra lotti e tra siti. Tra tutte le componenti della varianza, il coefficiente di variazione (Coefficient of Variation, CV) totale è stato ≤ 14,11% per tutte le mutazioni EGFR analizzate. Tra tutti i membri del pannello mutanti, il CV percentuale è ≤ 8,33% tra lotti, tra giorni e tra sedute. Il CV percentuale per la variabilità in una stessa seduta (ripetibilità/precisione) è compreso nell'intervallo 5,99-13,49%.

# Prestazioni cliniche

# Risultati clinici GIOTRIF®

La sperimentazione clinica LUX-Lung 3 è stato uno studio internazionale, multicentrico, in aperto, randomizzato di fase 3, il cui obiettivo era valutare il farmaco afatinib rispetto alla chemioterapia come terapia di prima linea per pazienti affetti da adenocarcinoma polmonare in stadio IIIB o IV che presentano una mutazione di attivazione dell'EGFR (ClinicalTrials.gov, numero NCT00949650). L'idoneità dei pazienti alla sperimentazione clinica è stata giudicata analizzando lo stato mutazionale dell'EGFR del paziente con il Clinical Trial Assay (CTA). Sono stati svolti test retrospettivi dei campioni di tessuto utilizzando il *therascreen* EGFR RGQ PCR Kit. È stato svolto uno studio integrativo per valutare la concordanza tra il *therascreen* EGFR RGQ PCR Kit e il CTA.

Sulla base dei risultati del CTA, 345 pazienti sono stati ammessi nel set randomizzato (afatinib: 230 pazienti; chemioterapia: 115 pazienti). La principale dimostrazione dell'efficacia è la sopravvivenza senza progressione della malattia (Progression-Free Survival, PFS), secondo il giudizio di un comitato di revisione indipendente. Tra i 345 pazienti randomizzati, sono stati analizzati retrospettivamente i campioni tumorali di 264 pazienti (afatinib: 178 pazienti; chemioterapia: 86 pazienti) utilizzando il *therascreen* EGFR RGQ PCR Kit. È stato dimostrato un miglioramento statisticamente significativo nella sopravvivenza senza progressione della malattia, determinato dal comitato di revisione indipendente, nei pazienti randomizzati alla terapia con afatinib rispetto ai pazienti randomizzati a chemioterapia, nella popolazione CTA+ globale e nella popolazione del *therascreen* EGFR RGQ PCR Kit+/CTA+. I risultati dell'efficacia complessiva sono riepilogati nella Tabella 13 e nella Figura 19.

| Tabella 13. Vantaggio clinico dei | pazienti analizzati con | il therascreen EGFR RG | Q PCR Kit nella p | opolazione della |
|-----------------------------------|-------------------------|------------------------|-------------------|------------------|
| sperimentazione clinica LUX-Luna  | 3                       |                        |                   |                  |

|                                                                                        | Popolazione del <i>therascreen</i> EGFR<br>RGQ PCR Kit+/CTA+ n = 264 |             | Popolazione CTA+, n = 345 |             |
|----------------------------------------------------------------------------------------|----------------------------------------------------------------------|-------------|---------------------------|-------------|
|                                                                                        | Chemioterapia Afatinib                                               |             | Chemioterapia             | Afatinib    |
| Parametro                                                                              | n = 86                                                               | n = 178     | n = 115                   | n = 230     |
| Sopravvivenza senza progressione<br>della malattia (Progression-Free<br>Survival, PFS) |                                                                      |             |                           |             |
| Numero di decessi o progressioni<br>della malattia, N (%)                              | 53 (61,6%)                                                           | 120 (67,4%) | 69 (60,0%)                | 152 (66,1%) |
| PFS mediana (mesi)                                                                     | 6,9                                                                  | 11,2        | 6,9                       | 11,1        |
| IC 95% PFS mediana                                                                     | 5,3, 8,2                                                             | 9,7, 13,7   | 5,4, 8,2                  | 9,6, 13,6   |
| Rapporto di rischio                                                                    | 0,49                                                                 |             | 0,58                      |             |
| IC 95% rapporto di rischio                                                             | 0,35, 0,69                                                           |             | 0,43, 0,78                |             |
| Valore P (test log-rank stratificato)*                                                 | < 0,0001                                                             |             | < 0,001                   |             |

\* Stratificato per stato mutazionale dell'EGFR e razza.

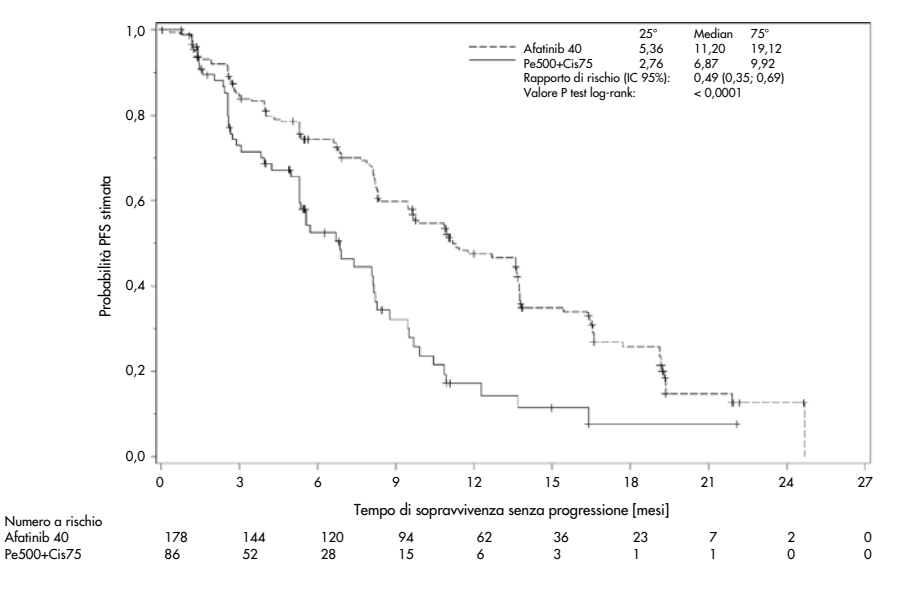

Figura 19. Curva Kaplan-Meier della sopravvivenza PFS secondo il comitato di revisione indipendente per gruppo di terapie (popolazione del *therascreen* EGFR RGQ PCR Kit+/CTA+).

Dall'analisi del sottoinsieme del *therascreen* EGFR RGQ PCR Kit+/CTA+ (n = 264) si evince un aumento significativo del tempo di sopravvivenza senza progressione della malattia (PFS mediana 11,2 rispetto a 6,9 mesi) e minori probabilità che si verifichi un evento di malattia progressiva o decesso (rapporto di rischio = 0,49, IC 95% [0,35; 0,69], p < 0,0001) per i pazienti trattati con afatinib rispetto ai pazienti trattati con chemioterapia. Il vantaggio clinico osservato nel sottoinsieme di pazienti analizzati con il *therascreen* EGFR RGQ PCR Kit è paragonabile a quello osservato nell'intera popolazione dello studio (n = 345).

# Risultati clinici IRESSA®

La sperimentazione clinica IRESSA Follow-up Measure (abbreviata in IFUM, numero identificativo NCT01203917) è uno studio di fase 4, in aperto, a braccio singolo, il cui obiettivo era caratterizzare l'efficacia e la sicurezza/tollerabilità del gefitinib come farmaco di prima linea per i pazienti caucasici affetti da carcinoma polmonare non a piccole cellule (Non-Small Cell Lung Cancer, NSCLC) in stadio IIIA/B/IV, localmente avanzato o metastatico, con mutazioni del gene EGFR. Lo studio IFUM era stato concepito per la valutazione del tasso di risposta obiettiva secondo i criteri RECIST, relativamente a un gruppo di pazienti caucasici affetti da NSCLC con mutazioni del gene EGFR selezionati in modo prospettico.

Ai fini dell'idoneità, i campioni tumorali dei pazienti con mutazioni EGFR dovevano presentare una delezione nell'esone 19, le sostituzioni L858R, L861Q o G719X e nessuna mutazione T790M o S768I oppure inserzioni nell'esone 20, come stabilito in modo prospettico dal CTA. I test retrospettivi sui campioni appartenenti ai pazienti selezionati per la sperimentazione clinica IFUM sono stati eseguiti con il *therascreen* EGFR RGQ PCR Kit della linea Companion Diagnostic. È stato condotto uno studio integrativo per valutare la concordanza tra i risultati del *therascreen* EGFR RGQ PCR Kit e il test utilizzato dal CTA per selezionare i pazienti idonei alla sperimentazione clinica IFUM. Per quanto riguarda la rilevazione delle delezioni nell'esone 19 e della mutazione L858R del gene EGFR, la concordanza complessiva tra i due esami è stata del 98,2% (n = 700/713; IC 95%: 96,9%, 99,0%), la concordanza percentuale positiva (Positive Percent Agreement, PPA) è stata dell'88,2% (n = 90/102; IC 95%: 80,4%, 93,8%) e la concordanza percentuale negativa (Negative Percent Agreement, NPA) è stata del 99,8% (n = 610/611; IC 95%: 99,1%, 100,0%). Il test CTA aveva prodotto risultati per 859 pazienti sottoposti a screening, dei quali 106 idonei alla terapia con gefitinib. Tra gli 859 campioni che avevano generato un risultato con il test CTA, 765 erano disponibili per eseguire i test retrospettivi con il *therascreen* EGFR RGQ PCR Kit, inclusi 87 campioni con un risultato positivo per le mutazioni EGFR sia con il test CTA che con il *therascreen* EGFR RGQ PCR Kit.

Il principale indicatore di efficacia è stato il tasso di risposta obiettiva (Objective Response Rate, ORR), così come valutato da una revisione centrale in cieco indipendente (Blinded Independent Central Review, BICR) e dai ricercatori. Il beneficio clinico osservato nel sottoinsieme di pazienti testati con il *therascreen* EGFR RGQ PCR Kit è paragonabile a quello osservato nell'intera popolazione dello studio.

I risultati dell'efficacia complessiva sono illustrati nella Tabella 14.

| Parametro                                                                                                    | Popolazione del <i>therascreen</i><br>EGFR RGQ PCR Kit, n = 87 | Popolazione CTA+,<br>n = 106 |
|----------------------------------------------------------------------------------------------------|----------------------------------------------------------------|------------------------------|
| Tasso di risposta obiettiva<br>(Objective response rate, ORR) secondo il BICR<br>Numero di risposte (N)       | 42                                                             | 53                           |
| ORR, % (IC 95%)                                                                                               | 48,3 (38,1-58,6)                                               | 50,0 (40,6-59,4)             |
| Durata media della risposta (mesi)                                                                            | 6,9 (5,6-11,4)                                                 | 6,0 (5,6-11,1)               |
| Tasso di risposta obiettiva<br>(Objective response rate, ORR) secondo i ricercatori<br>Numero di risposte (N) | 62                                                             | 74                           |
| ORR, % (IC 95%)                                                                                               | 71,3 (61,0-79,7)                                               | 69,8 (60,5-77,7)             |
| Durata media della risposta (mesi)                                                                            | 8,3 (7,2-11,3)                                                 | 8,3 (7,6-11,3)               |

Tabella 14. Beneficio clinico per i pazienti sottoposti al test *therascreen* EGFR RGQ PCR Kit nella popolazione della sperimentazione clinica IFUM

BICR: Blinded Independent Central Review (Revisione centrale in cieco indipendente); IC: Intervallo di confidenza; CTA: Clinical Trial Assay.

Nota: la popolazione Kit+ rappresenta i risultati positivi per le delezioni dell'esone 19/le mutazioni L8585R/L861Q/G719X.

Dal momento che il *therascreen* EGFR RGQ PCR Kit non è stato coinvolto nello screening dei pazienti idonei alla sperimentazione clinica IFUM, sono state condotte ulteriori analisi di efficacia per tenere conto anche dei pazienti esclusi dalla sperimentazione perché negativi al test CTA, ma che avrebbero potuto generare risultati positivi con il *therascreen* EGFR RGQ PCR Kit (indicati come *therascreen* EGFR RGQ PCR Kit+/CTA-), oltre che dei pazienti ammessi alla sperimentazione clinica che non hanno però prodotto risultati validi ripetendo il test con il *therascreen* EGFR RGQ PCR Kit (indicati come *therascreen* EGFR RGQ PCR Kit sconosciuti/CTA+). In linea generale, i risultati ottenuti con tutte queste analisi ipotetiche hanno confermato i risultati ottenuti con l'analisi dell'efficacia primaria.

# Riferimenti

- Pao, W. and Miller, V.A. (2005) Epidermal growth factor receptor mutations, small molecule kinase inhibitors, and non-small-cell lung cancer: current knowledge and future directions. J. Clin. Oncol. 23, 2556.
- 2. Johnson, B.E. and Jaenne, P.A. (2005) Epidermal growth factor receptor mutations in patients with non-small cell lung cancer. Cancer Res. 65, 7525.
- Inoue, A., et al. (2006) Prospective Phase II study of gefitinib for chemotherapy-naive patients with advanced non-small cell lung cancer with epidermal growth factor receptor gene mutations. J. Clin. Oncol. 24, 3340.
- Asahina, H., et al. (2006) A Phase II study of gefitinib as a first-line therapy for advanced non-small cell lung cancers with epidermal growth factor receptor (EGFR) gene mutations. 42nd Ann Mtg of the American Society of Clinical Oncology (ASCO), Atlanta 2 6 June 2006. J. Clin. Oncol. 24 (18S) (Suppl), Abstr 13014.
- Paz-Ares, L. et al. A prospective phase II trial of erlotinib in advanced non-small cell lung cancer (NSCLC) patients (p) with mutations in the tyrosine kinase (TK) domain of the epidermal growth factor receptor (EGFR). 42nd Ann Mtg of the American Society of Clinical Oncology (ASCO), Atlanta 2 6 June 2006. J. Clin. Oncol. 24 (18S) (Suppl), Abstr 7020.
- Kobayashi, K., et al. (2008) First-line gefitinib for poor PS patients with EGFR mutations. 44th Ann Mtg of the American Society of Clinical Oncology (ASCO), Chicago 31 May 3 June 2008. J. Clin. Oncol. 26 (15S) (Suppl), Abstr 8070.
- 7. Sequist, L.V., et al. (2008) First-line gefitinib in patients with advanced non-small cell lung cancer harbouring somatic EGFR mutations. J. Clin. Oncol. 15, 2442.
- Porta, R. et al. (2008) Erlotinib customization based on epidermal growth factor receptor (EGFR) mutations in stage IV non-small-cell lung cancer (NSCLC) patients (p). J. Clin. Oncol. 26 (May 20 suppl), abstr 8038.

- Jaene, P.A. and Johnson, B.E. (2006) Effect of epidermal growth factor receptor tyrosine kinase domain mutations on the outcome of patients with non-small cell lung cancer treated with epidermal growth factor receptor tyrosine kinase inhibitors. Clin. Cancer Res. 12, 4416s.
- 10. Whitcombe, D. et al. (1999) Detection of PCR products using self-probing amplicons and fluorescence. Nature Biotech. 17, 804.
- 11. Thelwell, N. et al. (2000) Mode of action and application of Scorpion primers to mutation detection. Nucleic Acids Res. 28, 3752.
- Clinical and Laboratory Standards Institute (CLSI) (2004). Protocols for Determination of Limits of Detection and Limits of Quantitation: Approved Guideline, 1st ed. CLSI Document EP-17A. Wayne, PA: Clinical and Laboratory Standards Institute (formerly NCCLS).
# Simboli

I seguenti simboli potrebbero comparire sulle confezioni e sulle etichette:

| Simbolo           | Definizione del simbolo                                                                                |
|-------------------|----------------------------------------------------------------------------------------------------|
|                   | Contenuto di reagenti sufficiente per <n> reazioni</n>                                                 |
| $\mathbf{\Sigma}$ | Data di scadenza                                                                                       |
| IVD               | Dispositivo medico-diagnostico in vitro                                                                |
| REF               | Numero di catalogo                                                                                     |
| LOT               | Numero di lotto                                                                                        |
| MAT               | Numero di materiale                                                                                    |
| 業                 | Tenere al riparo dalla luce                                                                            |
| GTIN              | Codice GTIN (Global Trade Item Number)                                                                 |
| Rn                | "R" indica la revisione delle Istruzioni per l'uso (manuale) e "n" indica il numero<br>della revisione |
|                   | Limite di temperatura                                                                                  |
|                   | Produttore                                                                                             |
| i                 | Consultare le istruzioni per l'uso                                                                     |
| $\triangle$       | Attenzione                                                                                             |

# Appendice A: protocollo del *therascreen* EGFR RGQ PCR Kit per la procedura manuale

Questa sezione contiene le istruzioni per l'uso del *therascreen* EGFR RGQ PCR Kit con il software Rotor-Gene Q versione 2.3.5 o successive in modalità aperta (ovvero senza utilizzare il Rotor-Gene Q *therascreen* EGFR CE Assay Package).

### Informazioni generali

- Per un elenco dei materiali necessari, vedere Materiale necessario ma non fornito.
- Per istruzioni complete sulla preparazione e sull'allestimento dei campioni, vedere Protocollo: Valutazione del campione e Protocollo: rilevazione delle mutazioni EGFR.
- Prima di iniziare una seduta, accertarsi che i parametri di ciclaggio siano corretti.

## Protocollo: creazione di un profilo termico

Prima di iniziare, creare un profilo termico per l'analisi con il *therascreen* EGFR RGQ PCR Kit. I parametri di ciclaggio sono gli stessi descritti per le procedure di valutazione del campione di DNA e per la rilevazione delle mutazioni EGFR.

#### Procedura

Nella Tabella 15 sono riassunti i parametri di ciclaggio.

#### Tabella 15. Profilo termico

| Cicli | Temperatura | Tempo      | Acquisizione di dati |
|-------|-------------|------------|----------------------|
| 1     | 95°C        | 15 minuti  | Nessuna              |
| 40    | 95°C        | 30 secondi | Nessuna              |
|       | 60°C        | 60 secondi | Green e Yellow       |

- 1. Fare doppio clic sull'icona del software Rotor-Gene Q serie 2.3, sul desktop del computer collegato allo strumento Rotor-Gene Q MDx 5plex HRM.
- Per creare un nuovo modello selezionare "Empty Run" (Seduta vuota), quindi fare clic su "New" (Nuova) per avviare "New Run Wizard" (Creazione guidata nuova seduta).
- Selezionare 72-Well Rotor (Rotore a 72 pozzetti) come tipo di rotore. Confermare che l'anello di bloccaggio è montato selezionando la casella "Locking Ring Attached" (Anello di bloccaggio collegato). Fare clic su "Next" (Avanti) (Figura 20).

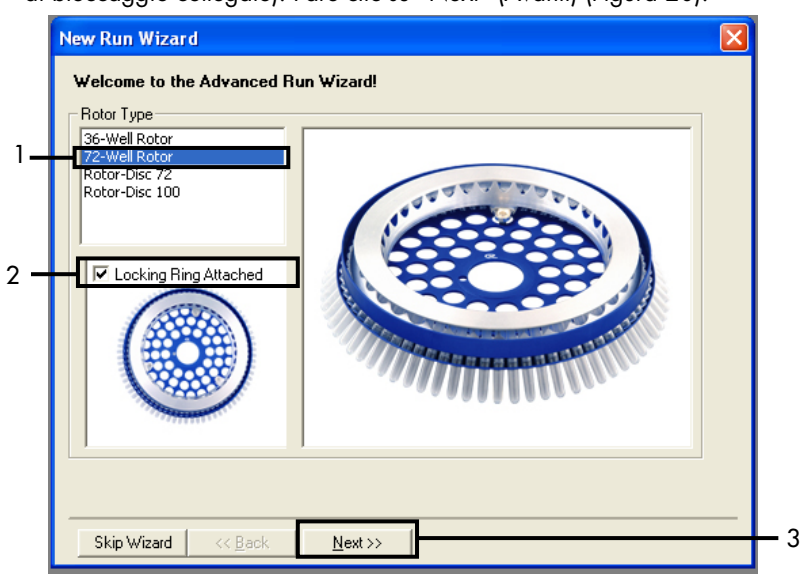

Figura 20. Finestra di dialogo "New Run Wizard" (Creazione guidata nuova seduta). 1 = "Rotor Type" (Tipo di rotore); 2 = casella "Locking Ring Attached" (Anello di bloccaggio collegato); 3 = "Next" (Avanti).

 Immettere il nome dell'operatore. Aggiungere eventuali note e immettere 25 come volume della reazione. Verificare che nel campo Sample Layout (Configurazione campioni) sia specificato 1, 2, 3.... Fare clic su "Next" (Avanti) (Figura 21).

| New Run Wizard                                                                                                    | 3 |
|----------------------------------------------------------------------------------------------------|---|
| This screen displays miscellaneous options for the run. Complete the fields,<br>clicking Next when you are ready to move to the next page. This box displays<br>the wizard. For help |   |
| Operator :       NAME       your marker, hover your more over the item for help. You can also click on a combo box to display help about its available settings.                     |   |
| Reaction<br>Volume (µL):                                                                                                    |   |
| Sample Layout : 1, 2, 3                                                                                                    | 2 |
| Skip Wizard << Back Next >>                                                                                                    | 3 |

Figura 21. Immissione del nome dell'operatore e dei volumi delle reazioni. 1 = campo "Operator" (Operatore) e campo "Notes" (Note); 2 = campo "Reaction Volume" (Volume di reazione) e campo "Sample Layout" (Configurazione campioni); 3 = "Next" (Avanti).

 Fare clic su "Edit Profile" (Modifica profilo) nella finestra di dialogo "New Run Wizard" (Creazione guidata nuova seduta) (Figura 22), quindi controllare i parametri della seduta sulla base delle informazioni fornite nei seguenti passaggi.

| New Run     | Wizard       |                 |          |                |                |                                                | × |
|-------------|--------------|-----------------|----------|----------------|----------------|------------------------------------------------|---|
| Temperatu   | re Profile : |                 |          |                |                | Click this button to                           | - |
| Edit Profil | e            |                 |          |                |                | edit the profile<br>shown in the box<br>above. |   |
| Name        | Source       | Detector        | Gain     | (              | <br>Create New |                                                |   |
| Green       | 470nm        | 510nm           | 5        |                |                |                                                |   |
| Yellow      | 530nm        | 555nm           | 5        |                | E dit          |                                                |   |
| Orange      | 585nm        | 610nm           | 5        |                | Edit Gain      |                                                |   |
| Red         | 625nm        | 660nm           | 5        |                |                |                                                |   |
| Crimson     | 680nm        | 710hp           | 7        |                | Hemove         |                                                |   |
| нвм         | 460nm        | 510nm           | <i>(</i> |                | Reset Defaults |                                                |   |
| Gain Opti   | misation     |                 |          |                |                |                                                |   |
| Skip W      | 'izard       | << <u>B</u> ack |          | <u>N</u> ext>> |                |                                                |   |

Figura 22. "Edit Profile" (Modifica profilo) nella finestra di dialogo "New Run Wizard" (Creazione guidata nuova seduta).

6. Fare clic su Insert after (Inserisci dopo), quindi selezionare New Hold at Temperature (Nuova sospensione alla temperatura) (Figura 23).

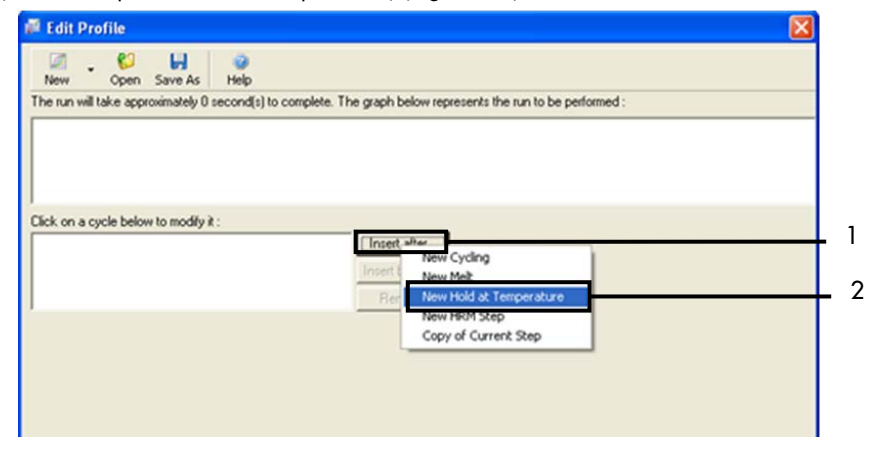

**Figura 23. Aggiunta di una fase di incubazione iniziale.** 1 = "Insert after" (Inserisci dopo); 2 = "New Hold at Temperature" (Nuova sospensione alla temperatura).

 Impostare il valore nel campo Hold Temperature (Temperatura di sospensione) su 95°C e il valore nel campo Hold Time (Durata sospensione) su 15 mins 0 secs (15 min e 0 sec). Fare clic su Insert After (Inserisci dopo), quindi selezionare New Cycling (Nuovo ciclaggio) (Figura 24).

| 🗖 Edit Profile 🛛 🛛 🔀                                                                                                    |   |
|----------------------------------------------------------------------------------------------------|---|
| Image: Start As     Image: Start As     Image: Start As     Image: Start As       New     Open     Save As     Help   The run will take approximately 16 minute(s) to complete. The graph below represents the run to be performed :                                                                                                    | 2 |
| Click on a cycle below to modify it : Hold Insett after New Cycling New Hold a Temperature New Hold a Temperature New Hold A Temperature New Hold A Temperature New Hold A Temperatur | 3 |
| Hold Time : 15 mins 0 secs Copy of Current Step                                                                                                    |   |

**Figura 24. Passaggio di incubazione iniziale a 95°C.** 1 = "Hold Temperature" (Temperatura di sospensione) e "Hold Time" (Durata sospensione); 2 = "Insert after" (Inserisci dopo); 3 = "New Cycling" (Nuovo ciclaggio).

8. Impostare 40 come numero di ripetizioni del ciclo. Selezionare il primo passaggio e impostare su 95°C per 30 sec (Figura 25).

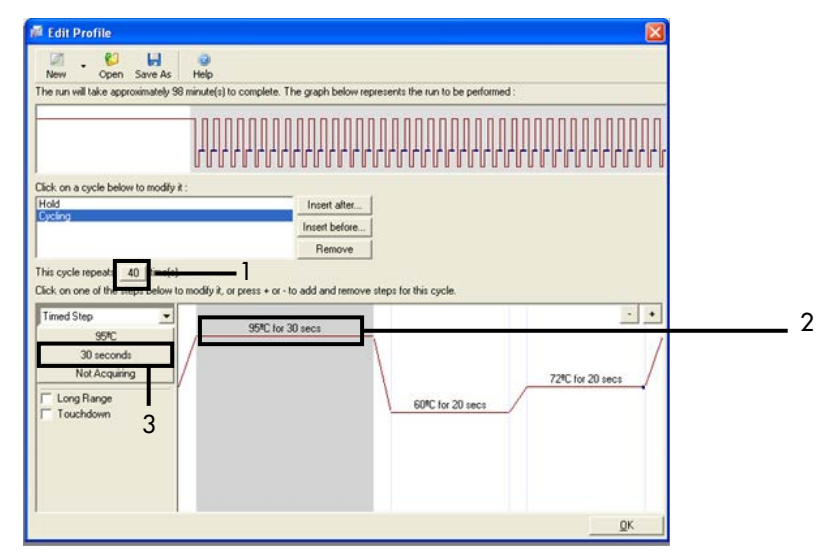

**Figura 25.** Passaggio di ciclaggio a 95°C. 1 = casella "Cycle repeats" (Ripetizoni ciclo); 2 = Primo passaggio: impostazione temperatura; 3 = Secondo passaggio: impostazione durata.

 Evidenziare il secondo passaggio e impostare su 60°C per 60 secondi. Fare clic su Not Acquiring (Senza acquisizione) per abilitare l'acquisizione di dati durante questo passaggio (Figura 26).

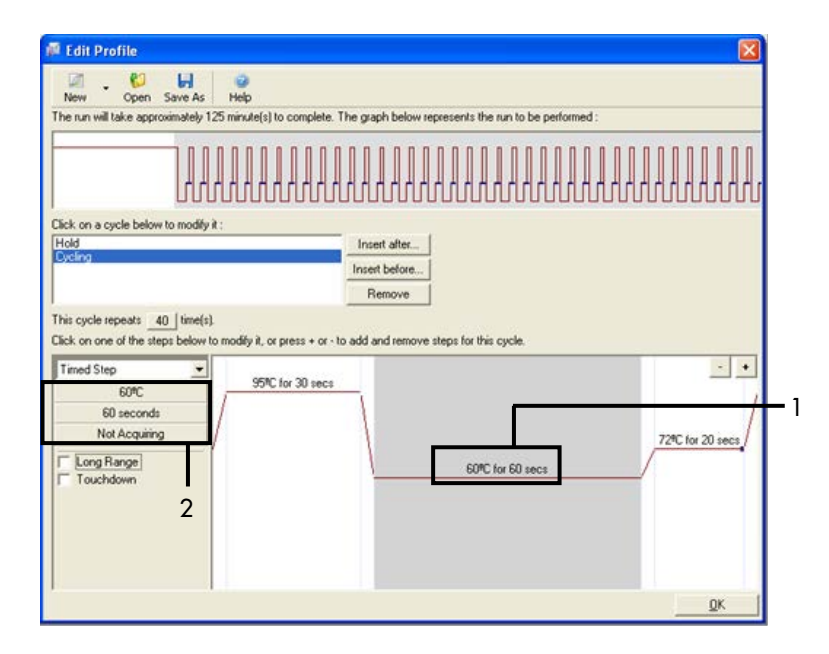

Figura 26. Passaggio di ciclaggio a 60°C. 1 = Secondo passaggio: impostazione temperatura e durata; 2 = pulsante "Not Acquiring" (Senza acquisizione).

 Selezionare Green e Yellow come canali di acquisizione. Fare clic su > per trasferire questi canali dall'elenco Available Channels (Canali disponibili) alla sezione Acquiring Channels (Canali di acquisizione). Fare clic su OK (Figura 27).

| ama as P                                                                                                 | revious :                                                                                                    | (New Acrui                                                                                         | eltion)                                                                                                    |     |
|----------------------------------------------------------------------------------------------------|----------------------------------------------------------------------------------------------------|----------------------------------------------------------------------------------------------------|----------------------------------------------------------------------------------------------------|-----|
| ame as r                                                                                                 | revious . j                                                                                                    | (New Acqui                                                                                         | suonj                                                                                                    |     |
| Acquisitio<br>Available                                                                                  | n Configu<br>Channels                                                                                                    | ration :                                                                                           | Acquiring Chappels :                                                                                                    |     |
| Name                                                                                                    |                                                                                                    |                                                                                                    | Name                                                                                                    |     |
| Crimson                                                                                                  |                                                                                                    |                                                                                                    | Green                                                                                                    |     |
| HRM                                                                                                    |                                                                                                    |                                                                                                    | Yellow                                                                                                    |     |
| Red                                                                                                    |                                                                                                    |                                                                                                    | <<                                                                                                    |     |
|                                                                                                    |                                                                                                    |                                                                                                    |                                                                                                    |     |
| To acqui<br>channel,                                                                                     | re from a c<br>select it in                                                                                                    | hannel, sele<br>the right-ha                                                                       | sct it from the list in the left and click >. To stop acquiring from a<br>nd list and click <. To remove all acquisitions, click <<.                                                                                                    |     |
| To acqui<br>channel,<br>Dye Char                                                                         | t>>                                                                                                    | hannel, sele<br>the right-ha                                                                       | ct it from the list in the left and click >. To stop acquiring from a nd list and click <. To remove all acquisitions, click <<.                                                                                                    | - : |
| To acqui<br>channel,<br>Dye Char<br>ye Char<br>Channel                                                   | t>>                                                                                                    | hannel, sele<br>the right-ha<br>ction Cha<br>Detector                                              | ct it from the list in the left and click >. To stop acquiring from a<br>nd list and click <. To remove all acquisitions, click <<.                                                                                                    | - : |
| To acqui<br>channel,<br>Dye Char<br>ye Char<br>Channel<br>areen                                          | t>><br>select it in<br>t>><br>Source<br>470nm                                                                                                    | hannel, sele<br>the right-ha<br>ction Cha<br>Detector<br>510nm                                     | ct it from the list in the left and click >. To stop acquiring from a<br>nd list and click <. To remove all acquisitions, click <<.<br>Don't Acquire Help<br>t<br>Dyes<br>FAM <sup>(J)</sup> , SYBR Green 1 <sup>(J)</sup> , Fluorescein, EvaGreen <sup>(J)</sup> , Alexa Fluor 488 <sup>(J)</sup> |     |
| To acqui<br>channel,<br>Dye Char<br>Channel<br>Channel<br>areen<br>(ellow                                | t>><br>select it in<br>t>><br>Source<br>470nm<br>530nm                                                                                                    | ction Cha<br>Detector<br>510nm<br>555nm                                                            | ct it from the list in the left and click >. To stop acquiring from a nd list and click <. To remove all acquisitions, click <<.                                                                                                    | :   |
| To acqui<br>channel,<br>Dye Char<br>ye Char<br>Channel<br>Green<br>Yellow<br>Orange                      | t>><br>select it in<br>t>><br>Source<br>470nm<br>530nm<br>585nm                                                                                                    | ction Cha<br>Detector<br>510nm<br>555nm<br>610nm                                                   | colspace                                                                                                    | :   |
| To acqui<br>channel,<br>Dye Char<br>ye Chan<br>ye Channel<br>Channel<br>areon<br>'ellow<br>Drange<br>Rod | to from a c<br>select it in<br>to select it in<br>to select<br>transform<br>to select<br>transform<br>to select<br>to select<br>to se | cction Cha<br>Detector<br>510nm<br>555nm<br>610nm                                                  | ct it from the list in the left and click >. To stop acquiring from a nd list and click <. To remove all acquisitions, click <<.                                                                                                    |     |
| To acqui<br>channel,<br>Dye Char<br>Channel<br>Trange<br>Teol<br>Drange<br>Teol<br>Crimson               | t>><br>select it in<br>select it in<br>select it in<br>select<br>source<br>470nm<br>530nm<br>585nm<br>625nm<br>680nm                                                                                                    | hannel, sele<br>the right-ha<br>ction Cha<br>Detector<br>510nm<br>555nm<br>610nm<br>660nm<br>710hp | ct it from the list in the left and click >. To stop acquiring from a nd list and click <. To remove all acquisitions, click <<.                                                                                                    | :   |

Figura 27. Acquisizione nel passaggio di ciclaggio a 60°C. 1 = canali selezionati; 2 = "OK".

11. Evidenziare il terzo passaggio e fare clic su - per eliminare. Click OK (Figura 28).

| Edit Profile                                       |                                                           |                  |
|----------------------------------------------------|-----------------------------------------------------------|------------------|
| . <b>8</b>                                         |                                                           |                  |
| The run will take approximately 135 minute(s) to   | o complete. The graph below represents the run to be perf | formed :         |
| 100000                                             |                                                           |                  |
|                                                    |                                                           |                  |
| runnun                                             |                                                           | nnnnnnnnn        |
| Click on a cycle below to modify it :              |                                                           |                  |
| Hold<br>Cycling                                    | Insert after                                              |                  |
| Constraints                                        | Insert before                                             |                  |
| This cucle reneats 40 [time(s]                     |                                                           |                  |
| Click on one of the steps below to modify it, or p | press + or - to add and remove steps for this cycle.      |                  |
| Timed Step                                         |                                                           | · · ·            |
| 72%C                                               | for 30 secs                                               | <b>—</b>         |
| 20 seconds                                         |                                                           |                  |
| on Green                                           |                                                           | 72%C for 20 secs |
| Long Range                                         | 60*C for 60 secs                                          | /                |
| Touchdown                                          |                                                           |                  |
|                                                    |                                                           |                  |
|                                                    |                                                           |                  |
|                                                    |                                                           |                  |
| 2 / 11 /                                           |                                                           |                  |

Figura 28. Rimozione del passaggio di estensione. 1 = Terzo passaggio; 2 = Elimina; 3 = "OK".

12. Nella finestra di dialogo successiva fare clic su Gain Optimisation (Ottimizzazione del guadagno) (Figura 29).

| New Run W     | /izard         |                 |      |           |                |                                                                                                    |
|---------------|----------------|-----------------|------|-----------|----------------|----------------------------------------------------------------------------------------------------|
| Temperature   | Profile :      |                 |      |           |                | This box displays                                                                                                    |
|               |                |                 |      |           |                | help on elements in<br>the wizard. For help<br>on an item, hover<br>your mouse over the<br>item for help. You<br>can also click on a<br>combo box to display<br>help about its |
| E dit Profile |                |                 |      |           |                | available settings.                                                                                                    |
| Channel Setu  | up:            |                 |      |           | _              |                                                                                                    |
| Name          | Source         | Detector        | Gain |           | Create New     |                                                                                                    |
| Green         | 470nm          | 510nm           | 5    |           | Edt            |                                                                                                    |
| Yellow        | 530nm          | 555nm           | 5    |           |                |                                                                                                    |
| Bed           | 585nm<br>625nm | 660nm           | 5    |           | Edit Gain      |                                                                                                    |
| Crimson       | 680nm          | 710hp           | 7    |           | Remove         |                                                                                                    |
| HRM           | 460nm          | 510nm           | 7    |           | Reash Defeater |                                                                                                    |
|               |                |                 |      |           |                |                                                                                                    |
| Gain Optimi   | isation        |                 | _    | <b></b> 1 |                |                                                                                                    |
| Skip Wiz      | ard            | << <u>B</u> ack |      | Next >>   |                | ,                                                                                                    |

Figura 29. Gain Optimisation (Ottimizzazione del guadagno) (1).

 Fare clic su Optimise Acquiring (Ottimizza acquisizione). Per ogni canale vengono visualizzate le impostazioni corrispondenti. Fare clic su OK per accettare questi valori predefiniti per entrambi i canali. (Figura 30).

| Auto-Gain Optimisation Setup                                                                                                    |     |
|----------------------------------------------------------------------------------------------------|-----|
| Optimisation : Auto-Gain Optimisation will read the fluorescence on the inserted sample at different gain levels until it finds one at which the fluorescence levels are acceptable. The range of fluorescence you are looking for depends on the chemistry you are performing. Set temperature to                                                                                    |     |
| Optimize rule       Optimize rule         Perfor       Auto-Gain Optimisation Channel Settings         Perfor       Auto-Gain Optimisation Channel Settings         Channel :       Channel Settings :         Channel :       Green         Target Sample Range :       5         F   up to 10       FL         Acceptable Gain Range:       10         OK       Gancel         Help | - 2 |

Figura 30. Ottimizzazione automatica del guadagno per il canale Green. 1 = "Optimise Acquiring" (Ottimizza acquisizione); 2 = "OK".

14. Selezionare la casella "Perform Optimisation before 1st Acquisition" (Esegui ottimizzazione prima della 1a acquisizione), quindi fare clic su "Close" (Chiudi) per tornare alla procedura guidata (Figura 31).

| uto-Gair                                     | n Optimisatio                                                                                                    | n Setup                                                                                                    |                                                                     |                                            |                                                   | Þ              |
|----------------------------------------------|----------------------------------------------------------------------------------------------------|----------------------------------------------------------------------------------------------------|---------------------------------------------------------------------|--------------------------------------------|---------------------------------------------------|----------------|
| Optimisatio<br>Optim<br>Perform<br>Channel S | n :<br>Auto-Gain Opti<br>different gain et<br>acceptable. It<br>acceptable. Th<br>chemistry you a<br>Set temperature<br>ise All Opti<br>n Optimisation B<br>n Optimisation Al<br>ettings : | misation will read<br>vels until it finds<br>are performing.<br>e to 60 = d<br>timise Acquiring<br>efore 1st Acquisi<br>60 Degrees At 1 | I the fluoresence<br>one at which th<br>escence you are<br>legrees. | on the inse<br>e fluorescer<br>looking for | rited sample a<br>ice levels are<br>depends on ti | k<br>he        |
|                                              |                                                                                                    |                                                                                                    |                                                                     |                                            | •                                                 | <u>A</u> dd    |
| Name                                         | Tube Position                                                                                                    | Min Reading                                                                                                    | Max Reading                                                         | Min Gain                                   | Max Gain                                          | <u>E</u> dit   |
| Green                                        | 1                                                                                                    | 5FI<br>5FI                                                                                                    | 10FI                                                                | -10                                        | 10                                                | <u>R</u> emove |
| Tellow                                       |                                                                                                    | SH                                                                                                    | IGH                                                                 | -10                                        | 10                                                | Remove All     |
|                                              |                                                                                                    |                                                                                                    |                                                                     |                                            | 2                                                 |                |
| <                                            |                                                                                                    |                                                                                                    |                                                                     |                                            | >                                                 |                |
| <u>S</u> tart                                | Manu                                                                                                    | al C                                                                                                    | lose                                                                | <u>H</u> elp                               |                                                   |                |

Figura 31. Selezione dei canali Green e Yellow. 1 = casella di controllo "Perform Optimisation Before 1st Acquisition" (Esegui ottimizzazione prima della 1a acquisizione); 2 = "Close" (Chiudi).

15. Fare clic su "Next" (Avanti) (Figura 32). Fare clic su Save Template (Salva modello) per salvare il modello *therascreen* EGFR RGQ PCR Kit (file \*.ret) in un percorso appropriato.

| New Run W    | /izard    |                 |          |                 |                | X                   |
|--------------|-----------|-----------------|----------|-----------------|----------------|---------------------|
| Temperature  | Profile : |                 |          |                 |                | This box displays   |
|              |           |                 |          |                 |                |                     |
| Edit Profile |           |                 |          |                 |                | available settings. |
| Channel Setu | up:       |                 |          |                 |                |                     |
| Name         | Source    | Detector        | Gain     |                 | Create New     |                     |
| Green        | 470nm     | 510nm           | 5        |                 | EdB            |                     |
| Yellow       | 530nm     | 555nm           | 5        |                 |                |                     |
| Orange       | 585nm     | 610nm           | 5        |                 | Edit Gain      |                     |
| Red          | 625nm     | 660nm           | 5        |                 | Banana         |                     |
| Unmson       | 680nm     | 710hp           | 4        |                 | hemove         |                     |
| ным          | 45Unm     | 510nm           | <i>′</i> |                 | Reset Defaults |                     |
| Gain Optimi  | isation   |                 |          |                 |                |                     |
| Skip Wiz     | ard       | << <u>B</u> ack |          | <u>N</u> ext >> | <u> </u>       |                     |

Figura 32. "Next" (Avanti) (1).

## Procedura (manuale)

## Protocollo: valutazione dei campioni (manuale)

Questo protocollo consente di valutare il DNA totale amplificabile presente nei campioni e deve essere eseguito prima dell'analisi delle mutazioni EGFR.

- Preparare i campioni secondo le modalità descritte nella sezione Protocollo: Valutazione del campione, fino al passaggio 11.
- Configurare la seduta PCR su uno strumento Rotor-Gene Q MDx 5plex HRM con le impostazioni descritte nella sezione Protocollo: *configurazione* del Rotor-Gene Q per il *therascreen* EGFR RGQ PCR Kit.
- Al termine della seduta, analizzare i dati seguendo le istruzioni contenute nella sezione Analisi dei dati relativi alla valutazione dei campioni.

### Protocollo: rilevazione delle mutazioni EGFR (manuale)

- Se supera la valutazione, il campione può essere analizzato al fine di rilevare eventuali mutazioni EGFR.
- Preparare i campioni secondo le modalità descritte nella sezione Protocollo: Rilevazione delle mutazioni EGFR fino al passaggio 11.
- Configurare la seduta PCR su uno strumento Rotor-Gene Q MDx 5plex HRM con le impostazioni descritte nella sezione Protocollo: *configurazione* del Rotor-Gene Q per il *therascreen* EGFR RGQ PCR Kit.
- Al termine della seduta, analizzare i dati seguendo le istruzioni contenute nella sezione Analisi dei dati per la rilevazione della mutazione EGFR.

## Protocollo: configurazione del Rotor-Gene Q per il *therascreen* EGFR RGQ PCR Kit

#### Procedura

1. Aprire il software Rotor-Gene Q versione 2.3.5 o successive e selezionare il profilo termico appropriato (file \*.ret) per il *therascreen* EGFR RGQ PCR Kit.

Per istruzioni sulla creazione del profilo termico e la verifica dei parametri della seduta, vedere Protocollo: creazione di un profilo termico.

2. Verificare che sia selezionato il rotore corretto e selezionare la casella "Locking Ring Attached" (Anello di bloccaggio collegato). Fare clic su "Next" (Avanti) (Figura 33).

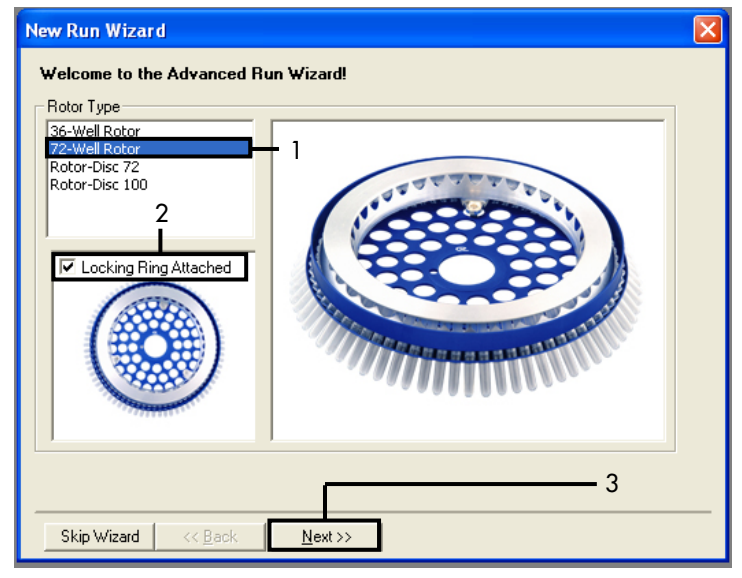

Figura 33. Finestra di dialogo "New Run Wizard" (Creazione guidata nuova seduta) e schermata di benvenuto. 1 = "Rotor Type" (Tipo di rotore); 2 = casella "Locking Ring Attached" (Anello di bloccaggio collegato); 3 = "Next" (Avanti).

 Immettere il nome dell'operatore. Aggiungere eventuali note e verificare che il volume della reazione sia impostato su 25 e che il campo Sample Layout (Configurazione campioni) contenga il valore 1, 2, 3.... Fare clic su "Next" (Avanti) (Figura 34).

| New Run Wizard                                                                                                    |                                                                                                    |
|----------------------------------------------------------------------------------------------------|----------------------------------------------------------------------------------------------------|
| This screen displays miscellaneous options for the run. Complete the fields, clicking Next when you are ready to move to the next page. Operator : NAME1 Notes : 2 | This box displays<br>help on elements in<br>the wizard. For help<br>on an item, hover<br>your mouse over the<br>item for help. You<br>can also click on a<br>combo box to display<br>help about its<br>available settings. |
| Reaction<br>Volume (µL): 25 - 3                                                                                                    |                                                                                                    |
| Sample Layout : 1, 2, 3 4                                                                                                    |                                                                                                    |
|                                                                                                    | - 5                                                                                                    |
| Skip Wizard << <u>B</u> ack <u>N</u> ext >>                                                                                                    |                                                                                                    |

**Figura 34. Schermata "New Run Wizard" (Creazione guidata nuova seduta).** 1 = "Operator" (Operatore); 2 = campo "Notes" (Note); 3 = "Reaction Volume" (Volume di reazione); 4 = campo "Sample Layout" (Configurazione campioni); 5 = "Next" (Avanti).

Nota: nella finestra successiva è possibile modificare il profilo termico. Se il profilo termico è stato creato in base alle istruzioni fornite nella sezione Protocollo: creazione di un profilo termico, non sono necessarie modifiche.

4. Fare clic su "Next" (Avanti) (Figura 35).

| New Run     | Wizard      |                 |          |                                                                                                    |                | X                   |
|-------------|-------------|-----------------|----------|----------------------------------------------------------------------------------------------------|----------------|---------------------|
| Temperatur  | e Profile : |                 |          |                                                                                                    |                | This box displays   |
|             |             |                 |          | help on elements in<br>the wizard. For help<br>on an item, hover<br>your mouse over the<br>item for help. You<br>can also click on a<br>combo box to display<br>help about its |                |                     |
| Edit Profil | e           |                 |          |                                                                                                    |                | available settings. |
| Channel Se  | etup :      |                 |          |                                                                                                    |                |                     |
| Name        | Source      | Detector        | Gain     |                                                                                                    | Create New     |                     |
| Green       | 470nm       | 510nm           | 5        |                                                                                                    | Edit           |                     |
| Yellow      | 530nm       | 555nm           | 5        |                                                                                                    |                |                     |
| Orange      | 585nm       | 610nm           | 5        |                                                                                                    | Edit Gain      |                     |
| Red         | 625nm       | 660nm<br>71.0kz | 5        |                                                                                                    | Bemove         |                     |
| LIDM        | 460nm       | 710np<br>510nm  | 2        |                                                                                                    | Tremove        |                     |
| 11111       | 4001111     | STORIN          | <i>(</i> |                                                                                                    | Reset Defaults |                     |
| Gain Opti   | misation    | ]               |          |                                                                                                    |                | 1                   |
| Skip W      | izard       | << <u>B</u> ack |          | <u>N</u> ext >>                                                                                                    |                |                     |

Figura 35. Finestra di dialogo "New Run Wizard" (Creazione guidata nuova seduta) e schermata di modifica delle temperature. [1 = "Next" (Avanti)].

5. Controllare il riepilogo e fare clic su Start Run (Avvia seduta) per salvare il file della seduta e avviare la seduta (Figure 36).

| New Run Wizard                                                                                                    |                          |  |  |  |
|----------------------------------------------------------------------------------------------------|--------------------------|--|--|--|
| Summary:                                                                                                    |                          |  |  |  |
|                                                                                                    |                          |  |  |  |
| Setting                                                                                                    | Value                    |  |  |  |
| Green Gain<br>Xellow Gain                                                                                                    | 5                        |  |  |  |
| Auto-Gain Optimisation                                                                                                    | Before First Acquisition |  |  |  |
| Rotor                                                                                                    | 72-Well Rotor            |  |  |  |
| Reaction Volume (in microliters)                                                                                                    | 1, 2, 3,<br>25 <b>1</b>  |  |  |  |
|                                                                                                    | i                        |  |  |  |
| Once you've confirmed that your run settings are correct, click Start Run to<br>begin the run. Click Save Template to save settings for future runs. |                          |  |  |  |
| Skip Wizard << <u>B</u> ack                                                                                                    |                          |  |  |  |

Figura 36. Finestra di dialogo "New Run Wizard" (Creazione guidata nuova seduta) e schermata di riepilogo [1 = "Start Run" (Avvia seduta)].

- 6. Effettuare uno dei seguenti passaggi nella nuova finestra che viene visualizzata dopo l'avvio della seduta:
  - Inserire i nomi dei campioni.
  - Fare clic su Finish (Fine) e inserire i nomi dei campioni in seguito. A tal fine, selezionare Sample (Campione) durante la seduta o quando questa è stata completata.

Importante: facendo clic su Finish and Lock Samples (Termina e blocca campioni) non sarà più possibile modificare i nomi dei campioni. L'utente deve prestare particolare attenzione durante l'inserimento dei nomi dei campioni per assicurare una corretta esecuzione dei test e delle analisi sui campioni.

Nota: durante l'inserimento dei nomi dei campioni, è opportuno lasciare vuoti i campi delle provette vuote nella colonna "Name" (Nome).

- 7. Al termine della seduta, analizzare i dati in base alle istruzioni fornite nella sezione Analisi dei dati relativi alla valutazione dei campioni o Analisi dei dati per la rilevazione della mutazione EGFR, a seconda dei casi.
- 8. Se è necessario creare i report di quantificazione, fare clic sull'icona Reports (Report) nella barra degli strumenti del file della seduta Rotor-Gene Q.
- Nel browser dei report, sotto a "Report Categories" (Categorie di report), fare clic su "Cycling A Green (Page 1)" [Cycling A Green (Pagina 1)] (Figura 37).

| - | Report Browser           |             |              |        |
|---|--------------------------|-------------|--------------|--------|
|   | Report Categories :      | Templates : |              | ]      |
|   | B- Quantitation          | OTV Report  |              |        |
|   | Cycling A.Green (Page 1) |             |              |        |
|   | -,;;;;;;;;;;;;           |             |              |        |
|   |                          |             |              |        |
|   |                          |             |              |        |
|   |                          |             |              |        |
|   |                          |             |              |        |
|   |                          | [           | <u>S</u> how | Cancel |

Figura 37. Browser dei report (1 = "Cycling A. Green (Page 1)" [Cycling A Green (Pagina 1)].

 Selezionare Quantitation (Full Report) [Quantificazione (Report completo)] in "Templates" (Modelli) (Figura 38).

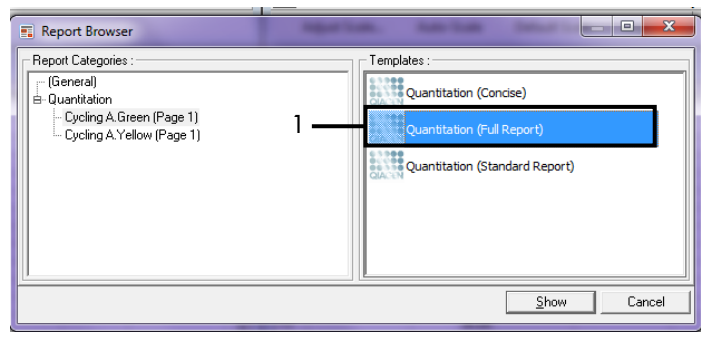

Figura 38. Report di quantificazione (report completo) (1).

- 11. Per generare il report, fare clic su Show (Mostra).
- 12. Fare clic su Save As (Salva con nome) per salvare una versione elettronica del report.
- 13. Ripetere per Cycling A Yellow (Page 1) [Cycling A Yellow (Pagina 1)].

## Interpretazione dei risultati (manuale)

Al termine della seduta del *therascreen* EGFR RGQ PCR Kit (per la valutazione del campione di DNA o l'analisi della mutazione EGFR), è possibile analizzare i dati in base alle procedure descritte di seguito:

- Impostazioni del software per l'analisi
- Analisi di valutazione del campione di DNA (manuale)
   Nota: per conoscere la disposizione delle provette, fare riferimento alla Tabella 4.
- Analisi per la rilevazione della mutazione EGFR (manuale)
   Nota: per conoscere la disposizione delle provette, fare riferimento alla Tabella 7.

Impostazioni del software relative all'analisi

- 1. Aprire il file della seduta desiderato (\*.rex) utilizzando il software Rotor-Gene Q versione 2.3.5 o successive.
- Se non è stato assegnato un nome ai campioni prima di eseguire la seduta, fare clic su Edit Samples (Modifica campioni).
- Assegnare i nomi ai campioni nella colonna "Name" (Nome).
   Nota: lasciare in bianco i nomi delle provette vuote.
- 4. Fare clic su Analysis (Analisi). Nella pagina dell'analisi fare clic su Cycling A Yellow per controllare il canale Yellow (HEX).
- 5. Fare clic su Named On (Nominati).

Nota: in questo modo le provette vuote non rientrano nell'analisi.

- 6. Selezionare Dynamic tube (Provetta dinamica).
- 7. Selezionare Slope correct (Correzione pendenza).
- 8. Selezionare Linear scale (Scala lineare).

- 9. Selezionare Take off Adj. (Correzione take-off) e inserire i valori 15.01 (15,01) nella casella in alto "If take off point was calculated before cycle" (Se il punto di take-off è stato calcolato prima del ciclo) e 20.01 (20,01) nella casella in basso "then use the following cycle and take off point" (usa ciclo e punto di take-off seguenti).
- 10. Impostare una soglia fino a 0.02 (0,02) e controllare i valori C⊺ del canale Yellow (HEX).
- Nella pagina dell'analisi fare clic su Cycling A Green per visualizzare il canale Green (FAM).
- 12. Selezionare Named On (Nominati).
- 13. Selezionare Dynamic tube (Provetta dinamica).
- 14. Selezionare Slope correct (Correzione pendenza).
- 15. Selezionare Linear scale (Scala lineare).
- 16. Selezionare Take off Adj. (Correzione take-off) e inserire i valori 15.01 (15,01) nella casella in alto "If take off point was calculated before cycle" (Se il punto di take-off è stato calcolato prima del ciclo) e 20.01 (20,01) nella casella in basso "then use the following cycle and take off point" (usa ciclo e punto di take-off seguenti).
- 17. Impostare una soglia fino a 0.075 (0,07) e controllare i valori C⊺ del canale Green (FAM).

## Analisi dei dati relativi alla valutazione dei campioni

Al termine della seduta di valutazione del campione di DNA, vedere la sezione Impostazioni del software relative all'analisi, quindi analizzare i dati nel modo seguente. Per conoscere la disposizione delle provette, fare riferimento alla Tabella 4 a pagina 25.

Analisi dei controlli della seduta

#### Controllo negativo

Per confermare la totale assenza di contaminazione del templato, il controllo NTC non deve generare un valore C⊺ inferiore a 40 nel canale Green (FAM).

Per essere certi che la seduta sia stata impostata correttamente, il controllo NTC deve presentare un'amplificazione compresa tra 29,85 e 35,84 nel canale Yellow (HEX). I valori specificati sono compresi in questi intervalli.

#### Controllo positivo

Il controllo positivo (Positive Control, PC) EGFR deve produrre un valore  $C_T$  nel canale Green (FAM) compreso tra 28,13 e 34,59. Un valore che non rientra in questo intervallo può indicare un problema relativo alla configurazione dell'esame. La seduta ha avuto esito negativo.

Nota: i dati del campione non devono essere utilizzati se il controllo positivo o quello negativo, è fallito.

#### Analisi del campione

Se i controlli della seduta di valutazione del campione di DNA sono validi, l'analisi può proseguire. Il valore  $C_T$  di controllo per un campione deve essere compreso tra 23,70 e 31,10 nel canale Green (FAM). Se il valore  $C_T$  del campione non rientra in questo intervallo di valori, attenersi alle indicazioni seguenti.

Valore C<sub>T</sub> dell'esame di controllo del campione < 23,70</li>

I campioni con un valore  $C_T$  di controllo < 23,70 (alta concentrazione di DNA) determineranno un sovraccarico per gli esami di mutazione, pertanto devono essere diluiti. Per rilevare ogni mutazione a un livello basso, i campioni molto concentrati vengono diluiti in modo da rientrare nell'intervallo  $C_T$  compreso tra 23,70 e 31,10. La diluizione del DNA del campione aumenta il valore  $C_T$  (una diluizione 1:1 aumenta di 1,0 circa il valore  $C_T$ ). Diluire i campioni con l'acqua fornita nel kit (acqua per diluizione [Dil.]).

• Valore C<sub>T</sub> dell'esame di controllo del campione > 31,10

È consigliabile ripetere l'estrazione dei campioni con un valore C<sub>T</sub> di controllo > 31,10 nel canale Green (FAM). Il DNA templato iniziale non è sufficiente per rilevare tutte le mutazioni EGFR con i valori di cut-off indicati per l'esame.

### Analisi dei dati per la rilevazione della mutazione EGFR

Ogni campione di DNA deve superare la valutazione prima di poter essere sottoposto ai test per rilevare le mutazioni EGFR (vedere la sezione Analisi dei dati relativi alla valutazione dei campioni).

Al termine della seduta di rilevazione della mutazione EGFR, vedere Impostazioni del software relative all'analisi, quindi analizzare i dati nel modo seguente (per conoscere la disposizione delle provette, vedere la Tabella 7).

#### Analisi dei controlli della seduta

Fare riferimento al diagramma di flusso per l'analisi dei controlli nella seduta Figura 39.

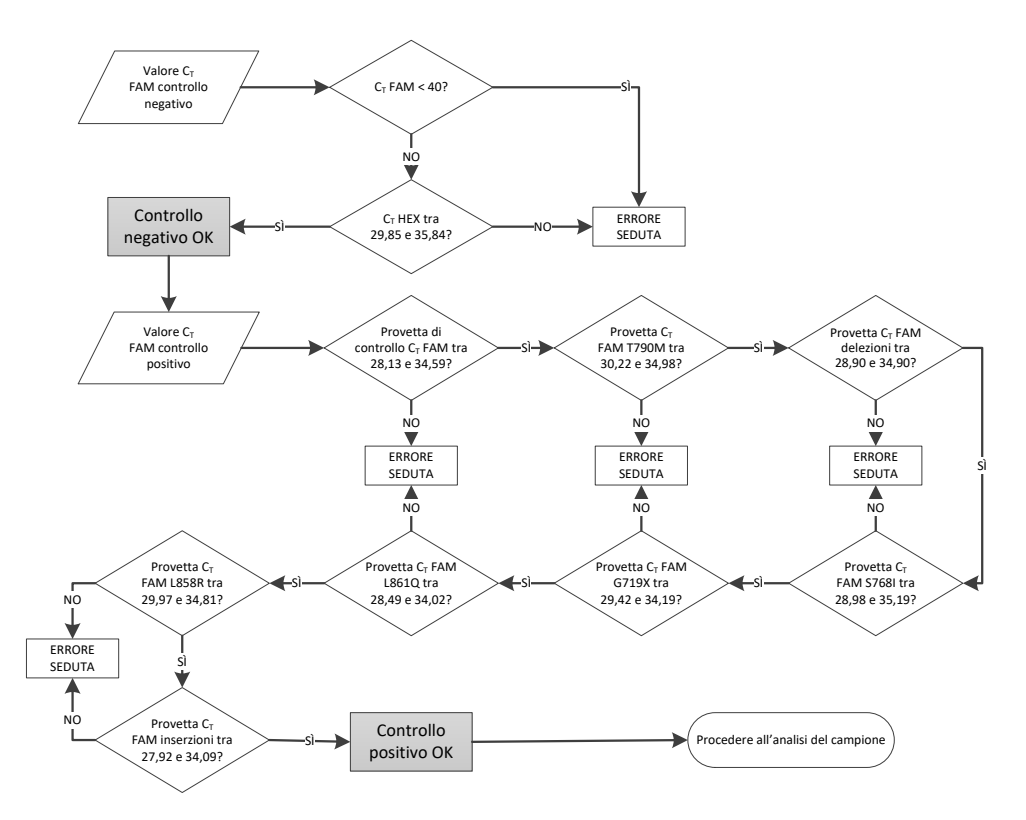

Figura 39. Diagramma di flusso dell'analisi dei controlli della seduta per la rilevazione delle mutazioni EGFR.

#### Controllo negativo

Per confermare la totale assenza di contaminazione da templato, il controllo NTC di ogni esame di mutazione EGFR non deve generare un valore C<sub>T</sub> inferiore a 40 nel canale Green (FAM).

Per essere certi che la seduta sia stata impostata correttamente, il controllo NTC deve presentare un'amplificazione compresa tra 29,85 e 35,84 nel canale Yellow (HEX). I valori specificati sono compresi in questi intervalli.

#### Controllo positivo

Per ogni esame di mutazione EGFR, il controllo positivo (Positive Control, PC) EGFR deve produrre un valore C⊤ nel canale Green (FAM) compreso nell'intervallo indicato nella Tabella 16. Un valore che non rientra in questo intervallo può indicare un problema relativo alla configurazione dell'esame. La seduta ha avuto esito negativo.

Nota: i dati del campione non devono essere utilizzati se uno dei controlli della seduta, positivo e negativo, è fallito.

| Miscela di reazione | Campione | Canale | Intervallo di cut-off $\Delta C_T$ |
|---------------------|----------|--------|------------------------------------|
| Controllo           | PC       | Green  | tra 28,13 e 34,59                  |
| T790M               | PC       | Green  | tra 30,22 e 34,98                  |
| Delezioni           | PC       | Green  | tra 28,90 e 34,90                  |
| L858R               | PC       | Green  | tra 29,97 e 34,81                  |
| L861Q               | PC       | Green  | tra 28,49 e 34,02                  |
| G719X               | PC       | Green  | tra 29,42 e 34,19                  |
| S768I               | PC       | Green  | tra 28,98 e 35,19                  |
| Inserzioni          | PC       | Green  | tra 27,92 e 34,09                  |

Tabella 16. Intervalli C<sub>T</sub> accettabili per i controlli positivi della reazione (esame di rilevazione delle mutazioni EGFR)

Analisi dei campioni: valore C<sub>T</sub> nel canale Green (FAM) di controllo dei campioni Se i controlli positivo e negativo per la seduta di rilevazione delle mutazioni EGFR sono validi, la rilevazione delle mutazioni EGFR nei campioni può proseguire.

Il valore C<sub>T</sub> di controllo per un campione nel canale Green (FAM) deve essere compreso tra 23,70 e 31,10 (per conoscere la disposizione delle provette, vedere la Tabella 7).

Se il valore  $C_T$  di controllo del campione non rientra in questo intervallo, attenersi alle indicazioni seguenti.

• Valore C<sub>T</sub> dell'esameo di controllo del campione < 23,70

l campioni con un valore  $C_T$  di controllo < 23,70 (alta concentrazione di DNA) determineranno un sovraccarico per igli esami di mutazione, pertanto devono essere diluiti. Per rilevare ogni mutazione a un livello basso, i campioni molto concentrati vengono diluiti in modo da rientrare nell'intervallo  $C_T$  compreso tra 23,70 e 31,10. La diluizione del DNA del campione aumenta il valore  $C_T$  (una diluizione 1:1 aumenta di 1,0 circa il valore  $C_T$ ). Diluire i campioni con l'acqua fornita nel kit (acqua per diluizione [Dil.]).

Valore C<sub>T</sub> dell'esame di controllo del campione > 31,10

È consigliabile ripetere l'estrazione dei campioni con un valore C<sub>T</sub> di controllo > 31,10 nel canale Green (FAM). Il DNA templato iniziale non è sufficiente per rilevare tutte le mutazioni EGFR con i valori di cut-off indicati per l'esame.

Fare riferimento al diagramma di flusso per l'analisi dei campioni per la rilevazione delle mutazioni EGFR nella Figura 40.

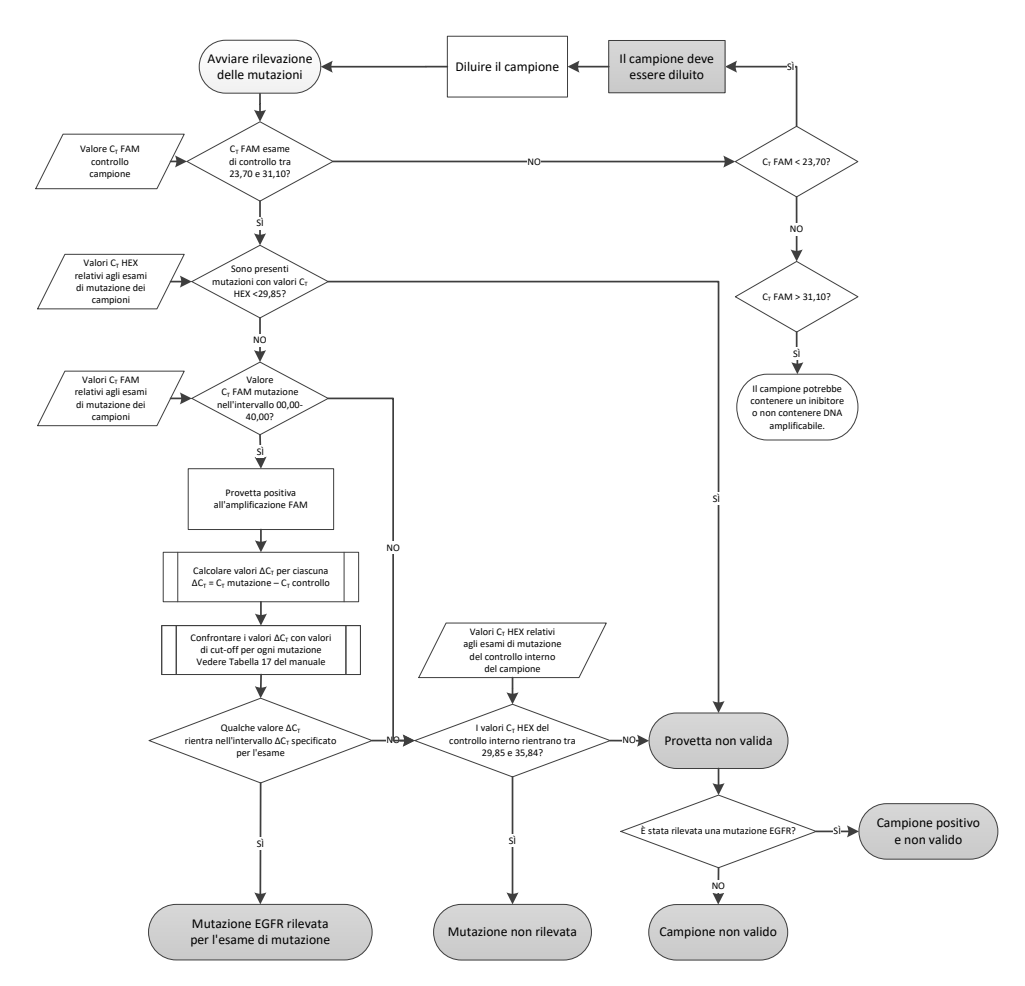

Figura 40. Diagramma di flusso dell'analisi dei campioni per la rilevazione delle mutazioni EGFR.

Analisi dei campioni: valore  $\mathsf{C}_{\scriptscriptstyle\mathsf{T}}$  nel canale Yellow (HEX) del controllo interno dei campioni

Nota: fare riferimento al diagramma di flusso per l'analisi dei campioni per la rilevazione delle mutazioni EGFR nella Figura 40.

È necessario analizzare tutte le provette di ogni campione. Verificare che ogni provetta generi un segnale HEX compreso tra 29,85 e 35,84 dal controllo interno nel canale Yellow (HEX). I possibili scenari sono 3:

- Se il valore C<sub>T</sub> del controllo interno è inferiore all'intervallo specificato (< 29,85) per tutti gli esami di mutazione, il risultato non è valido per l'amplificazione nel canale Yellow (HEX). L'amplificazione nel canale Yellow (HEX) per la provetta in questione non è valida.
- Se il valore C<sub>T</sub> del controllo interno è compreso nell'intervallo specificato (tra 29,85 e 35,84), il risultato è positivo per l'amplificazione nel canale Yellow (HEX) L'amplificazione nel canale Yellow (HEX) per la provetta in questione è valida.
- Se il valore CT del controllo interno è superiore all'intervallo specificato (> 35,84), il risultato è negativo per l'amplificazione del canale Yellow (HEX).

Se c'è amplificazione nel canale Green (FAM), ma il valore  $\Delta C_T$  di tale reazione è inferiore o uguale al valore cut-off dell'esame per la provetta interessata, l'amplificazione nel canale Yellow (HEX) è valida. Se non c'è amplificazione nel canale Green (FAM) per la provetta o il valore  $\Delta C_T$  è superiore al valore cut-off del saggio, l'amplificazione nel canale Yellow (HEX) non è valida.

L'amplificazione del controllo interno nel canale Yellow (HEX) può fallire a causa dell'inibizione della PCR. Diluendo il campione si potrebbe ridurre l'effetto degli inibitori. Tuttavia tenere presente che in questo modo viene diluito anche il DNA target nel campione. Diluire i campioni con l'acqua fornita nel kit (acqua per diluizione [Dil.]). Analisi dei campioni: valore  $C_{\scriptscriptstyle T}$  nel canale Green (FAM) degli esami di mutazione dei campioni

È necessario confrontare i valori del canale Green (FAM) delle 7 miscele di reazione delle mutazioni EGFR con i valori riportati nella Tabella 17. I valori specificati sono compresi nell'intervallo di valori illustrato (per conoscere la disposizione delle provette, vedere la Tabella 7).

Tabella 17. Valori accettabili per le reazioni delle mutazioni EGFR dei campioni nel canale Green (FAM) (esame di rilevazione delle mutazioni EGFR)

| Esame      | Intervallo C <sub>T</sub> | Intervallo di cut-off $\Delta C_{T}$ |
|------------|---------------------------|--------------------------------------|
| T790M      | tra 0,00 e 40,00          | Tra -10,00 ≥ e ≤7,40                 |
| Delezioni  | tra 0,00 e 40,00          | Tra -10,00 ≥ e ≤8,00                 |
| L858R      | tra 0,00 e 40,00          | Tra -10,00 ≥ e ≤8,90                 |
| L861Q      | tra 0,00 e 40,00          | Tra -10,00 ≥ e ≤8,90                 |
| G719X      | tra 0,00 e 40,00          | Tra -10,00 ≥ e ≤8,90                 |
| S768I      | tra 0,00 e 40,00          | Tra -10,00 ≥ e ≤8,90                 |
| Inserzioni | tra 0,00 e 40,00          | Tra -10,00 ≥ e ≤8,00                 |

 Se il valore C<sub>T</sub> nel canale Green (FAM) per il campione rientra nell'intervallo specificato, il risultato è positivo per l'amplificazione FAM.

 Se il valore C<sub>T</sub> nel canale Green (FAM) è al di sopra dell'intervallo specificato o non c'è amplificazione, il risultato è negativo per l'amplificazione FAM.

Calcolare nel modo seguente il valore  $\Delta C_T$  per ogni provetta di rilevazione della mutazione EGFR positiva per l'amplificazione FAM, verificando che i valori  $C_T$  relativi alla mutazione e al controllo provengano dallo stesso campione (per conoscere la disposizione delle provette, vedere la Tabella 7).

 $\Delta C_T =$ [valore  $C_T$  dell'esame di mutazione] - [valore  $C_T$  dell'esame di controllo]

Confrontare il valore  $\Delta C_T$  per il campione con l'intervallo di cut-off  $\Delta C_T$  per l'esame in questione (Tabella 17). Accertarsi di applicare l'intervallo di cut-off  $\Delta C_T$  corretto.

Il punto superiore dell'intervallo di cut-off  $\Delta C_T$  è il punto al di sopra del quale potrebbe essere generato un segnale positivo per un esame a causa del segnale di fondo del primer ARMS su DNA wild-type. Se il valore  $\Delta C_T$  del campione è più alto dell'intervallo di cut-off  $\Delta C_T$  di un esame, il campione viene classificato come negativo o al di sopra dei limiti di sensibilità del kit per l'esame. Se il valore del campione è al di sotto del limite inferiore dell'intervallo di cut-off  $\Delta C_T$ , ciò può essere dovuto ad artefatti di fluorescenza.

Ogni reazione di mutazione per ogni campione può avere uno dei seguenti stati:

- Mutazione rilevata
- Mutazione non rilevata
- Non valido

#### **Mutazione rilevata**

L'amplificazione nel canale Green (FAM) è positiva e il valore  $\Delta C_T$  rientra nell'intervallo di cut-off  $\Delta C_T$ . Se vengono rilevate più mutazioni per un campione, possono essere indicate tutte nel report.

#### Mutazione non rilevata

L'amplificazione nel canale Green (FAM) è positiva e il valore  $\Delta C_T$  è superiore all'intervallo di cut-off  $\Delta C_T$ .

L'amplificazione del canale Green(FAM) è negativa e l'amplificazione del canale Yellow (HEX) (controllo interno) è positiva.

#### Non valido

L'amplificazione del canale Yellow (HEX) (controllo interno) non è valida.

L'amplificazione del canale Green (FAM) è negativa e l'amplificazione del canale Yellow (HEX) (controllo interno) è negativa.

Nota: un campione può essere negativo all'amplificazione del canale Yellow (HEX) in una provetta, ma positivo all'amplificazione del canale Green (FAM) in un'altra provetta. In questo caso, un risultato "mutation detected" (mutazione rilevata) nella seconda provetta può essere considerato valido, ma la specifica mutazione identificata potrebbe non essere l'unica in quel campione.

Il valore  $\Delta C_T$  calcolato è al di sotto dell'intervallo di cut-off  $\Delta C_T$  e l'amplificazione del canale Yellow (HEX) (controllo interno) rientra nell'intervallo previsto.

# Appendice B: installazione del software therascreen EGFR CE Assay Package

Il *therascreen* EGFR RGQ PCR Kit è concepito per l'uso con lo strumento Rotor-Gene Q MDx 5plex HRM dotato di un rotore a 72 pozzetti. Per eseguire il download di *therascreen* EGFR CE Assay Package, visitare la pagina Web di prodotto di *therascreen* EGFR RGQ PCR Kit, sul sito www.qiagen.com. Andare a Product Resources (Risorse del prodotto) > Supplementary Protocols (Protocolli supplementari) per scaricare il pacchetto di analisi. Il pacchetto di analisi include i modelli "*therascreen* EGFR CE Control Run Locked Template" e "*therascreen* EGFR CE Locked Template".

Nota: *therascreen* EGFR CE Assay Package è compatibile solo con il software Rotor Gene Q versione 2.3.5 o versioni successive. Verificare di avere installato la versione corretta del software Rotor-Gene Q prima di procedere all'installazione del software *therascreen* EGFR CE Assay Package. Se lo strumento Rotor-Gene Q MDx è stato fornito con una versione precedente del software, eseguire l'aggiornamento tramite download della versione software Rotor Gene Q 2.3.5 o successiva dalla pagina del prodotto Rotor-Gene Q MDx 5plex HRM (nella sezione "Product Resources" (Risorse del prodotto) della pagina "Operating Software" (Software operativo); vedere www.qiagen.com/shop/automated-solutions/pcrinstruments/rotor-gene-q-mdx/#resources).

#### Procedura

1. Scaricare *therascreen* EGFR CE Assay Package da www.qiagen.com e trasferirlo su un dispositivo di archiviazione USB senza virus.

Nota: il pacchetto di analisi è disponibile nella pagina del prodotto di *therascreen* EGFR RGQ PCR Kit Versione 2. Andare a Product Resources (Risorse del prodotto) > Supplementary Protocols (Protocolli supplementari) per scaricare il pacchetto di analisi.

2. Inserire il dispositivo di archiviazione USB nel computer collegato allo strumento Rotor-Gene Q MDx 5plex HRM.

- 3. Individuare il file therascreen EGFR CE Assay Package.
- 4. Fare clic con il pulsante destro del mouse su *therascreen* EGFR CE Assay Package, quindi selezionare Extract all (Estrai tutto) per decomprimere il file.
- 5. Fare doppio clic su *therascreen\_*EGFR\_CE\_Assay\_Package\_3.0.6.exe per avviare l'installazione.

In alternativa, selezionare e avviare il file eseguibile indicato utilizzando il browser dei file sul computer collegato.

Viene visualizzata la procedura di installazione guidata del software *therascreen* EGFR CE Assay Package.

6. Fare clic su "Next" (Avanti) per proseguire (Figura 41).

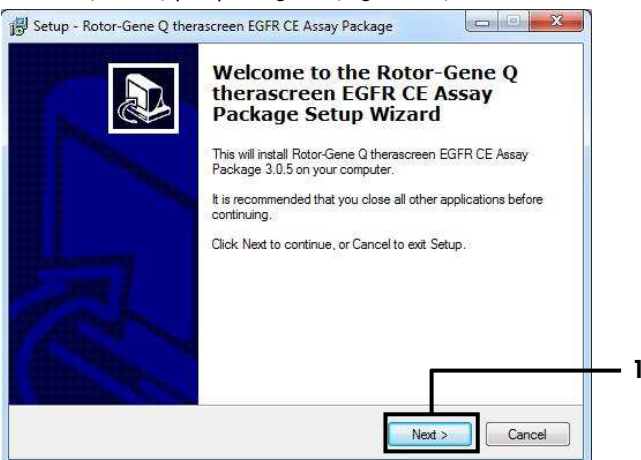

Figura 41. Finestra di dialogo "Setup Wizard" (Installazione guidata) [1 = "Next" (Avanti)].

 Leggere il contratto di licenza nella finestra di dialogo e accettare i termini e le condizioni spuntando la casella I accept the agreement (Sottoscrivo il contratto). Fare clic su "Next" (Avanti) per proseguire (Figura 42).

L'installazione si avvia automaticamente.

| cense Agreement                                                                                   |                                                                                   |
|---------------------------------------------------------------------------------------------------|-----------------------------------------------------------------------------------|
| Please read the following important information                                                   | a before continuing.                                                              |
| Please read the following License Agreement.<br>agreement before continuing with the installation | You must accept the terms of this<br>on.                                          |
| Licence Agreement                                                                                 | <u>^</u>                                                                          |
| 1. In the following "Qiagen" refers to Qiagen (                                                   | GmbH and its affiliated companies and                                             |
| "Software" means the programs and data sup<br>ROM) or over the Internet with these condition      | plied on this physical medium (eg. CD-<br>ns. (If you are unsure of any aspect of |
| this agreement or have any questions they sh                                                      | ould be emailed to                                                                |
| been developed entirely at private expense. T                                                     | They are delivered and licensed as                                                |
| commercial computer soltware .                                                                    |                                                                                   |
| 2. Licence                                                                                        | •                                                                                 |
| I accept the agreement                                                                            |                                                                                   |
| I do not account the account                                                                      |                                                                                   |

Figura 42. Finestra di dialogo "License Agreement" (Contratto di licenza). 1 = "I accept the agreement" (Sottoscrivo il contratto); 2 = "Next" (Avanti).

8. Dopo aver completato l'installazione, fare clic su Finish (Fine) nella finestra di dialogo finale Setup (Installazione) guidata (Figura 43).

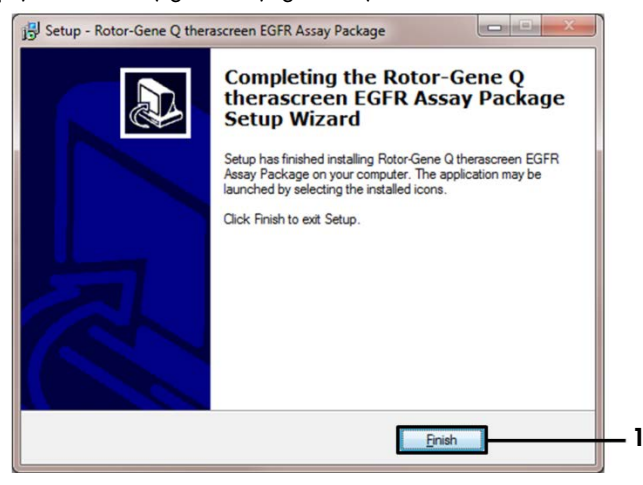

Figura 43. Completamento dell'installazione guidata [1 = "Finish" (Fine)].

9. Riavviare il computer.

Sul desktop vengono creati automaticamente i collegamenti ai due modelli "therascreen EGFR CE Control Run Locked Template" (Modello controllo seduta bloccato therascreen EGFR CE) e "therascreen EGFR CE Locked Template" (Modello bloccato therascreen EGFR CE) (Figura 44).

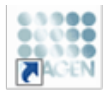

therascreen EGFR CE Control Run Locked Template

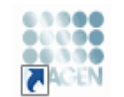

therascreen EGFR CE Locked Template

Figura 44. Icone EGFR CE Control Run Locked Template (Modello controllo seduta bloccato therascreen EGFR CE) e EGFR CE Locked Template (Modello bloccato therascreen EGFR CE).

## Informazioni di contatto

Per l'assistenza tecnica e per ulteriori informazioni, visitare il sito del nostro servizio di assistenza tecnica www.qiagen.com/Support, chiamare lo 00800-22-44-6000 o contattare uno dei reparti del servizio tecnico QIAGEN o i distributori locali (vedere il retro di copertina o visitare il sito www.qiagen.com).

# Informazioni per gli ordini

| Prodotto                                 | Contenuto                                                                                                    | N. cat.  |
|------------------------------------------|----------------------------------------------------------------------------------------------------|----------|
| therascreen EGFR RGQ PCR<br>Kit (24)     | Per 24 reazioni: esame di controllo,<br>7 esami di mutazione, controllo positivo,<br><i>Taq</i> DNA polimerasi, acqua per NTC e<br>acqua per diluizione campioni                                                                                                    | 874111   |
| <i>therascreen</i> EGFR Assay<br>Package | Pacchetto di protocolli software da<br>utilizzare con il <i>therascreen</i> EGFR RGQ PCR<br>Kit e con lo strumento QIAGEN Rotor-Gene<br>Q MDx 5plex HRM                                                                                                    | Download |
| QIAamp DNA FFPE Tissue Kit               |                                                                                                    |          |
| QIAamp DSP DNA FFPE<br>Tissue Kit (50)   | Per 50 preparazioni di DNA: colonne<br>QIAamp MinElute®, proteinasi K, tamponi e<br>Collection Tubes (2 ml)                                                                                                    | 60404    |
| QIAamp DNA FFPE Tissue<br>Kit (50)       | Per 50 preparazioni: 50 colonne QIAamp<br>MinElute, proteinasi K, tamponi e Collection<br>Tubes (2 ml)                                                                                                    | 56404    |
| Rotor-Gene Q MDx 5plex HRM e             | accessori                                                                                                    |          |
| Rotor-Gene Q MDx 5plex<br>HRM System     | Termociclatore per real-time PCR<br>e analizzatore per fusione ad alta<br>risoluzione (High Resolution Melt)a 5 canali<br>(verde, giallo, arancio, rosso, cremisi) più<br>canale HRM, notebook, software,<br>accessori, 1 anno di garanzia su parti<br>e manodopera, installazione e formazione | 9002033  |
| Prodotto                               | Contenuto                                                                                                    | N. cat. |
|----------------------------------------|----------------------------------------------------------------------------------------------------|---------|
| Rotor-Gene Q MDx 5plex<br>HRM Platform | Termociclatore per real-time PCR<br>e analizzatore per fusione ad alta<br>risoluzione (High Resolution Melt)<br>a 5 canali (verde, giallo, arancione, rosso,<br>cremisi) più canale HRM, notebook,<br>software, accessori; include 1 anno di<br>garanzia su parti e manodopera; non<br>include installazione e formazione | 9002032 |
| Loading Block 72 x 0.1ml<br>Tubes      | Blocco in alluminio per la configurazione<br>manuale delle reazioni con una pipetta a<br>canale singolo in 72 provette da 0,1 ml                                                                                                    | 9018901 |
| Strip Tubes and Caps, 0.1ml<br>(250)   | 250 strisce di 4 provette e tappi per 1000<br>reazioni                                                                                                    | 981103  |
| Strip Tubes and Caps, 0.1ml<br>(2500)  | 10 × 250 strisce di 4 provette e tappi per<br>10.000 reazioni                                                                                                    | 981106  |

Per le informazioni aggiornate sulla licenza e le clausole di esclusione della responsabilità per i singoli prodotti, consultare il manuale del kit o il manuale utente QIAGEN specifico. I manuali dei kit e i manuali utente QIAGEN sono disponibili sul sito www.qiagen.com oppure possono essere richiesti al servizio di assistenza tecnica QIAGEN o al proprio distributore locale.

## Storico delle revisioni del documento

| Data             | Modifiche                                                                                                    |
|------------------|----------------------------------------------------------------------------------------------------|
| R5, gennaio 2019 | Aggiunto Rappresentante autorizzato (prima di copertina).<br>Sezione "Simboli" aggiornata.                                                                                                    |
| R6, ottobre 2019 | Modificato il produttore legale (copertina)<br>Adattamento del nome dello strumento da Rotor-Gene Q MDx a Rotor-Gene Q MDx<br>Splex HRM per allinearlo al nome sull'etichetta<br>Aggiunta la condizione di conservazione dei reagenti nella sezione Conservazione<br>e manipolazione dei reagenti<br>Aggiornata la Tabella 1 con l'aggiunta di una nota relativa alla rimozione del<br>COSM6254 dal database COSMIC                                                                                                    |
|                  | Aggiornata la sezione ilmitazioni con informazioni relative all'esame delle delezioni<br>dell'esone 19 e all'esame L858R<br>Rimosso il simbolo EC + REP dalla copertina e dalla sezione Simboli                                                                                                    |
| R7, giugno 2020  | Aggiornato il numero di versione dell'EGFR Assay Package da 3.0.5 a 3.0.6<br>Aggiornati i riferimenti alla versione software RGQ da 2.3 a 2.3.5 o successive<br>Aggiornate le Tabelle 9 e 17 per implementare i nuovi intervalli di cut-off e sistemate<br>tutte le relative descrizioni (per tutto il manuale)<br>Aggiornati tutti i capitoli del protocollo in modo da includere le informazioni<br>sull'importanza della miscelazione nelle sezioni "Punti importanti prima di iniziare";<br>evidenziati i dettagli di miscelazione di tutti i passaggi di miscelazione; Aggiunti i<br>passaggi della miscelazione laddove necessario<br>Aggiunto il flag MUTATION_EARLY_CT nella Tabella 8<br>Rimossi tutti i riferimenti al CD e sostituiti con le informazioni per il download |

## Contratto di licenza limitata per il therascreen EGFR RGQ PCR Kit

L'utilizzo di questo prodotto comporta per l'acquirente o l'utente del prodotto l'accettazione dei seguenti termini:

- 1. Il prodotto può essere utilizzato esclusivamente in conformità ai protocolli forniti insieme al prodotto e al presente manuale e soltanto con i componenti contenuti nel pannello. QIAGEN non concede nessuna licenza, nell'ambito della sua proprietà intellatuale, per l'utilizzo a l'integrazione dei componenti di questo pannello con qualsiasi componente non incluso in questo pannello, fatta accezione per i protocolli forniti con il prodotto, il presente manuale e soltanto con i controlocolli aggiuntivi disponibili sul sito www.qiagen.com. Alcuni di questi protocolli aggiuntivi sono stati messi a punto da utenti QIAGEN a beneficio degli utenti QIAGEN. Si tratta di protocolli che non sono stati collaudati oppure ottimizzati da QIAGEN. QIAGEN non offre alcuna garanzia in merito a essi né alla violazione da parte di essi di eventuali diritti di terzi.
- 2. Se non espressamente dichiarato nelle licenze, QIAGEN non garantisce in alcun modo che questo pannello e/o il relativo impiego non violino i diritti di terze parti.
- 3. Questo pannello e i relativi componenti sono concessi in licenza per un unico uso e non possono essere riutilizzati, rinnovati o rivenduti.
- 4. QIAGEN esclude specificamente qualunque altra licenza, espressa o implicita, che non rientri tra quelle espressamente dichiarate.
- 5. L'acquirente e l'utente del pannello acconsentono a non intraprendere e a non permettere a nessun altro di intraprendere qualsiasi iniziativa che possa determinare o agevolare qualunque azione di cui si fa divieto sopra. QIAGEN farà valere i divieti di questo Contratto di licenza limitata presso qualsiasi foro e otterrà il risarcimento di tutte le spese sostenute a scopo di indagine e consulenza legale, ivi comprese le parcelle degli avvocati, con riferimento a qualsiasi causa legale intentata per fare rispettare questo Contratto di licenza limitata o qualsiasi di ordirito di proprietà intellettuale correlato a questo kite/o ai relativi componenti.
- Per i termini di licenza aggiornati, visitare il sito www.qiagen.com.

Marchi commerciali: QIAGEN<sup>®</sup>, Sample to Insight<sup>®</sup>, QIAamp<sup>®</sup>, MinElute<sup>®</sup>, Rotor-Gene<sup>®</sup>, Scorpions<sup>®</sup>, *therascreen<sup>®</sup>* (Gruppo QIAGEN); FAM™, HEX™ (Thermo Fisher Scientific Inc.); GIOTIR<sup>®</sup> (Boehringer Ingelheim), IRESSA<sup>®</sup> (Gruppo AstraZeneca) I marchi registrati, i marchi di fabbrica ecc. utilizzati in questo documento, anche se non indicati in modo specifico come tali, non devono essere considerati non protetti dalla legge.

therascreen EGFR RGQ PCR Kit è un kit diagnostico con marchio CE, conforme alla Direttiva Europea 98/79/CE per la diagnostica in vitro. Non disponibile in tutti i Paesi. 1121935 06-2020 HB-1909-007 © 2020 QIAGEN. tutti i diritti riservati

Ordini www.qiagen.com/shop | Assistenza tecnica support.qiagen.com | Sito web www.qiagen.com